CHINO

LE5100 混合式记录仪 LE5200 演算型记录仪

【I. 使用说明书】

# INSTRUCTIONS

上海大华 - 千野仪表有限公司 ]

# 前言 / 希望 / 质量保証期間 / 声明

承蒙购买"250mm记录幅面的LE5系列的混合式记录仪",不胜感谢。

为了充分理解本仪表,防故障于未然,务请事先阅读本使用说明书。

# 关于其他的说明书

本使用说明书记载了标准规格机种的使用说明和一部分选件的接线方法。 关于各选件的使用说明,请结合本说明书参阅分别附带的选件说明书。

# 希望

# 1. 对设计、配置和销售人员

请将本说明书确实交到实际使用本仪表的人手中。

# 2. 对使用本仪表的人

请妥善保管本使用说明书直到仪表报废不用为止。

# \_ 产品的质保期

本仪表的质保期为购后一年内。质保期間,若按使用说明书或产品标签上所记注意事项 正常使用而发生故障的,可免费修理。 在这种情况下,烦请与原购买点或就近的公司营业部联系。 但下述情况,质保期間也为收费修理: 1.误用、误接、不恰当的修理或改造而引起的故障及损害。 2.火災、地震、风水灾害、雷击或其他自然灾害、盐碱灾害、有害性气体造成的灾 害、异常电压或使用规定外的电源而引起的故障及损害。 3.易耗品或附属品更换。

# 声明

- 1. 不准将本书的全部或部分内容擅自复印或转载。
- 2. 本书内容有时会有变更, 敬请谅解。
- 3. 本书内容力求万全,万一发生疑点、错误或漏记等,请与就近的公司营业部联系。

4. 对于运行产生的结果,任何场合都难以负责,敬请谅解。

# 为了安全使用

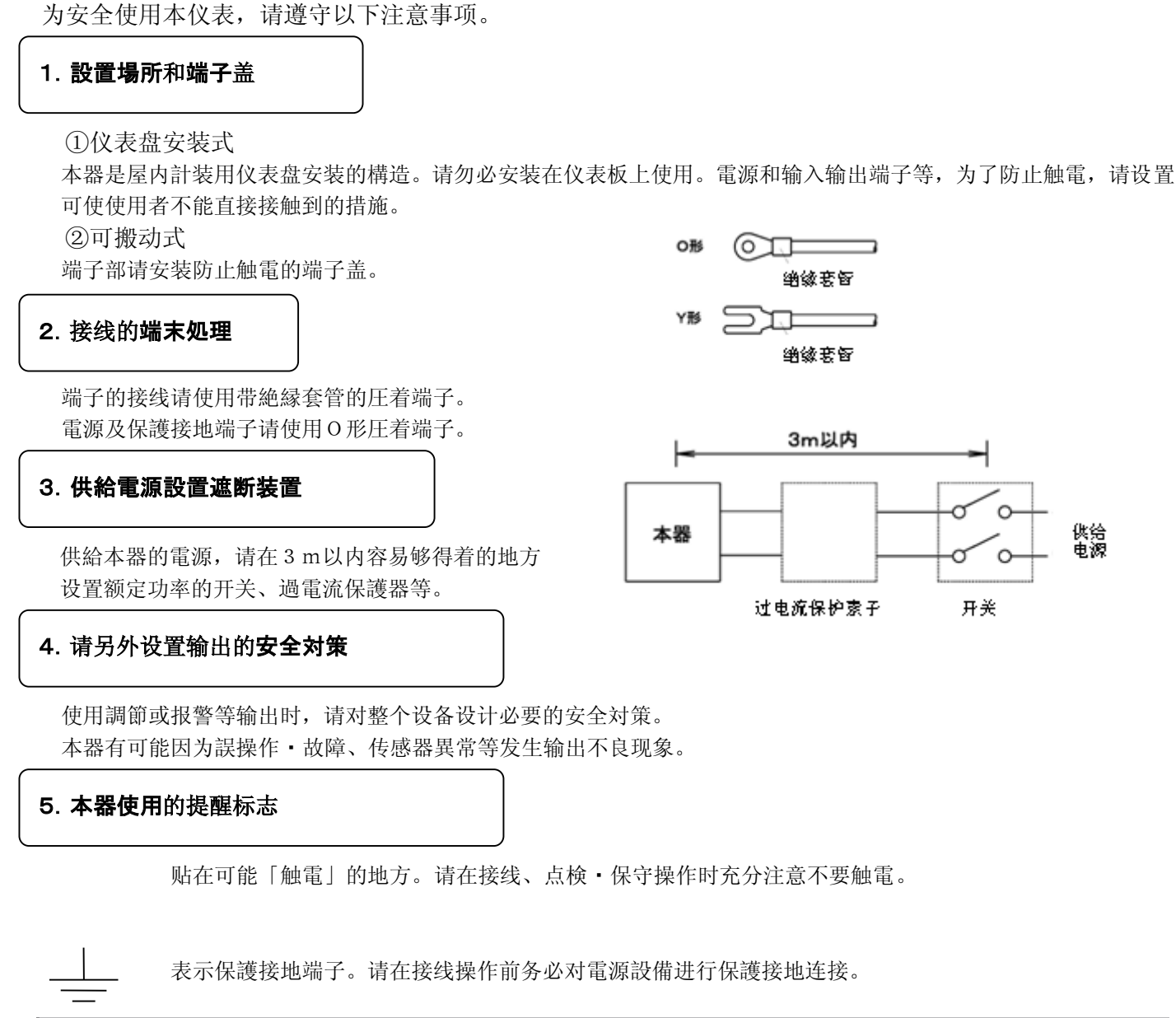

|              | <b>数</b>                                                              |
|--------------|-----------------------------------------------------------------------|
| 電源電圧·保護接地的確認 | 電源供給请务必确认接线是否正确、電源電圧是否符合、保护接地是否实施等。                                   |
| 请勿将手伸入外壳内部   | 除对本器进行必要的操作以外、请勿将手等伸入内器(架台)或外壳内部。<br>因为有可能发生触電、受伤等事故。                 |
| 怀疑不正常时切断電源   | 发出异味、异响、烟等或发现有烫手的高温时,请立即切断供給電源,及时和附近的我<br>公司营业点联系。                    |
| 修理及改造        | 需要修理或改造時,请委托我公司或我公司的的营业点处理。<br><注意><br>请不要随意委托我公司认定的维修人员以外的人员进行修理或改造。 |
| 按説明書使用       | 为了正确、安全地使用本器,请严格按本説明書使用。<br>由于誤使用而发生的傷害或損害,我公司将不负任何赔偿責任,提请事先了解。       |

# LE5100

混合式记录仪

LE5200

# 演算形记录仪

# 1. 前言

| 1-2. 形状・・・・・ 1                                        | -1   |
|-------------------------------------------------------|------|
|                                                       | •    |
| 1-3. 输入形式                                             | -1   |
| 1-4. 检查和确认 ····· 1                                    | -1   |
| 1−4−1. <b>外観</b> 检查・・・・・・・・・・・・・・・・・・・・・・・・・・・・・・・・・1 | -1   |
| 1 <b>−4−2.付属品</b> 确认・・・・・・ 1                          | -1   |
| 1-4-3.型号确认                                            | -2   |
| 1-5. 主要功 <b>能</b> ······ 1                            | -3-4 |

# 2. 各部的名称和功能

| 2-1. 前面部 ······   | ••• 2-1 |
|-------------------|---------|
| 2-2. 内器前面部 ······ | ••• 2-1 |
| 2-3. 显示(状态)       | 2-1-2   |
| 2-4. 键盘部          | 2-3     |

# 3. 安装方法

| 3-1. 安装 <b>場所</b> 的选定······                    | 3-1 |
|------------------------------------------------|-----|
| 3-1-1.周围温度和湿度·····                             | 3-1 |
| 3−1−2.環境・・・・・                                  | 3-1 |
| 3-1-3.安装 <b>•設置角度</b> ·····                    | 3-1 |
| 3-2. 屏装的安装 <b>方法</b>                           | 3-1 |
| 3-2-1.外型尺寸・・・・・・・・・・・・・・・・・・・・・・・・・・・・・・・・・・・・ | 3-1 |
| 3-2-2.开孔尺寸                                     | 3-1 |
| 3-2-3.安装 <b>方法</b> ·····                       | 3-1 |
|                                                |     |

# 4. 接线

| 4−1. 接线 <b>時注意</b> 点······                        | 4-1   |
|---------------------------------------------------|-------|
| 4-2. 端子板部(後面)                                     | 4-1   |
| <b>4−3. 各部</b> 接线······                           | 4–2   |
| <b>4-3-1.測定</b> 输入 <b>端子部</b> ·····               | 4–2   |
| 4−3−2.電源端子部・・・・・・・・・・・・・・・・・・・・・・・・・・・・・・・・・・・・   | 4–2   |
| 4−3−3.通信 I/F 端子 · 接点输出端子 · 外部駆動端子部                | 4-3-4 |
| 4−3−4.報警输出端子部・・・・・・・・・・・・・・・・・・・・・・・・・・・・・・・・・・・・ | 4-4   |
|                                                   |       |

# 5. 易耗品的安装

| 5-1. 记录纸的安 <b>装方法</b>      | 5-1 |
|----------------------------|-----|
| 5-2. 色带的安 <b>装方法······</b> | 5-2 |

# 6. 运行操作

| 6-1. 電源投入・・・・・           | 6-1 |
|--------------------------|-----|
| 6-2. 显示模式 <b>切换·····</b> | 6-1 |
| 6-3. 記録操作・・・・・           | 6-2 |

# 7. 出厂时的初始設定

| 出厂時設定項目一覧・・・・・・・・・・・・・・・・・・・・・・・・・・・・・・・・・・・・ | 7-1 |
|-----------------------------------------------|-----|
|-----------------------------------------------|-----|

# 8. 键操作設定和変更

| 8-1. 基本的流程·····                                         | 8-1     |
|---------------------------------------------------------|---------|
| 1.設定項目・設定参数・・・・・・・・・・・・・・・・・・・・・・・・・・・・・・・・・・・          | 8-1     |
| 2.設定項目的查阅·····                                          | 8-1     |
| 3.設定参数的查阅·····                                          | 8-1     |
| 4.键动作和键动作不良                                             | 8-1     |
| 5.設定項目的参数·····                                          | 8-1     |
| 6.設定参数的確認·····                                          | 8-1-3   |
| 7.設定変更・・・・・・                                            | 8-4     |
| 8.键的 <b>切换·····</b>                                     | 8-4     |
| 9. <b>設定変更</b> 标记 · · · · · · · · · · · · · · · · · · · | 8-4     |
| 10.設定的判断功能·····                                         | 8-4     |
| 11.設定参数登録時的规则••••••                                     | 8-5-6   |
| 8-2. 显示設定                                               | 8-7     |
| 8-3. 通道参数的 <b>設定</b>                                    | 8-8-9   |
| 1.動作記録・・・・・                                             | 8-10    |
| 2.数据 <b>通信</b> 输入·····                                  | 8-11    |
| 8-4. 打点的設定                                              | 8-12    |
| 8-5. 記録纸的設定·····                                        | 8-13-14 |
| 8-6. 報警的設定·····                                         | 8-15-17 |
| 8-7. 差記録的設定······                                       | 8-18-20 |
| 8-8. 信息打印的 <b>設定・・・・・・・・・・・</b>                         | 8-21    |
| 8-9. 列表打印的設定······                                      | 8-22    |
| 8-10. 定时数据 <b>記録的設定·······</b>                          | 8-23    |
| 8-11. 記録锁定的設定·····                                      | 8-24    |
| 8-12. 数据記録的設定······                                     | 8-25    |
| 8-13. 表示相关的設定                                           | 8-26    |
| 8-14. 运行 <b>設定</b> ······                               | 8-27    |
| 8-15. 日時的設定······                                       | 8-28    |
| 8-16. 系统設定                                              | 8-29    |
|                                                         |         |

# 9. 調整功能

| 9-1. 模拟記録的零满度調整·     | 9-1 |
|----------------------|-----|
| 9-2. 測定值的零满度調整······ | 9-2 |
| 9-3. 測定值的漂移量調整······ | 9-3 |
| 9-4. 校正・・・・・         | 9-4 |

# 10. 故障診断

| 故障診断一 | 覧表▪ |  |  | • • • • • • | 10-1 |
|-------|-----|--|--|-------------|------|
|-------|-----|--|--|-------------|------|

# 11. 保养·点検

| 保养・点検・・・・・・・・・・・・・・・・・・・・・・・・・・・・・・・・・・・ | 11-1 |
|------------------------------------------|------|
| 11-1. <b>部品交換</b> 推荐 <b>周期・・・・・・・・</b>   | 11-2 |

# 12. 一般规格

| <b>一般</b> 规格 | 1–4 |
|--------------|-----|
|--------------|-----|

# 13. 选件

| 选件规格•••••                      | 13-1     |
|--------------------------------|----------|
| 13-1. 外部駆動・・・・・                | 13-2-4   |
| 13-2. <b>報</b> 警输出·····        | 13-5     |
| 13-3. <b>記録</b> 格式化······      | 13-6     |
| 13-3-1.自動量程 <b>切換記録・・・・・・・</b> | 13-7     |
| 13-3-2.部分圧縮・拡大記録・・・・・・・・       | 13-8     |
| 13-3-3.並列目盛記録・・・・・             | 13-9     |
| 13-4. 変化率報警・差警報・・・・・・・・・       | 13-10    |
| 13-4-1.変化率警報・・・・・              | 13-10    |
| 13-4-2.差警報・・・・・                | 13-11    |
| 13-5. 基本演算・・・・・                | 13-12-13 |
|                                |          |

有关LE5200の「演算功能」、请参照其他的使用 说明书

# 1. 前言

# 1-1. LE5100/5200

本 ( 表可 实 施 温 度 ( 熱 電 偶 、 热 电 阻 ) 输 入 、 直 流 電 圧 ( m V 、 V ) 输 入 , 可 对 各 種 工 業 量 进 行 測 定 ・ 記 録 , 并 在 2 5 0 mm 记 录 纸 上 进 行 即 时 記 録 的 记 录 仪 。

# (1)高速采集、高速記録

試験・検査等実験数据、以36点/100ms的速度实施记录,約1通道/3S实施记录。

# (2)高精度

測定量程的精度规格是±0.05%、最高分解能は1µV 或0.1℃。

# (3) 简单化操作

高級型的操作、以対話形式进行各種設定。还可以通过与电脑的连接 及PC卡进行設定。

# (4)抗干扰対策

对应干扰、拥有共摸信号130dB、串摸信号50dB高抗干扰性。 另外各通道还分别装有隔离装置。

# 1-2. 形式

本机拥有12点、24点、36点输入点数种类、并不需要仪表门就可以进行操作設定。

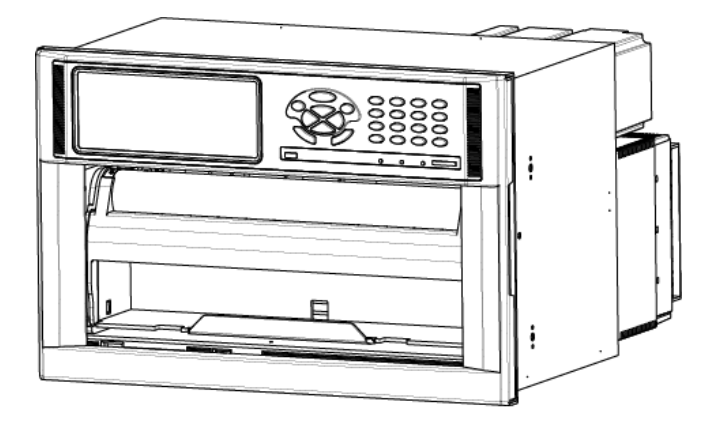

# 1-3. 输入形式

本 ( 表 为 熱 電 偶 ( T C )、 热 电 阻 、 直 流 電 圧 ( m V 、 V ) 输 入 的 全 量 程 记 录 仪 。

# 1-4. 確認

本器使用前、请先实施以下确认。

# 1-4-1. 外観的确认

开包后在外観没有問題的情况下,进行以下几点的主要确认。①前面板玻璃有无破裂及划痕?②门的開閉是否平滑?③外壳是否有明显划伤痕迹?

1-4-2. 付属品的确认

下表所示付属品是否放入备件箱。

|        | 1     | 付属品一覧 |       |     |
|--------|-------|-------|-------|-----|
| 品      | 名     | 数量    | 備     | 考   |
| ①色带盒   |       | 1個    | 記録用   |     |
| ②记录纸 > | ×     | 2 箱   | 2 冊   |     |
| ③潤滑油(  | 10cc) | 1本    | 保养用   |     |
| ④端子螺丝  | (予備)  | 5個    | M3.52 | × 8 |
| ⑤安装具・多 | 安装螺丝  | 各4    | 屏安装用  |     |
| ⑥安装具   |       | 1個    | 屏安装用  |     |
| ⑦使用説明書 |       | 1 ∰   |       |     |

※標準记录纸是 No. L E - 0 1 0 0 1 A。欲订购时请按 大箱1箱(15冊)为一个定购单位。

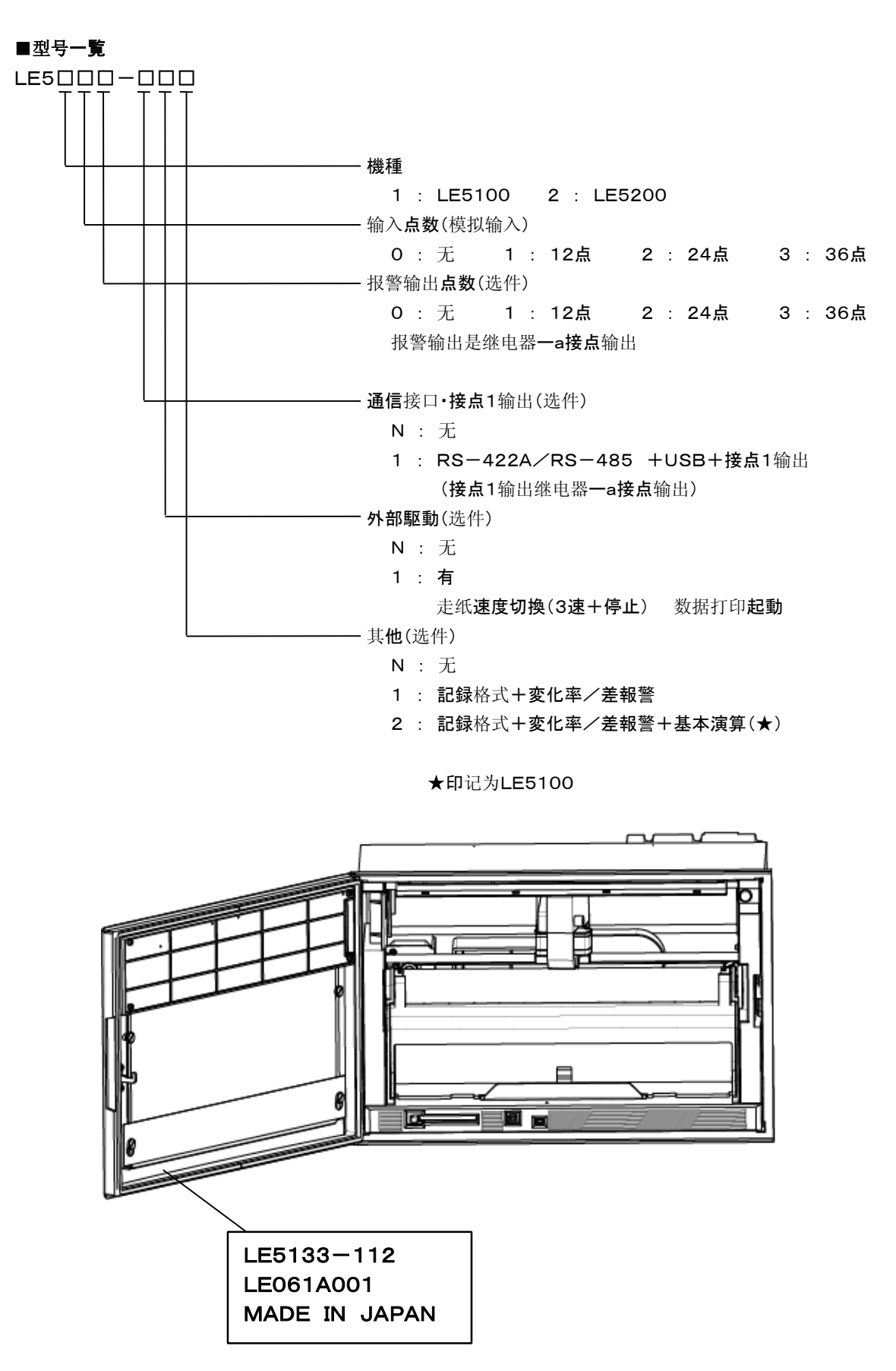

# 1-5. **主**要功能

本机拥有丰富的功能。有关設定·操作的詳細内容、请参照各項目的编号。

| 功 能             | 項目                                               | 内 容                                                                                                    | 頁号    |  |
|-----------------|--------------------------------------------------|----------------------------------------------------------------------------------------------------|-------|--|
|                 | ①測定数据显示                                          | 各通道的 <b>測定</b> 数据显示。<br>通道编号(3位)+标记(8桁)+量程(3位)+ <b>測定值(7</b> 位)<br>标记可 <b>設定</b> 8位显示、36点一起显示时左起5位显示。标记还可变更 <b>単位</b> 并显表、 | 2-2頁  |  |
|                 |                                                  | 显示形態与标记相同様。(标记和单位不能同時显示。)                                                                                                  |       |  |
|                 |                                                  | 1)1个通道各測定数据固定或逐点现表。                                                                                                    |       |  |
|                 |                                                  |                                                                                                    |       |  |
|                 |                                                  |                                                                                                    |       |  |
|                 |                                                  | 4)36个点的測定数据一起显示。                                                                                                    |       |  |
| 1.数据显示          | ②显示模式                                            | ※1.1个通道显示的更新周期是初始值 27%。                                                                                                    | 2-2頁  |  |
|                 |                                                  | 5/输入点数为24点·36点时,12个点的測定数据毋固定以逐点显示。                                                                                         |       |  |
|                 |                                                  | ※.12·24·30 点 亚 示 的 更 新 周 期 定 彻 如 诅 3 秒 。                                                                                   |       |  |
|                 |                                                  | 6) 本机的型号/裂道编号/软件版本号显示。                                                                                                    |       |  |
|                 |                                                  | 1)-6)显示模式時, 定筑建度和年月日·時刻问时显示。                                                                                               |       |  |
|                 |                                                  |                                                                                                    | 2-1頁  |  |
|                 | ③状念显 <b>示</b><br>                                | 2)CHARIEND :记求纸用尽時显示。                                                                                                    | 2-2頁  |  |
|                 |                                                  | 3)FAIL   :(火表目身異常時显示。)                                                                                                    |       |  |
|                 | ④報警状态显示                                          | 1)報警発生週道的測定数据显示组色。                                                                                                    | 2-1貝  |  |
|                 |                                                  | ※.ALM显示的红赤色发光官闪烁。                                                                                                    | 2-2貝  |  |
|                 | (5)設定数据显示                                        | 通过键操作、各種参数被表示、可确认設定条件。<br>                                                                                                 | 8-1頁  |  |
|                 | ①記録点数                                            | <b>測定</b> 输入最大36通道、演算結果最大36通道可記録。                                                                                          | 8-10頁 |  |
|                 | ②記録色指定                                           | 各通道颜色可 <b>任意指定。(10色</b> )                                                                                                  | 8-10頁 |  |
|                 | ③标记 <b>印字</b>                                    | 标记编号(通道号) <b>一定間隔</b> 进行 <b>印字。</b>                                                                                        | _     |  |
|                 | ④刻度·単位印字                                         | 在记录纸 <b>両端一定時間</b> 打印刻度和单位。                                                                                                | _     |  |
| 2. 模拟 <b>記録</b> | ⑤報警标记印字 報警発生·解除時 标识 在记录纸的右端实施<br>時刻·通道号·报警種類的打印。 |                                                                                                    |       |  |
|                 |                                                  | <b>指定</b> 通道可跳跃。                                                                                                    | 8-10百 |  |
|                 | ⑦模拟記録格式化                                         |                                                                                                    |       |  |
|                 | (选件)                                             | 可选择 <b>並列記録、部分圧縮·扩大記録、自動</b> 量程 <b>切換記録。</b>                                                                               | _     |  |
|                 | ①数据即时 <b>記録</b>                                  | 重複摸拟記録、从已指定開始時刻、任意的间隔(時分)进行数据記録。                                                                                           | 8-21頁 |  |
|                 | ②数据打印                                            | 要求時摸拟記録暂定、进行数据記録。                                                                                                    | 6-2頁  |  |
| 3. 数据記録         | ③定时 <b>記録</b>                                    | 从指定開始時刻、任意的间隔(時分)进行数据記録。                                                                                                   | 8-22頁 |  |
|                 | <br>  ④数据記録格式                                    | <b>測定</b> 数据·标识编号· <b>単位</b> ·走纸速度·年月日·時刻的打印。                                                                              | 8-21頁 |  |
|                 |                                                  | 記録格式有3種、可任意指定。                                                                                                    | 8-23頁 |  |
|                 | ⑤跳跃功 <b>能</b>                                    | 可指定通道跳跃。                                                                                                    | 8-8頁  |  |
|                 |                                                  | 1)指定通道間的測定数据的差、在任意指定的通道进行記録。                                                                                               |       |  |
|                 | ①差記録                                             | 2) 指定通道的測定数据和基準值(任意設定)的差、在任意指定的通道进行記録。                                                                                     | 8-16頁 |  |
| ▲ 油体+===+2=     |                                                  | 1)指定通道間的測定数据的最大·最小·平均·合計值实施演算,并在任意指定的通                                                                                     |       |  |
| 4. 演算結果記録       |                                                  | 道进行 <b>記録</b> 。                                                                                                    |       |  |
| 仪 LE5100 有此能。   |                                                  | 2)将指定開始時刻、指定通道間的測定数据的任意间隔(時分)的時系列変化(最大·                                                                                    |       |  |
| LE5200 实施演算構    | ②演算結果記録                                          | 最小·平均·積算),在任意指定的通道进行記録。                                                                                                    |       |  |
| 梁。              | (选件)                                             |                                                                                                    |       |  |
|                 |                                                  |                                                                                                    |       |  |
|                 |                                                  |                                                                                                    |       |  |
| <br>功 <b>能</b>  | 項目                                               | 内容                                                                                                    | 頁号    |  |
|                 |                                                  | 1-3                                                                                                    |       |  |

|                    | ①年月日、時刻打印               | <b>所定</b> 的间隔打印时间、年月日、時刻(時刻線)。                       | _            |
|--------------------|-------------------------|------------------------------------------------------|--------------|
|                    | ைவுகள                   | 1)全参数的列表、在要求打印。                                      | 0_20百        |
| ©204831 H          |                         | 2)指定参数的列表、在要求打印。                                     | 8-20頁        |
| 6 新提句字             |                         | 1)指定通道、可打印最大75文字的信息。                                 |              |
| 5. 致惦叩子            | ③参数打印                   | 2)无指定通道、可打印最大80文字的信息。                                | 8-19頁        |
|                    |                         | (信息 <b>文字的設定用</b> 键并视被显示的英数字·記号で作成)                  |              |
|                    | ④数字印字                   | 最大可打印80文字×5行。                                        |              |
|                    | (选件)                    | (文体、英字(大·小文字)、数字、記号等、电脑键盘有的文字)                       | _            |
|                    |                         | 1)運転操作:数据显示切换、記録ON/OFF、数据打印、快速进纸。                    | م <u>م</u> ح |
|                    | ①採TF键                   | 2) 設 定 :時刻、走纸速度、量程等、全功能的設定和确认。                       | 2-3頁         |
|                    |                         | 通过簡単的键操作、实施設定内容登録、本器的所有参数可一括設定。                      |              |
| 0. 参致豆稣            |                         | ※.登録内容:全設定項目(包含LE5200演算構築)                           | _            |
|                    | ③由脑設定                   | 通过由脑并加裁 <b>更用</b> 软件(另外销售)进行 <b>設定 設定内容</b> 也可确认     | _            |
|                    |                         | 通过电脑开加较 <b>寻而</b> 状于(万)小时音/近11 <b>22年。这是时</b> 各世可端似。 |              |
|                    | ①诊断功 <b>能</b>           | 仪表 <b>状態</b> 的自我診断、确认。                               | _            |
|                    |                         | 設定内容的确认、有不合格时出具报告。                                   |              |
|                    |                         | 1)不良内容的确认                                            |              |
| 7. 自 <b>我診断</b> 功能 | <b>②設定判断</b> 功能         | ·格式化的确认                                              | 8-4頁         |
|                    |                         | •制約确认                                                |              |
|                    |                         | 2)在 <b>設定画面上不良内容</b> 的信息显示。                          |              |
|                    | ③硬件确认功 <b>能</b>         | 仪表的硬件 <b>状況</b> 确认。                                  | —            |
|                    | ①設定                     | 所有参数的 <b>設定·確認。</b>                                  | —            |
| 8. 通信功能            | ②操作                     | 全部能操作。                                               | —            |
| USB:標準             | ③数据输出                   | <b>測定</b> 数据按上位CPU的要求输出。                             | _            |
| RS-422A/485        |                         | 1)RS-422A                                            |              |
| 网络连接               | 承括粘                     | 2)RS-485                                             | _            |
| (选件)               |                         | 3)USB                                                | _            |
|                    |                         | 4)网络连接                                               |              |
|                    | ①输入 <b>值補正</b> 功能       | 通过键 <b>操作、</b> 各通道的输入值能補正。                           | 9-2頁         |
|                    | <b>②記録補正</b> 功能         | 通过键操作、能 <b>補正零点</b> ·满度。                             | 9-1頁         |
| 0. 姑助动能            | <u> </u>                | 1)由于使用EEP·ROM、電源OFF状态設定参数也可保护。                       |              |
| っ.1111-1月1月1月1日    | ③参致体扩切能<br>             | 2)内置锂 <b>電池、時計</b> 保持5年以上。                           | _            |
|                    | <b>承</b> 账俚但拉 <b>计能</b> | <b>熱電</b> 偶,热电阻的 <b>断線時</b> ,为上限保护。                  |              |
| <b>④</b> 践         | ●吻□内体护切肥                | (ON/OFF切換可能)                                         | 0-0頁         |

# 2. 各部的名称和功能

# 2-1. 前面部

无需开门就能进行操作·設定,提高了防塵性。

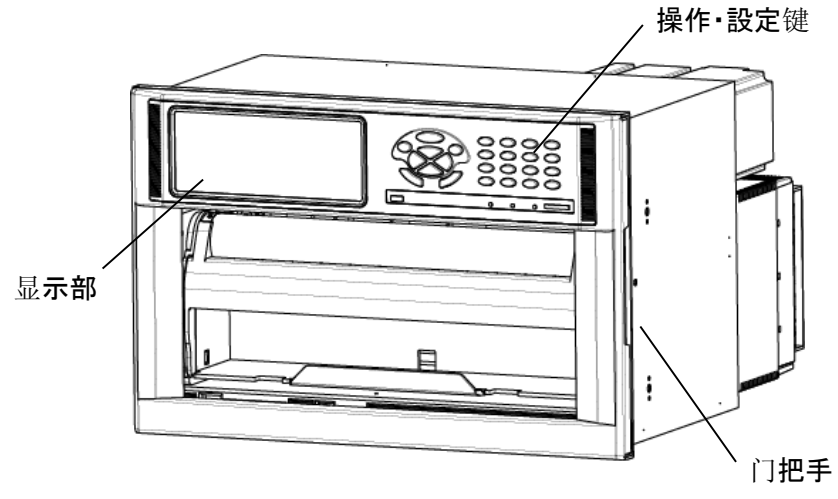

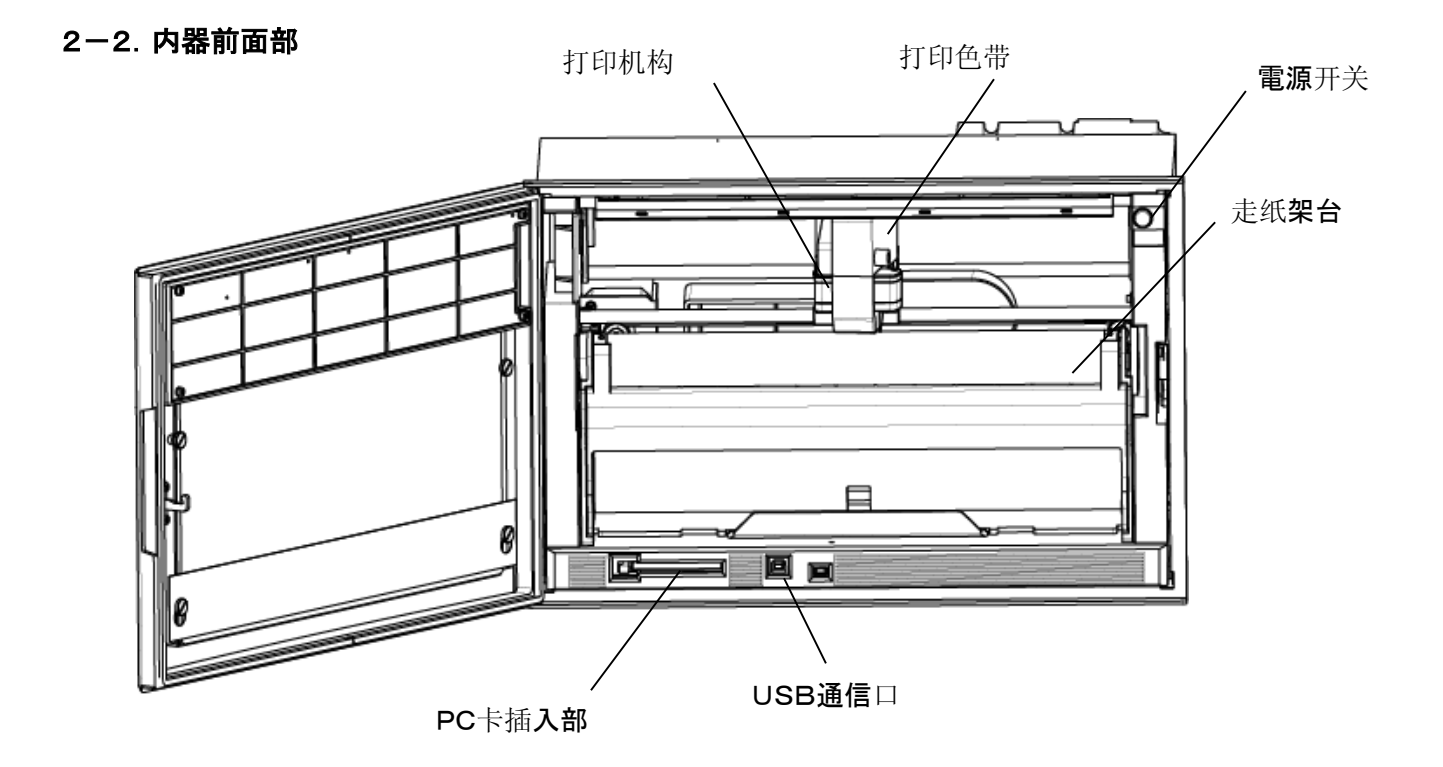

2-3. 显示(状态)

|  | PC.CARD | REC.ON<br>O CHINO |
|--|---------|-------------------|
|--|---------|-------------------|

·ALM

報警发生時红色发光灯闪烁。
•PC. CARD
PC. 卡挿入状态緑色发光灯亮。
•REC. ON
记录 0N 状态時緑色緑色发光灯亮。记录 0N/0FF 用R e c 键操作。
•CHINO
電源投入状态CHINO商標灯亮。

# ・显示**部の**显示

**測定**数据县示 12点一起显示或36点一起显示的场合。 1点显示的场合请参照下図。各項目的显示位数与12点一起显示相同様。

| <u></u>                                                                                                    | □□□□□□□□□□□□□□□□□□□□□□□□□□□□□□□□□□□□                                                                                                    |
|----------------------------------------------------------------------------------------------------|----------------------------------------------------------------------------------------------------|
|                                                                                                    | ————— <b>通道显示:3</b> 位                                                                                                    |
|                                                                                                    |                                                                                                    |
|                                                                                                    |                                                                                                    |
|                                                                                                    |                                                                                                    |
|                                                                                                    | 标识显 <b>示:最大8位</b>                                                                                                    |
|                                                                                                    | └────────────────────────────────────                                                                                                    |
|                                                                                                    | 単位显示:最大8位                                                                                                    |
|                                                                                                    | <b>※. 36点一</b> 起显示时5位。                                                                                                    |
| 运行中对应用途下記的6个画面可選択。(記載的更新周期                                                                                                    | 是出厂时的 <b>初期設定</b> 值。)                                                                                                    |
| 1. RECORD ON 20mm/h 2005/06/03 15:25:30                                                                                                    | 4. RECORD ON 20mm/h 2005/06/03 15:25:30                                                                                                    |
| CH. TAG DATA                                                                                                    | CH.         Ineuri<br>Data         CH.         Ineuri<br>Data         TAG         CH.         Ineuri<br>Data         TAG         CH.         Ineuri<br>Data         TAG           001         K         1215.3         FT0101         013         K         1215.3         FT0125         1025         K         1215.3         FT025                                                                                                    |
| 001 FT00257 1245 8                                                                                                    | 002         JPL         205.5         FT002         014         JPL         205.5         FT014         205.1         FT027           003         JPL         115.3         FT003         015         JPL         115.3         FT015         027         JPL         115.3         FT027           004         JPL         5.6         FT004         016         JPL         5.0.8         FT027                                                                                                    |
|                                                                                                    | D05         R         1605.9         FT005         017         R         1605.9         FT017         029         R         1605.9         FT029           006         T         220.5         FT006         018         T         220.5         FT018         030         T         220.5         FT019         030         T         220.5         FT039         031         K         809.3         FT030         017         K         809.3         FT030         017         K         809.3         FT031         X         X |
|                                                                                                    | D08         K         1005.3         FT008         020         K         1005.3         FT020         032         K         1005.3         FT032           009         JP         125.3         FT035         I7021         033         JP1         125.3         FT033           010         R         1485.7         FT012         1022         R         1485.7         FT034                                                                                                    |
|                                                                                                    | 011 R 1335.4 FT011<br>012 JPt -60.3 FT012<br>022 R 1335.4 FT023<br>023 R 1335.4 FT023<br>024 JPt -60.3 FT024<br>025 R 1335.4 FT023<br>036 JPt -60.3 FT036                                                                                                    |
| Enter: CH設定 Menu : メニュー Func1: AUTO/CONST Func2: ALARM#EE CONST                                                                                                    | Enter] CH股定 [Menu]: メニュー [Func1]: AUTO/CONST [Func2]: ALARM確認 [CONST]                                                                                                    |
| 各通道的测定数据固定或逐点显示。                                                                                                    | 36点的測定数据一起显示(输入点数是36点仪表的場合)。                                                                                                    |
| 下一 <b>点</b> 的 <b>更新使用</b> ▲键或▼键。                                                                                                    | 被跳跃的通道为捧型显示。 <b>未设定的量程的通道</b> 也作同样的显。 <b>測定值</b>                                                                                                    |
| <b>逐</b> 点显示的 <b>場合也使用上</b> 述的键。                                                                                                    | 的显示更新周期为1秒。                                                                                                    |
| 在逐点显示模式,以2秒的更新周期翻转。                                                                                                    |                                                                                                    |
| <b>測定値显示的更新周期</b> 为1秒。                                                                                                    |                                                                                                    |
| 2. DECODE ON 20mm/h 2005/06/03 15:25:30                                                                                                    | 5. BECORD ON 20mm/h 2005/08/03 15:25:30                                                                                                    |
|                                                                                                    |                                                                                                    |
| 001 R 2005 FTG001<br>007 R 1125.3 FTG007<br>007 R 1125.3 FTG007                                                                                                    | 01 R 200.5 FTG001<br>001 R 1255 8 FTG001<br>008 K 1255 8 FTG007                                                                                                    |
| 002 K 1205.0 F1G002<br>003 T 359.8 FTG003<br>009 T 200.3 FTG009                                                                                                    | 002 K 1203.0 F1G002<br>003 T 359.8 FTG003<br>009 T 200.3 FTG009<br>020 D 100 T 200.3 FTG009                                                                                                    |
| 004         JPt         -125.3         FTG004         010         R         1625.4         FTG010           005         mV         9.235         FTG005         011         mV         8.604         FTG011                                                                                                    | 004         JPt         -125.3         FTG004         010         R         1625.4         FTG010           005         mV         9.235         FTG005         011         mV         8.604         FTG011                                                                                                    |
| 006 R 1265.8 FTG006 012 JPt 150.3 FTG012                                                                                                    | 006 R 1265.8 FTG006 012 JPt 150.3 FTG012                                                                                                    |
| Enter CH設定 Menu :メニュー Func1 :AUTO/CONST Func2 :ALARM確認 CONST                                                                                                    | Enter j-CH設定 Menu j: メニュー  Func1 ]:AUTO/CONST  Func2 ]:ALARM確認   CONST                                                                                                    |
| 12点的測定数据一起显示(输入点数是12点仪表の場合)。                                                                                                    | 12点各个 <b>測定</b> 数据固定或逐点显示。                                                                                                    |
| 被跳跃的通道为棒型显示。 <b>未设定的量程的通道</b> 也作同样的显。 <b>測定值</b>                                                                                                    | (输入点数是24点・36点仪表的場合)                                                                                                    |
| 的显示 <b>更新周期</b> 为1秒。                                                                                                    | 下一个 <b>12点的更新使用</b> ▲键或▼键。                                                                                                    |
|                                                                                                    | <b>逐</b> 点显示的 <b>場合也使用上</b> 述的键。                                                                                                    |
|                                                                                                    | 在逐点显示模式,下一个12点的更新周期为3秒。                                                                                                    |
|                                                                                                    | 測定值显示的更新周期为1秒。                                                                                                    |
| 3. RECORD ON 20mm/h 2005/06/03 15:25:30                                                                                                    | 6. RECORD ON 20mm/h 2005/06/03 15:25:30                                                                                                    |
| CH, MPUT         DATA         TAG         CH, MPUT         DATA         TAG           001         K         12/5.3         FT013                                                                                                    <                                                                   |                                                                                                    |
| 002         JP         205.5         FT002         [01.4         JP         205.5         FT014           003         JP         115.3         FT003         016         JP         115.3         FT016           004         JP         -50.8         FT014         016         JP         -50.8         FT016 | TYPE AND SERIAL : LE51301NN LE062B007<br>MAC Address : 00 00 00 00 00 00                                                                                                    |
| 005         R         1605.9         FT005         1017         R         1605.9         FT017           006         T         220.5         FT006         018         T         220.5         FT018           007         K         809.3         FT017         FT018         FT018                            | IP Address : 192.168.254.254                                                                                                    |
| 008         K         1005.3         FT008         020         K         1005.3         FT020           009         JPI         125.3         FT009         021         JPI         125.3         FT021           010         R         1465.7         FT010         022         R         1465.7         FT012 | MAIN CPU VER 1.04<br>CHART CPU VER 1.0110                                                                                                    |
| 011 R 1335.4 FT011 022 R 1335.4 FT023<br>012 JP1 -60.3 FT022 024 JP1 -60.3 FT024                                                                                                    |                                                                                                    |
| Enter CH股定 [Menu]: バニュー [Func1]: AUTO/CONST [Func2]: ALARM確認 [CONST]                                                                                                    | Enter; CH极定 Menu]; メニュー Func1]: AUTO/CONST [Func2]: ALARM種類 [CONST]                                                                                                    |
| 24点的測定数据一起显示(输入点数是24点仪表的場合)。                                                                                                    | 显示本仪表的型号/製造编号/软件版本号/IP地址/MAC地址。                                                                                                    |
| 被跳跃的通道为棒型显示。未设定的量程的通道也作同样的显。测定值                                                                                                    |                                                                                                    |
| 的显示 <b>更新周期</b> 为1秒。                                                                                                    |                                                                                                    |
|                                                                                                    |                                                                                                    |

所有的**画面**在显示上部各種状态·走纸速度·年月日·時刻及显示下部各種設定相关的顺序也同时显示。

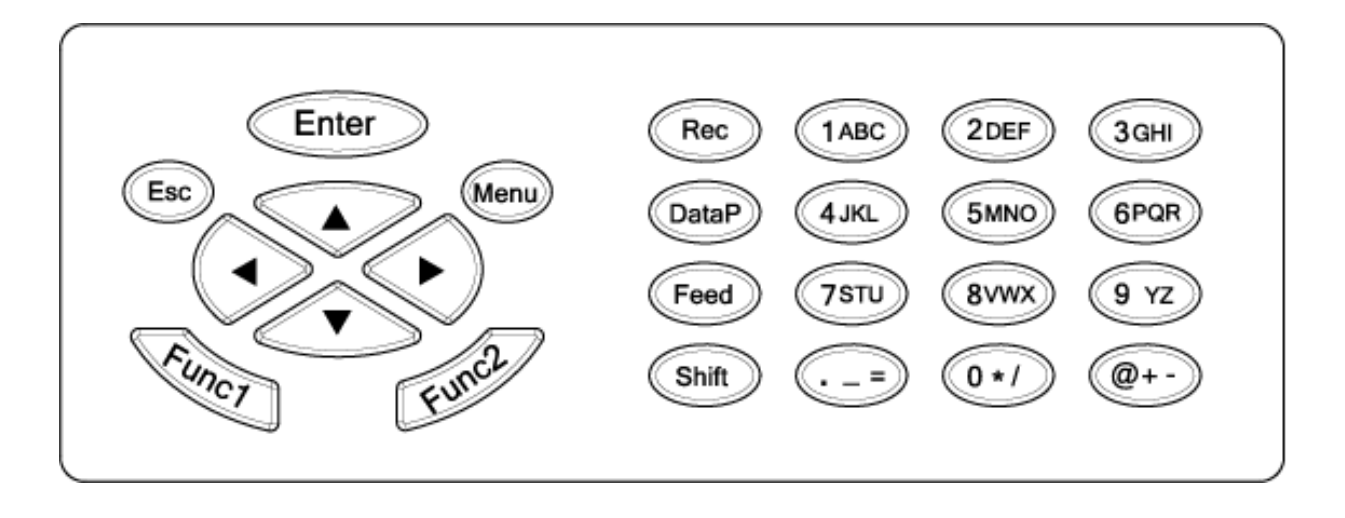

# •各键的名称和作用

| 键的     | 名称                  | 作用                                                    |
|--------|---------------------|-------------------------------------------------------|
| Enter  | 存储键                 | 各種設定的登録時使用。                                           |
| Esc    | 返回键                 | 返回 <b>前1画面時使用。</b>                                    |
| Menu   | 菜单键                 | 显示各種設定項目時使用。                                          |
|        | 上升•下降<br>左移•右移<br>键 | 光标上下・左右移動時に使用。<br>設定項目・数値等选择使用。                       |
| Funct  | 功能切换1键              | <b>各種</b> 功 <b>能切換及設定时使用。</b><br>显示 <b>下部</b> 功能的显示。  |
| Fund   | 功能切换2键              | <b>各種</b> 功 <b>能切換及設定时使用</b> 。<br>显示 <b>下部</b> 功能的显示。 |
| Rec    | 记录键                 | 記録ON/OFF的实施。 Enter键合併使用。                              |
| DataP  | 数据打印键               | 即時打印键。Enter键合併使用。                                     |
| Feed   | 进纸键                 | 按进纸键記録紙以 750mm/min 的速度出纸。                             |
| Shift  | 切换键                 | <b>数值</b> 键和字母·其他記号键的切换时使用。                           |
| (1ABC) | <b>数値</b> 键         | 数值输入時使用。                                              |
| (IABC) | 字母键                 | 字母输入時使用。(Shift键合併使用。)                                 |
| @+-    | 記号键                 | 記号输入時使用。(Shift键合併使用。)                                 |

标记·单位設定、使用字母键时、表示部有导向后、按「Shift」键。

按「Shift」键时输入内容切换。

例「C」输入时。

按Shift键、切换键的输入模式。按「1ABC」键を4次后、就可输入「C」。

# 3. 取付方法

本仪表既可台式使用也可以屏式安装。

- 3-1. 安装**場所**选择
- 3-1-1. 环境**温度**和**湿度**

**温度**范围 : 0 to 40<sup>℃</sup> **湿度范**围 : 20 to 80%RH 上述的范围为安定的场所

# 3-1-2. 環 境

- 请避免以下的環境。
- 1. 尘土飞扬的场所
- 2. 充满腐食性气体的场所
- 3. 有振動和激烈冲击的场所
- 4. 在**強電回路**附近及灾害環境的场所

# 3-1-3. 安装·放置角度

前傾角度 : 0° 後傾角度 : 0-15° 左右角度 : 0° 在此以外的条件下会影响記録動作。

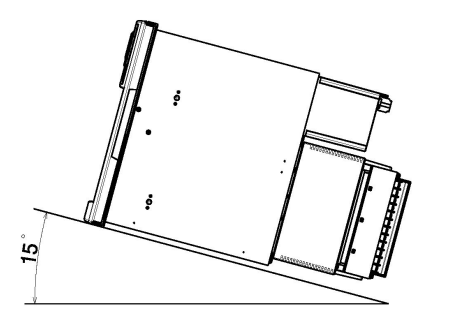

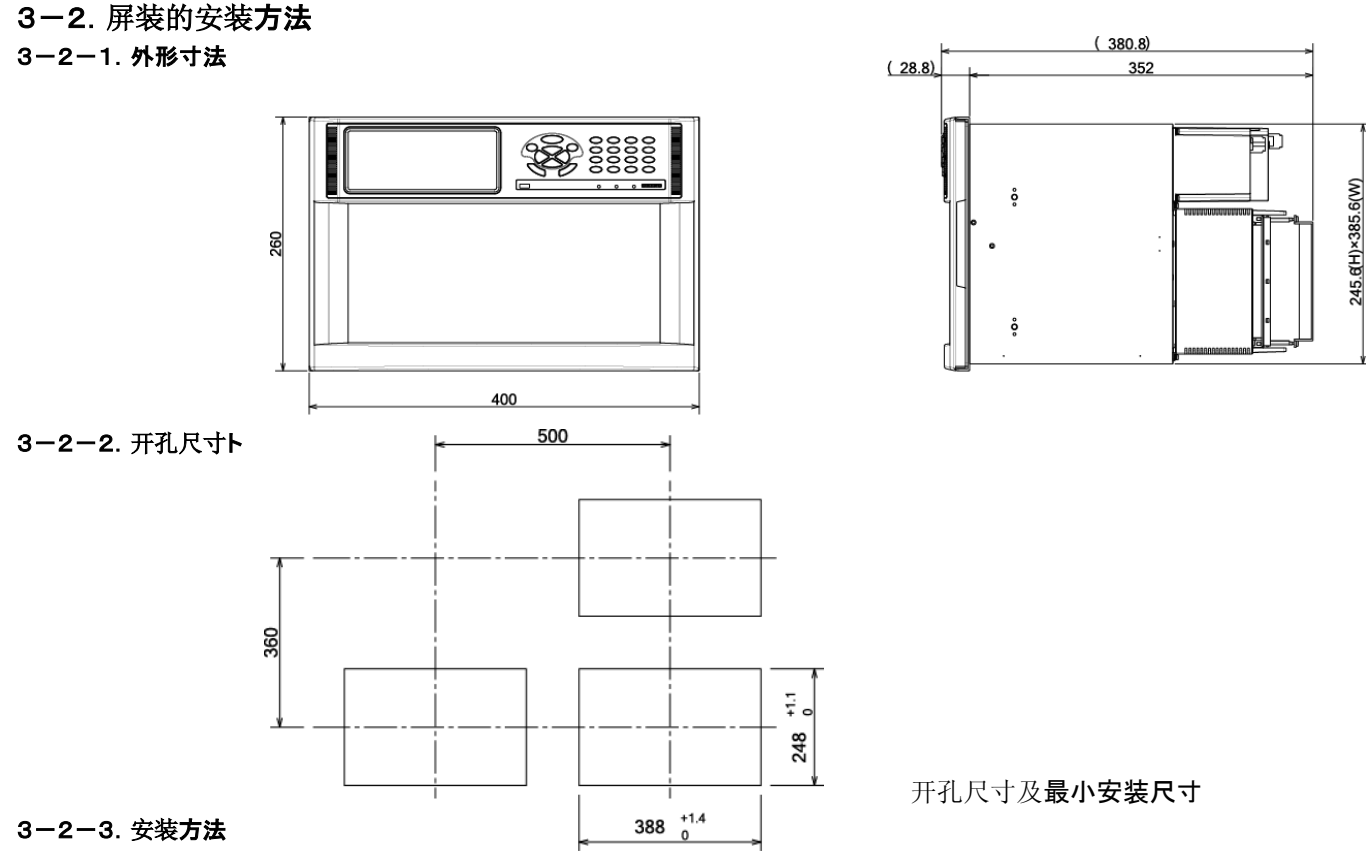

**在**开**孔**仪表屏部插入仪表。

在仪表的左右側面、上下2个位置(合計4个位置)有螺丝孔、轻巧旋上4支安装螺丝(付属品中备件)。

接着、安装件上的圆孔对准螺丝插入仪表两侧,如图仪表向仪表屏深处推进、安装件向下插紧直至仪表面板与仪表屏无缝隙状态,然后用**付属**品中的工具将螺丝固定,并观察**左右**安装件无明显不对称。(安装时请安排二个人实施。)

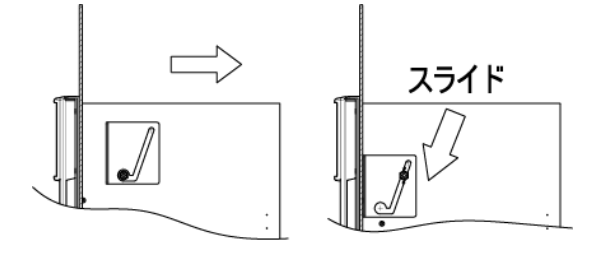

# 4. 接线

# 4-1. 接线時的注意事项

### 1. 供給電源

●本仪表的供給電源为防止誤動作希望使用无锯齿波形的電圧稳 定的単相電源。

### 2. 避免强**電回路**

●输入·输出結線请避免与动力线等强**電回路接近**或平行走线。不 可避免情况下请分离近50cm以上。

### 3. 熱電偶输入避免熱源

●尽可能减少熱電偶输入基準点補償的誤差、端子部要避免熱源 5. **圧接端子的使用** (発熱物体)。也要避免阳光直射。

4. 避免干扰

●请尽可能避免干扰**源**。

|       | ●電磁開閉阀                         |
|-------|--------------------------------|
| 主要発生源 | ●不正常 <b>波形</b> 的 <b>電源</b>     |
|       | ●间隔时间                          |
|       | ●晶体管调整器                        |
| 世法    | 在 <b>電源、输入·输出端子間</b> 接入滤波隔离单元。 |
| 1日 加也 | CR滤波隔离单元被广泛使用。                 |

①为防止端子的松动和接线的脱落已及端子間的短路,接线的末端请 使用压接端子。

②为防子E接端子的相互短路,请套上**絶縁**管。

# 6. 未使用端子

●未使用的端子请不要作为连接端子使用,会造成電気回路的损 坏。另外,未使用的端子,为避免外来干扰请短接+端子和-端子。

# 4-2. 端子板部(後面)

端子板部可分为、①測定输入端子部、②電源端子部、③通信 I / F 端子·接点输出端子·外部駆動端子部、 ④報警输出端子部。③·④的端子部是选件规格、未实装选件的仪表也有可能带端子。

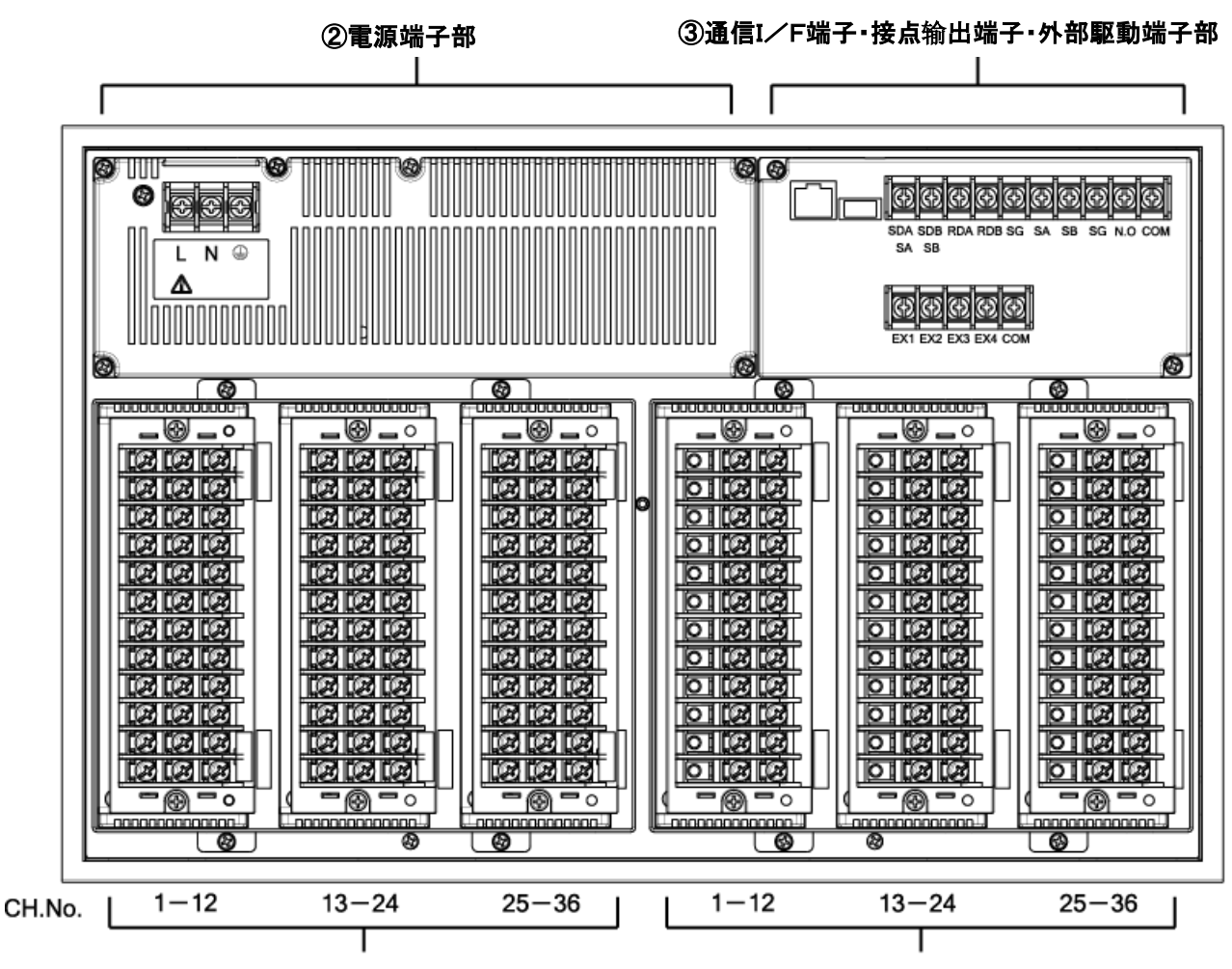

①測定输入端子部

# ④報警输出端子部

本示意图为含选件的状态。

# 4-3. 各部的接线

# 4-3-1. 測定输入端子部

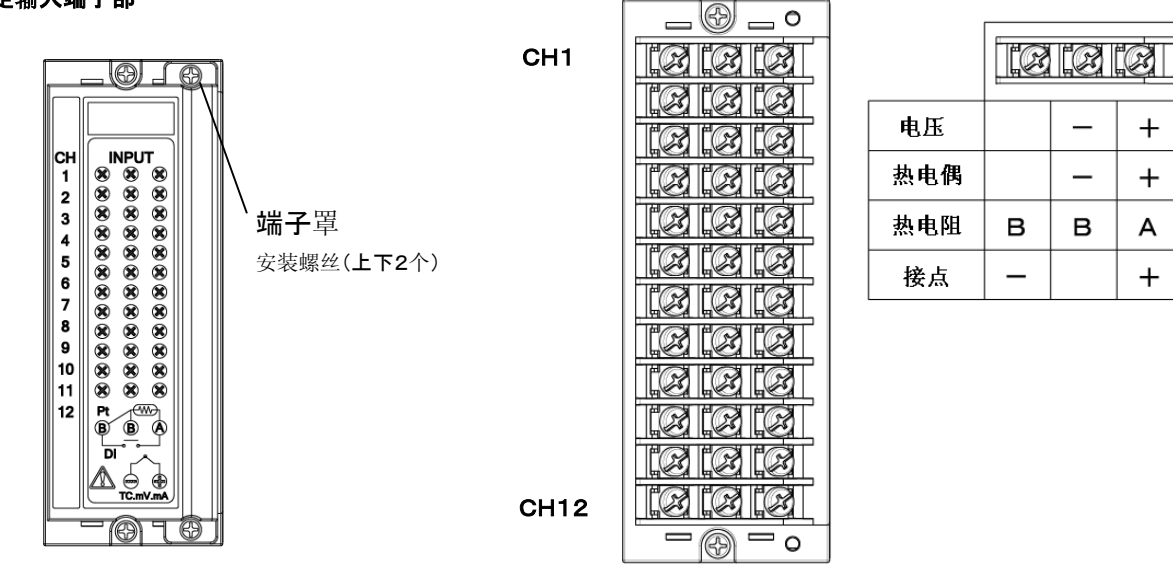

# 注 意

- 输入端子请接入允許容量范围内的输入電圧。
   ①電圧、熱電偶输入・・・・±10VDC
   ②热电阻
   ・・・±6VDC
- 2. 请在供給電源OFF状态下接线。
- 3. 输入端子请使用絶縁管和圧接端子的接线。
- 4. **直流電圧(電流)**输入的接线,为防止干扰请使用屏蔽线连接。**電流输入測定**时请从**電流**输入受信电阻两端接线。
- 5. 熱電偶输入的接結線必需使用热电偶线或补偿导线连接,如使用銅導線连接会产生很大誤差。另外,单支熱電偶并接二台仪表(調節計等)的使用方法会造成故障请避免。
- 6. 热电阻输入的接线、为防止**測定誤差**请使用输入線的各線の电阻值相等的3芯线。另外,单支熱電阻并接二台仪表(調節計等)的 使用方法会造成故障,请避免。
- 7. **測定**输入端子、由于共模干扰有可能加入很高的电压。 干扰的允许值是30V AC或60VDC以下。请确认在允许值以下。 接线后,为防止触电和保护输入线,请使用端子罩。**熱電**偶输入时、安装有端子罩的基準点補償的誤差就小。

# 4-3-2. 電源端子部

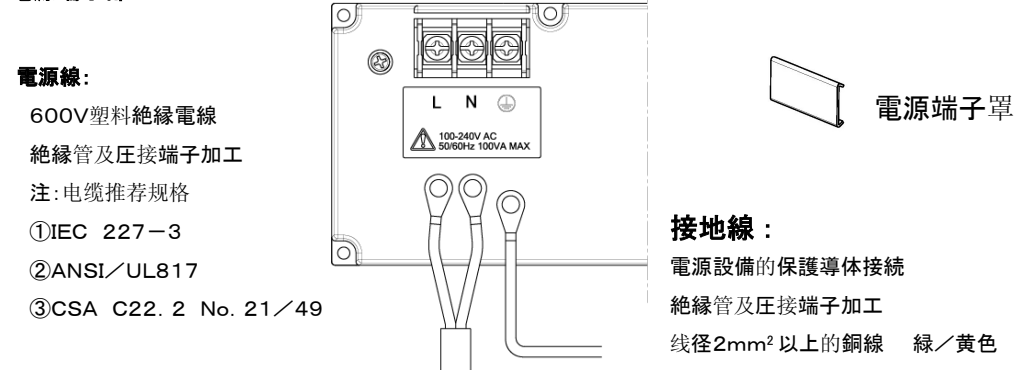

# 注 意

- 1. 接电源前为防止触电请将供給元的電源置于OFF状态。
- 2. 本仪表的電源電圧在電源端子部有标识。使用标识以外的電圧会造成故障。另外,在電源混入干扰的时候请做好接地措施。
- 3. 接线后**電源端子部**有100-240V AC的電圧。接线后为防止触电请按上電源端子罩。

# 4-3-3. 通信I/F端子·接点输出端子·外部駆動端子部

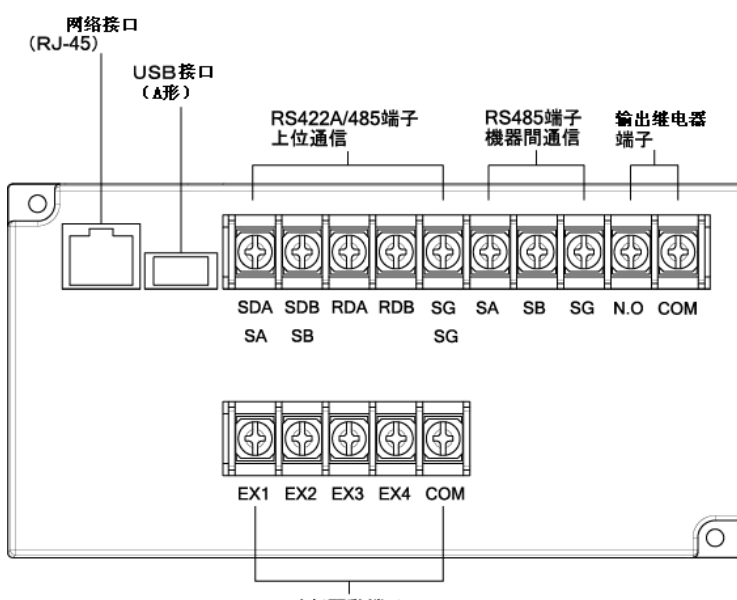

外部駆動端子

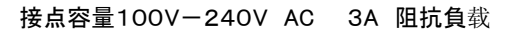

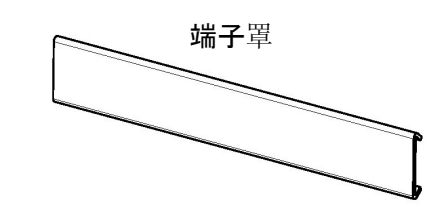

输出继电器端子可設定走纸结束·仪表异常等的 故障输出及報警输出。 故障输出时未設定也有接点输出 報警输出力时参照8-6項的「報警的設定」 输出继电器请設定No.「800」

SG

1

RS485 时、SDA 和 RDA、SDB 和 RDB 短路。

1. 网络连接的接线(上位通信)

# 【与PC机1对1的连接】

**PC**机与网络 IF的1对1连接使用STP电缆。

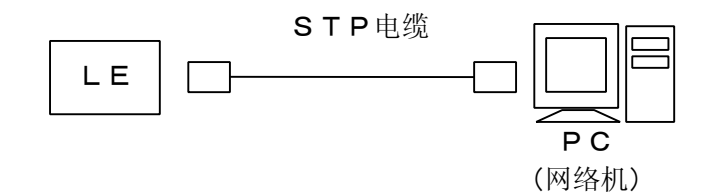

# 【与PC机N对N的连接】

多台PC机与网络连接时请使用切换单元, 它们之间使用STP电缆。

SDB

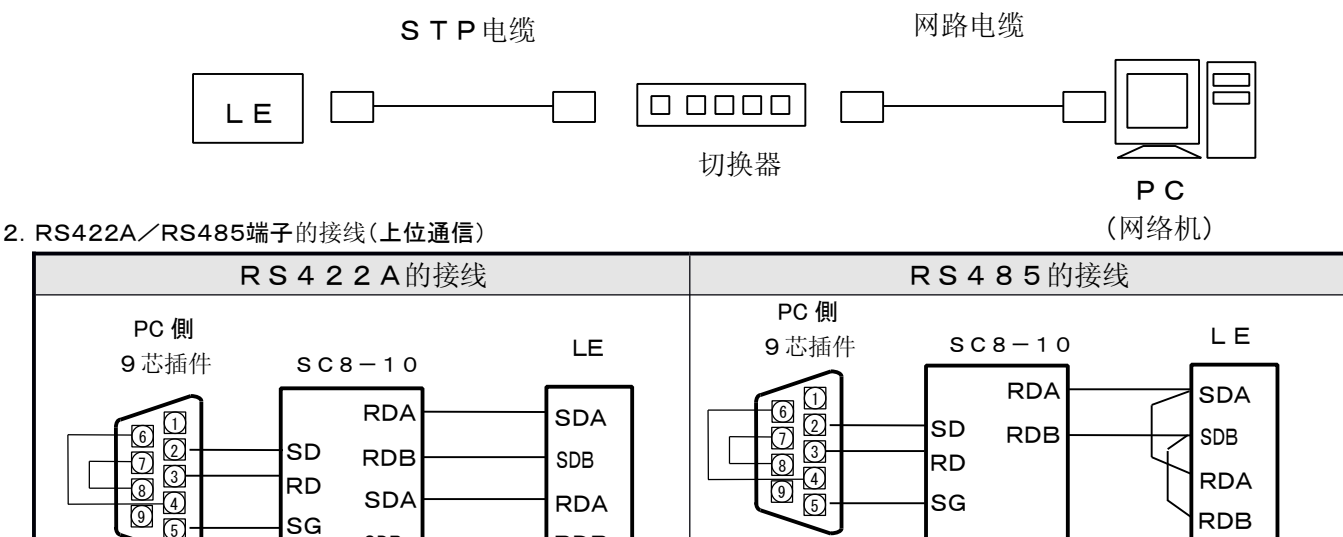

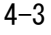

RDB

SG

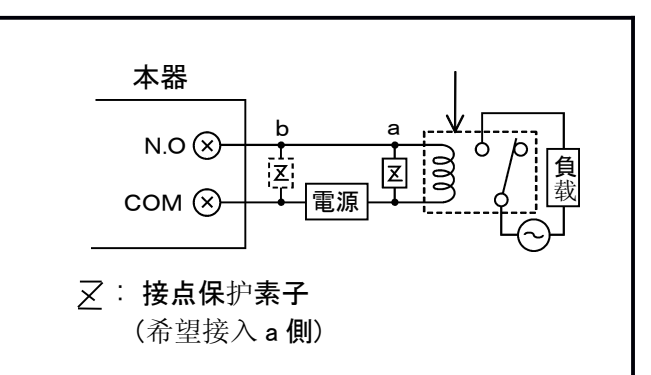

4. 外部駆動的接线和動作选择
端子用接点信号实施以下的動作。
①走纸速度 3速(速度编号)的选择。
②記録的実行和停止。
③数据打印的実行。

# **外部駆動**功能和端子間状态

# 注 意

- 1. 输出继电器端子请接入指定接点容量以下的負载。
- 2.为防止触电,请将供給元的電源开关置于OFF状态下接 线。

①負载接线时接入中间继电器。

**②**输出端子要套絶縁套管及使用圧接端子。

**3. 結線後**的输出力继电器端子有电源接入,为防止触电接线 后必需盖端子罩。

# 注 意

为防止触电,供給元的電源置于OFF状态外部駆動 实施端子的接线。

|                 | (   | COM-E | X口端子間 | 1   | /# <del>- 1</del> /-          | ON :短路 |
|-----------------|-----|-------|-------|-----|-------------------------------|--------|
| 外部駆動的切能         | EX1 | EX2   | EX3   | EX4 | 偏                             | OFF:開放 |
| 走纸 <b>速度</b> 1  | OFF | OFF   | OFF   | OFF | 通过键設定 Rec·Feed 的操作有効。         |        |
| 走纸 <b>速度 2</b>  | ON  | OFF   | OFF   | OFF | 已被选择的走纸 <b>速度</b> 编号要变更走纸速度时, | 请参照使用説 |
| 走纸 <b>速度 3</b>  | OFF | ON    | OFF   | OFF | 明書 选件篇                        |        |
| 記録的実行和停止        | OFF | OFF   | ON    | OFF | 通过键設定 Rec·Feed 的操作無効。         |        |
| 数据打印的 <b>実行</b> | OFF | OFF   | OFF   | ON  | ON時間要1秒以上。                    |        |

# 注 意

外部駆動端子接点请使用電圧30V AC 60V DC以下的 驱动继电器。

# 4-3-4. 報警输出端子部

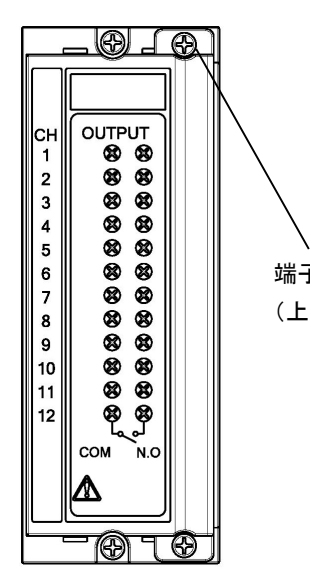

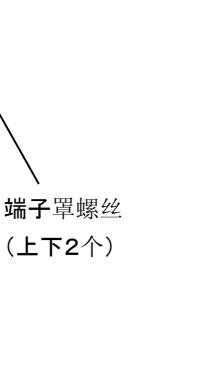

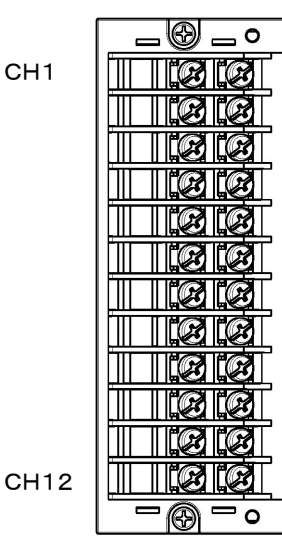

| Ш |     | 310 | Ĩ   |
|---|-----|-----|-----|
|   | сом | م٥  | N.O |

| 電   | 源   | 阻 <b>抗負</b> 载 | 感抗負载  |
|-----|-----|---------------|-------|
| 100 | VAC | 0. 5A         | 0. 2A |
| 240 | VAC | 0. 2A         | 0. 1A |
| 30\ | /DC | 0. 3A         | 0. 1A |
| -   |     |               |       |

1

(注意1) 本報警输出是继电器a接点输出。接线相关内容参照「3. 输出继电器端子的接线」。

# 5. 易耗品的按**装**

# 5-1. 记录纸的按装方法

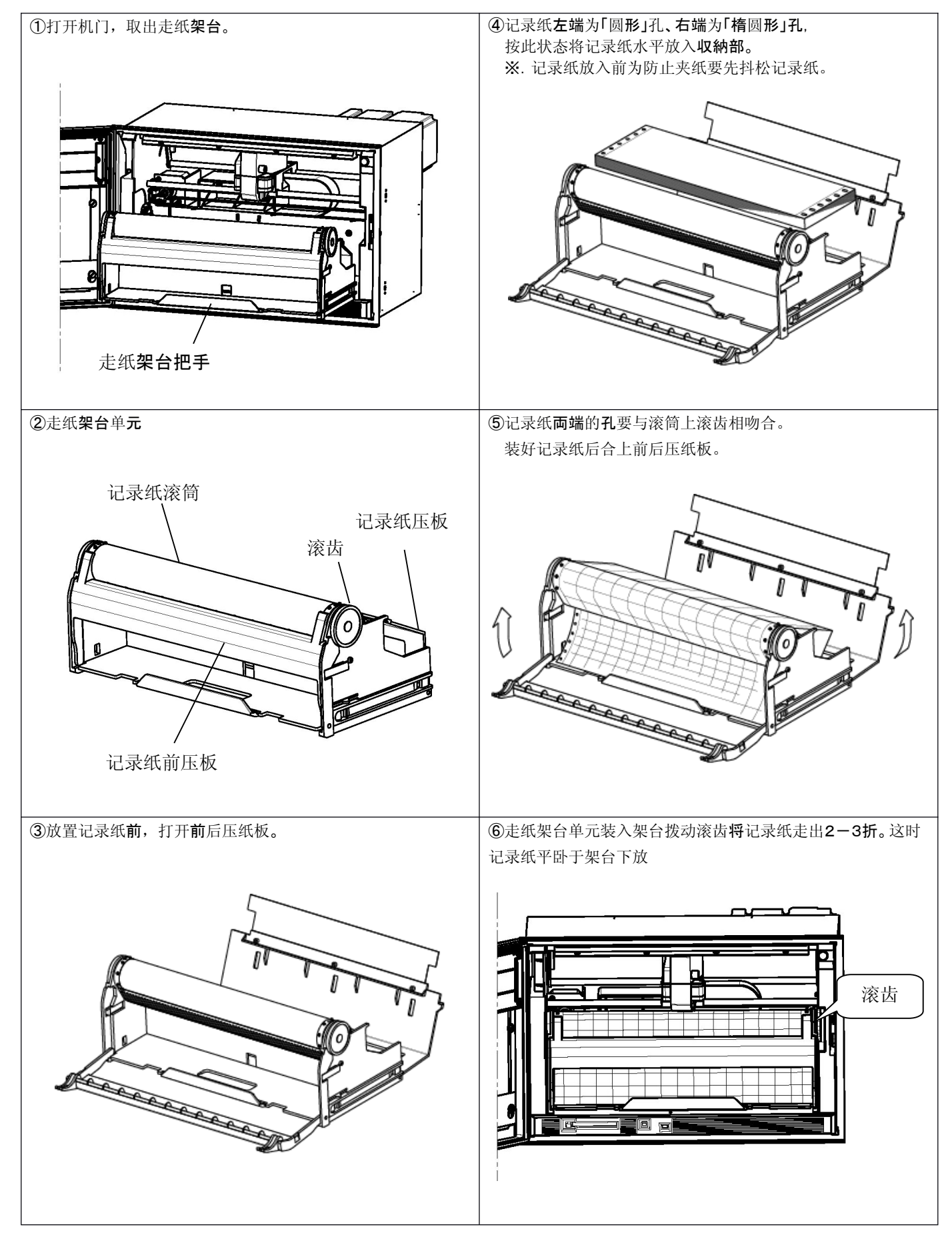

# 5-2. 色带盒的按装方法

| ①准备好色带盒旋转"色带旋转扭"将色带转出10mm左右。                | ④用左手档住打印架台使之不动,用右手按箭头方向安装。                         |
|---------------------------------------------|----------------------------------------------------|
| <ul> <li>●</li> <li>●</li> <li>帯</li> </ul> |                                                    |
| ②打开机门将 <b>電源</b> 开关置于OFF状态拉出记录纸架台。          | ⑤从上看视图。按下图斜装色带盘。                                   |
|                                             | 确认打印机构的A面与巴带温的B面头装后尤间隙。<br>实装后会听到锁定声音。             |
|                                             | 打印机构 日本 色帯 日本 日本 日本 日本 日本 日本 日本 日本 日本 日本 日本 日本 日本  |
| ③打印架台移动至中央位置。<br>打印机构 色带盒                   | ⑥色带盒正常的实装后,顺时针方向旋转"色带旋转扭"1-2圈<br>至色带拉紧。<br>走纸架台还原。 |
|                                             | 色帯旋转扭                                              |

6. 运行**操作** 

# 6-1. 電源投入

(1) 接线确认。

(2) 打开机门、架台右上方的電源开关置于ON状态。

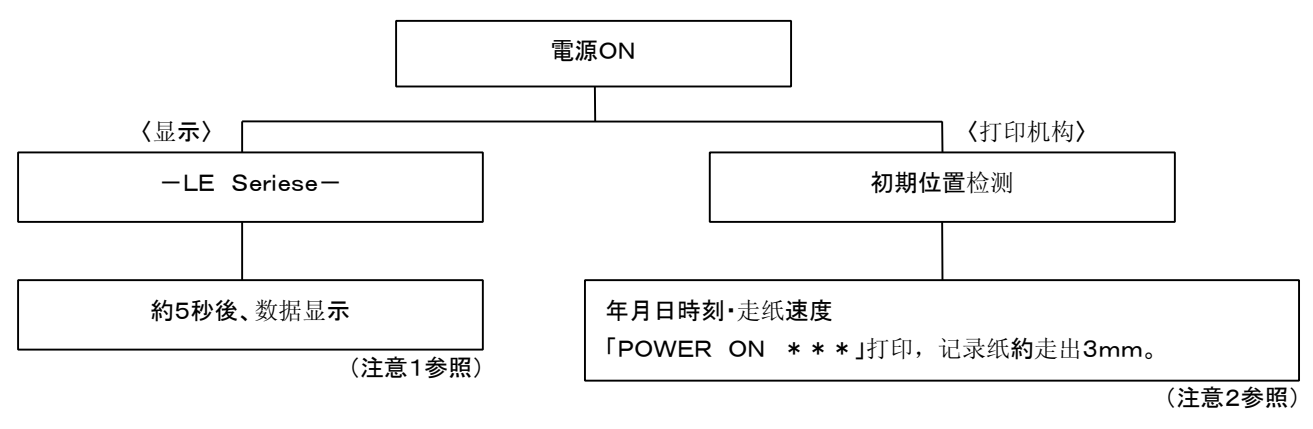

(注意1)設定情報·時計为自动保存,显示模式也自动保存。通道显示不被自动保存,也就是说1点连续显示时显示已有设定最小编号的通道。
 同様多点逐点显示也是显示已有设定最小编号的通道。
 另外,在設定確認状態,電源をOFF再投入,变为数据显示。
 (注意2)記録OFF状态,投入電源時年月日不打印。

# 6-2. 显示模式**切換**

本仪表按输入点数不同有6種显示模式。

(1) 每一通道的各測定数据固定显示。

(2) 每一通道的各測定数据逐点显示。

(3) 输入点数全部一起显示。(12点的は12点一起・24点計器は24点一起・36点計器は36点一起表示)

(4)12点測定数据を、固定显表示。(12点仪表を除外、24点・36点仪表)

(5)12点測定数据、逐点显示します。(12点仪表を除外、24点・36点仪表)

(6)本仪表的型号/制造编号/软件版本号显示。

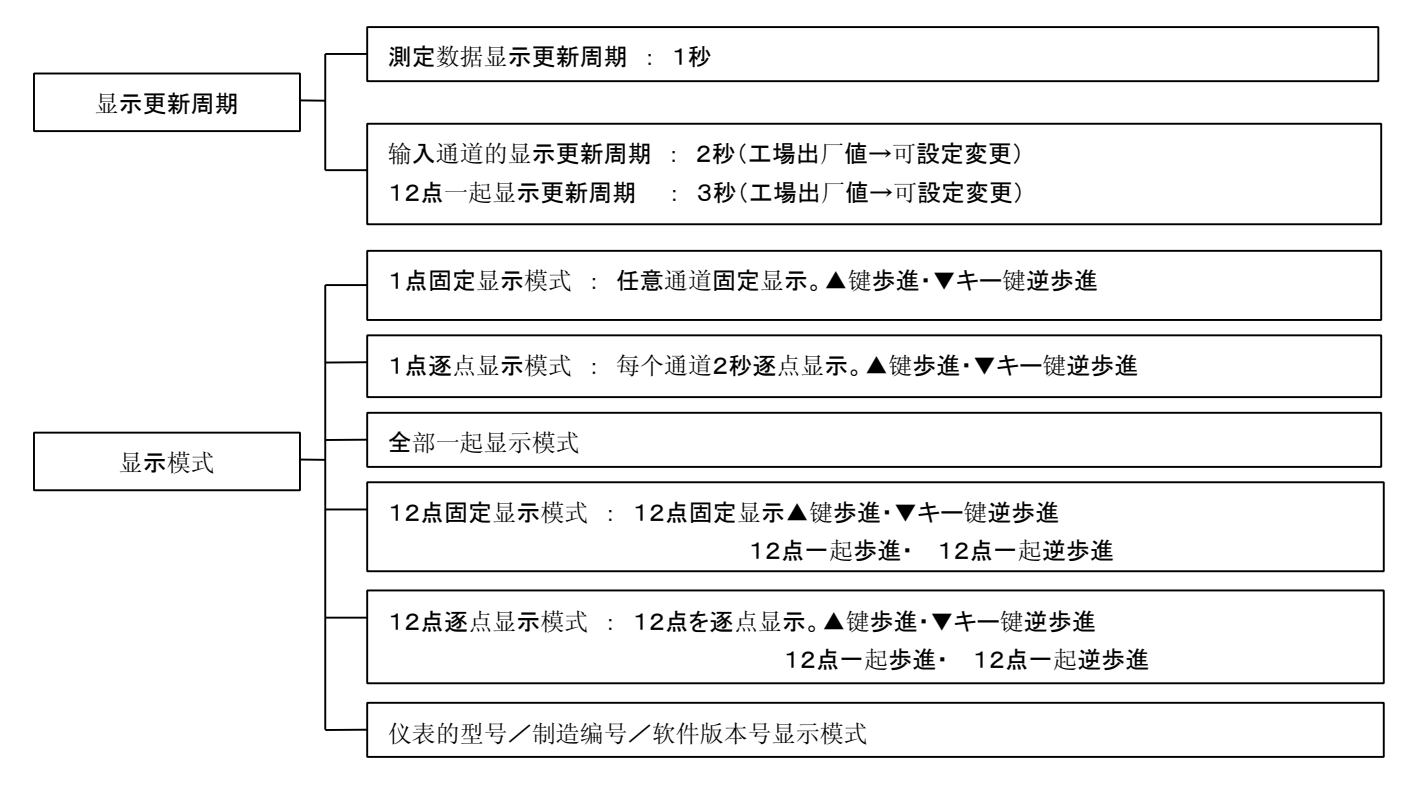

# 6-3. 記録操作

(1)記録的ON/OFF

記録的ON/OFF是由Rec键和Enter键操作实施。

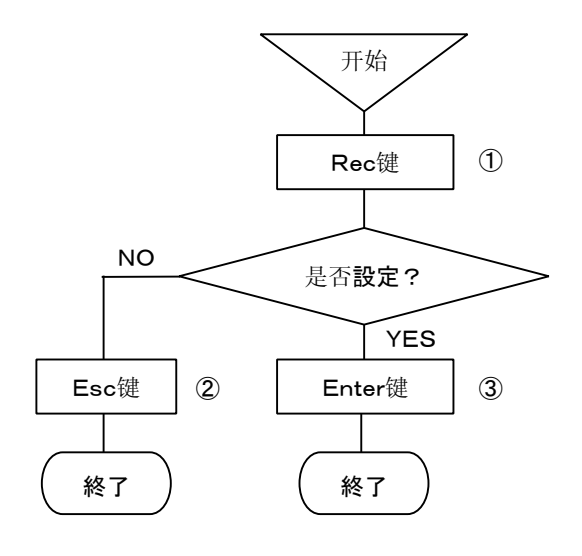

①在Rec. ON状態,按Rec键,在显示单元显示
「走纸記録是否終了?」。
在Rec. OFF状態,按Rec键,在显示单元显示
「走纸記録是否終了?」。
②設定中止时、按Esc键,返回前一画面。
③按Enter键、設定終了。

按Enter键**、切換O**N或OFF。

# (注意1)

在記録ON状态、状态显示部的REC. ON緑色灯亮。

(注意2) 本記録OFF#2

在記録OFF状态記録停止, 输入数据更新及報警等的演算继续运行。

# (注意3)

在記録OFF状态,下述的功能不能使用。

•数据打印 •列表打印 •記録封闭

(2)数据打印

# 現行的模拟記録被中止,打印最新測定数据的数字。

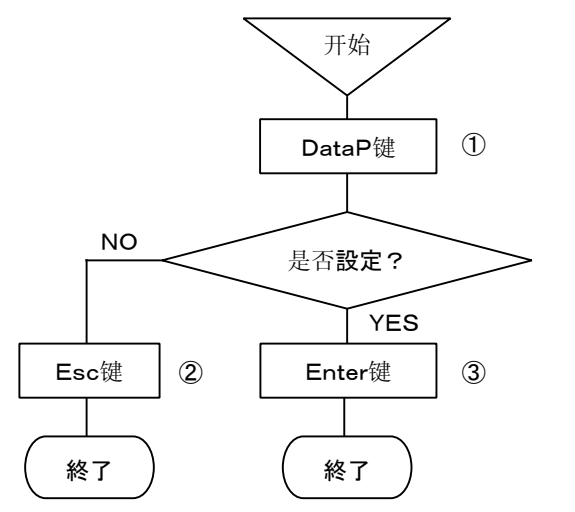

①按DataP键,在显示单元显示
「数据打印是否開始?」。
②設定中止时、按Esc键,返回前一画面。
③按Enter键、設定終了。 按Enter键、投下時的最新測定数据的数字記録。
(注意1)
格式化的設定、选择菜单的「DATA PRINT」实施。
(注意2)
需要一定間隔数据記錄时、请使用数据間隔記錄記錄 或記錄封闭。
(注意3)
在記錄OFF状态,不能使用。

1

数字記録的格式化有2个種類。按用途可任意設定。

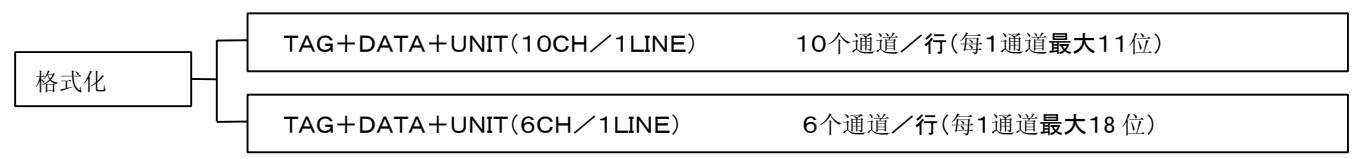

(3)记录纸进纸

按Feed键、能使**記録紙**前进。

按Feed键、記録紙以を750mm/min的速度进。

被測定対象変更、測定条件変更時、请使用。

記録紙利用滚齿手動卷出、将其卷出数mm。当然按Feed键也可卷出記録紙。

同様,新记录纸实装时、通过Feed键卷出记录纸。

出厂時設定項目一覧

| 項目                          | 初期設                                                                                      | 定項目                                                |
|-----------------------------|------------------------------------------------------------------------------------------|----------------------------------------------------|
| (1)時 刻                      | 現在時刻(年・月・日・日本時間)                                                                         |                                                    |
| (2)量程                       | 項目                                                                                       | LE5100/LE5200                                      |
| (3)刻度                       | (2)       ①输入種類         量       ②RJ         程       ③模拟記録範囲                              | V(-10.000 to 10.000)<br>無(外部)<br>-10.000 to 10.000 |
| (4)単 位                      | <ul><li>(3)刻 度</li><li>(4)単 位</li></ul>                                                  | -10.000 to 10.000<br>V                             |
| (5)标记编号                     | *01-*□□□    ①LE5113                                                                      | 形 : *001ー*012<br>形 : *001ー*024<br>形 : *001ー*036    |
| (6)跳跃                       | ①显示跳跃       : 全通道考         ②数据打印跳跃       : 全通道考         ③存储卡記録跳跃       : 全通道考            | <b>⊧設定</b><br>▶設定<br>▶設定                           |
| (7)走纸 <b>速度</b>             | 25mm/h 打点周期 : 走纸速度連動周期                                                                   |                                                    |
| (8) <b>打点</b> 的同步           | 走纸 <b>速度的自動展開値(28.8秒</b> )                                                               |                                                    |
| (9)数据 <b>記録格式</b>           | ①数字间隔(Data I)       : 未設定。         ②封闭記録       : 未設定。         ③数据打印(Data P)       : 1行/6 | 通道打印                                               |
|                             | <ul> <li>①格式:標準</li> <li>②記録色</li> </ul>                                                 |                                                    |
|                             |                                                                                          |                                                    |
|                             | 2.12.22.32.42.52.62.72                                                                   |                                                    |
|                             | 3.13.23.33.43.53.63                                                                      |                                                    |
|                             | 4.14.24.34.44.54.64                                                                      | <br>红                                              |
| (10) 掛地司 43 - 14 - 14       | 5.15.25.35.45.55.65                                                                      | <br>红 <b>紫</b>                                     |
| (10) 侯拟記跡 俗式                | 6.16.26.36.46.56.66                                                                      | 褐                                                  |
|                             | 7 • 17 • 27 • 37 • 47 • 57 • 67                                                          | 兰禄                                                 |
|                             | 8.18.28.38.48.58.68                                                                      | 紫                                                  |
|                             | 9.19.29.39.49.59.69                                                                      | 兰紫                                                 |
|                             | 10·20·30·40·50·60·70<br>● 通送27 - 70 佐生遊及社友的通送伯日                                          |                                                    |
|                             | ●通道37~72作为顶备装备的通道编号。<br>差記録等使用。                                                          |                                                    |
| ( <b>11</b> )占( <b>印占</b> ) |                                                                                          |                                                    |
| (12)警報設定                    |                                                                                          |                                                    |
| (13)差記録設定                   | 未設定                                                                                      |                                                    |
| (14)参数設定                    | 未設定                                                                                      |                                                    |
| (15)密码 <b>設定</b>            | 3571                                                                                     |                                                    |

# 8. 可通过操作键变更设定

# 8-1. 基本规则

# 设定前请务必阅读

对一些通用的设定和操作事例作以下说明

### 1. 设定项目及设定参数

在进行测定和记录的时候,如对本机进行相应的条件设定,就会获得多样的记录结果及记录数据。 对量程、刻度、走纸速度等测定、记录条件,我们称它为项目设定;对各个项目的具体内容的设定,我们称它为参数设定。

### 2. 设定项目显示

全部是通过主菜单键开始的。按下主菜单键各种设定都会显示出来。用 ・ ・▲・▼键选择设定项目、Enter键确定。根据 设定项目,有些可多层显示。

# 3. 设定参数显示

确定了要设定的项目后,设定窗口打开,显示设定参数,

### 4. 按键的使用及不良

按 · · ▲ · ▼键光标没有移动或按Enter键参数设定用的窗口无法打开的情况就是接触不良。请确认是否按好键。

# 5. 设定项目的参数数量

设定项目不同,其参数数量也不同。时刻、走纸速度等只有一个参数,而量程、刻度、警报等必须指定通道并有很多个参数。

### 6. 设定参数的确认

设定参数的确认方法有2种,可选择全部设定项目或指定设定项目进行打印确认,即「清单打印」;另一种是在显示器上把所 有的设定参数显示出来并确认,即「显示确认」。这里我们就显示确认的方法进行说明。 「清单打印」的情况请参照8-9。

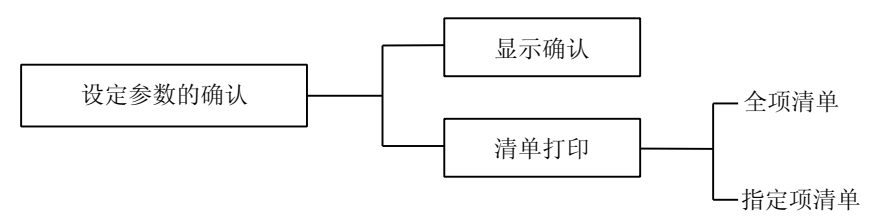

设定参数是多个的情况下,调出设定参数时所显示的是被设定的最小通道。指定要确认的通道,按Enter键就可以显示该通道的参数。之后,如果要确认其他通道按Esc键就可以返回到上一级画面。按 · ·▲·▼键选择通道,再按Enter键就可以显示出该通道的参数。不管设定参数的多少,进行设定(变更·追加)操作时按Esc键就返回到上级菜单。因此一直按Esc键就能返回到显示模式。

# 1.设定参数是一个的情况下的确认方法

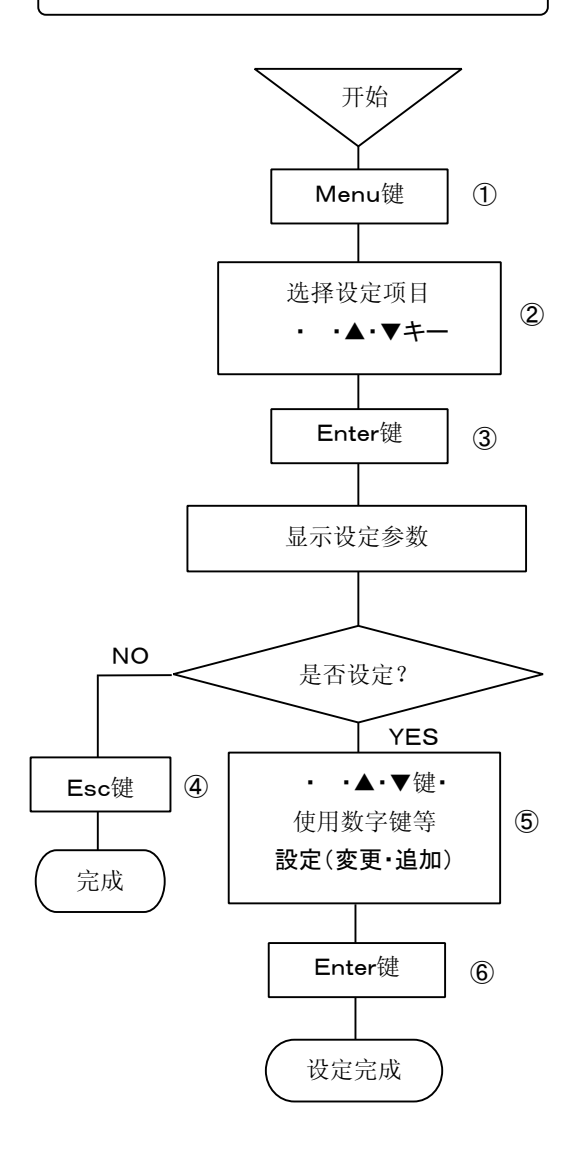

①按Menu键、进入设定显示模式。 窗口打开,就会显示出设定项目一览表。

②通过 • •▲•▼键移動移动光标、选择要确定的项目。

- ③按Enter键、进入想确认项目的设定模式。 窗口打开,各种设定参数显示出来。
- ④各种设定参数确认完了以后,无设定(变更·追加)的情况下 按Esc键、返回上级画面。 按左边的顺序、连续按2次Esc、就会返回到开始时候的画面。
- ⑤各种设定参数确认完成后、有设定(变更·追加)的情况下 使用 · ·▲·▼键·数值键等。

⑥按Enter键、设定(变更·追加)完成。

1

# 2. 设定参数是多个的情况下的确认方法

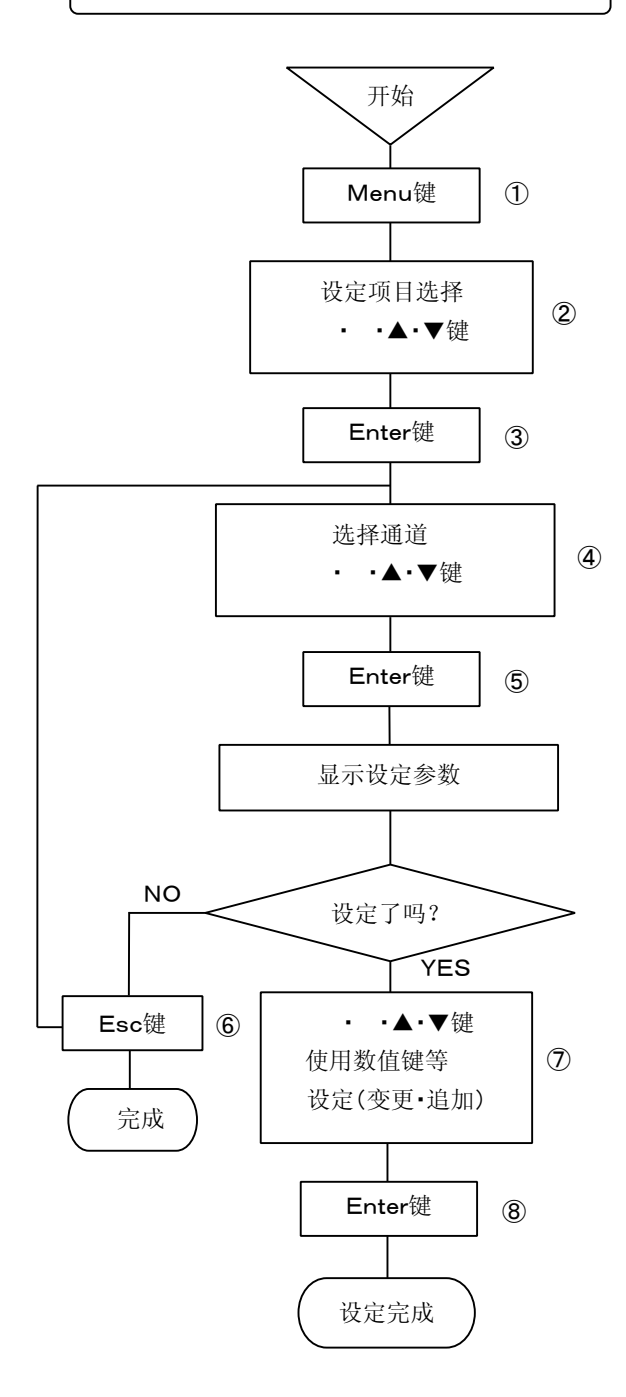

①按Menu键、进入设定显示模式。 窗口打开、设定项目一览显示出来。

②通过 • •▲•▼键移动光标、选择要确认的项目。

③按Enter键、进入要设定项目的设定模式 窗口打开、显示通道号。

④按 · ·▲·▼键移动光标、选择要确认的通道。

⑤按住Enter键、进入要确认项目的设定模式。 窗口打开、显示出各种设定参数。

⑥要确认通道的设定参数确认完成后、要进出通道的情况下、按Esc键、返回到上一级画面、再从④操作到⑥即可。
 没有要设定.(变更·追加)的情况下、按Esc键。
 在左边的顺序中、按2次Esc键、就会返回到开始的画面。

⑦各种设定参数确认完成后、有需要设定(变更·追加)的情况下、使用 · ·▲·▼键·数值键等。

1

⑧按Enter键、设定(变更·追加)操作完成。

# 7. 变更设定

设定变更是通过光标移动到要变更的地方操作来完成的。选择方式参数的光标移动是使用▲·▼键,通常情况下使用 · 键即可。变更有三种方式,写入式、光标移动编辑式和全部消除 重新设定式。

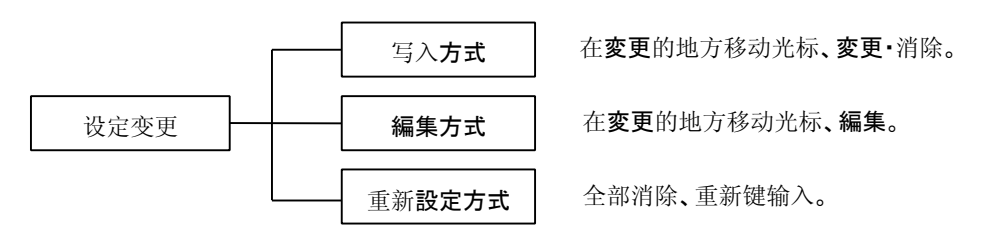

## (1)写入方式

选定要设定变更的设定参数。选中的设定参数如 **150** 底色变深。 如上例,底色变深后就可以直接通过键输入了。

### (2)編集方式

选定要设定变更的设定参数。选中的设定参数如 150 底色变深。 如上例,底色变深后按 · 键。加深的底色就被解除、显示出 1501 。 通过键移动光标,就可以编辑了。 在 1501 的状态下,按Esc键、就可以恢复到 150 的状态。

还有**編集**的时候▲键是代表BackSpace、▼键是代表Delete。

### (3)重新設定方式

选定要设定变更的设定参数。选中的设定参数如 <u>150</u>底色变深。 如上例,加深底色后使用▲键(BackSpace)以及▼键(Delete)、消除设定参数后,就可以直接键输入新的参数。

# 8. 键切换

使用字母表以及記号键的情况下按「Shift」键可进行键之间的切换。

仅限于「**单位」**·「标记」·「信息」等字母表以及記号键是必要的情况下,切换是可能的。

(例:信息打印的设定)

| RECOR   | D ON  | 100mm/h | 2005/06/14 | 16:47:36 |
|---------|-------|---------|------------|----------|
| 菜单      |       |         |            |          |
| 信息      | 灯印    |         |            |          |
|         | 論入 CH |         |            |          |
|         | 信息    |         |            |          |
|         |       |         | [          | TP       |
|         |       |         |            |          |
| Shift : | 数字/英数 |         |            | 1 A      |

光标移至消息处并按下「Enter」键、显示 下部就会出现 Shift :数字/英文 的字样。 深色选中「1」的时候、就只能输入数字。按下「S hift」键、深色选中「A」就能输入英文字母。 深色选中「A」的情况下、按「1 ABC」键、每按一 次、就会按1→A→B→C→a→b→c→1的顺序 切换。

# 9. 设定变更标识

登录设定参数后、记录纸的右端就会打印出设定变更的标识。 设定变更标识<的右侧会打印出被变更的项目。 变更项目**与**各通道相关的打印<C,是系统(走纸速度等)**的**,就会打印<S。

# 10. 設定判断功能

**按下Enter**键机体本身就就会对设定内容进行确认。如果设定内容有异常,显示器下边部分将会变成红色,出错内容就被显示出来。

# 11. 设定参数登录

登录各种设定参数的时候打开窗口,设定参数的画面就显示出来了。 就设定参数登录画面中一些通用的基本操作做一下说明

**例1**.记录纸记录设定画面 : 用▲·▼键选择要选定的设定参数。

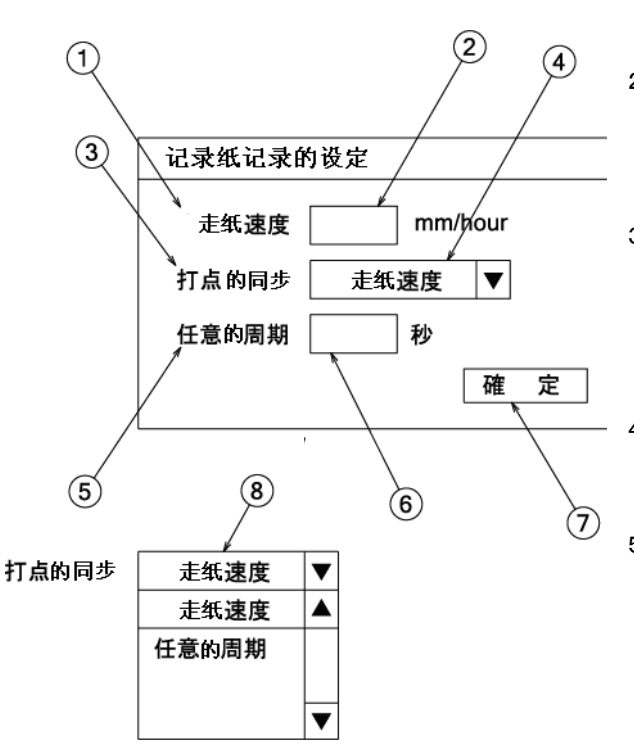

1. ①•③•⑤•⑦被称为设定项目。而②•④•⑥我们称之为参数输入区。

- 显示了设定参数登录画面后、①的走纸速度被深色选中(走纸速度上面有光标)。这种情况下使用上翻下翻键▲·▼ · 、配合光标的移动。之后按Enter键。④深色选中参数输入区,就可以选择(输入)了。
- 如例所示、选中设定参数的情况下、例⑧所示的窗口就会显示出来。 在这个窗口内、使用上翻下翻键▲·▼选择要设定的参数。设定走纸速 度就用上翻下翻键▲·▼,将光标移到所要的走纸速度,按下Enter键 即可。
- **4**. ④参数输入区设定完成后、按下Enter键, ⑤任意周期被深色选中。按 Enter、⑥的参数输入区被深色选中,这样就可以输入了。
- ⑤参数输入区设定完成后、按下Enter键、
   ⑦确定被深色选中。如果所有的设定参数都没问题,按Enter键就完成 设定了。

设定有问题,要移到其他设定项目时,在按Enter键之前,可用▲· ▼键移动到各設定項目。

(要点1)

设定项目上有光标的情况下、通过▲·▼· • 键,在不同的设定项目中移动。

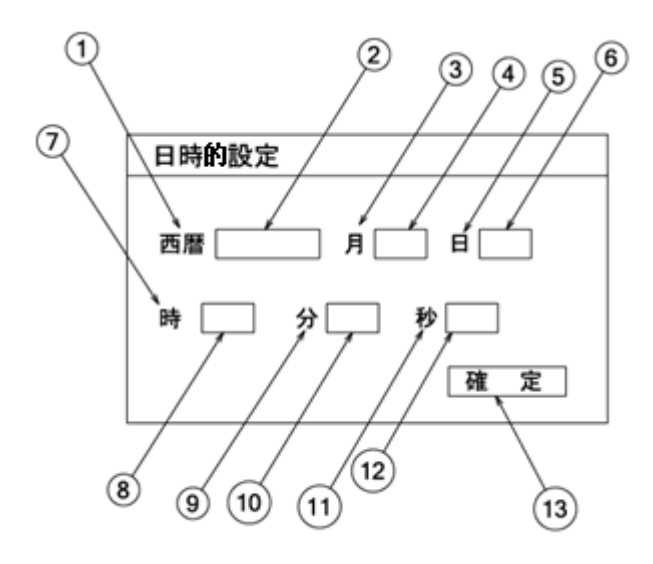

- 设定参数登录画面显示出来后、①深色选中西历
   (西暦上有光标)。按Eter键,②深色选中参数输入区,就可以输入 了。
- 2. ②参数输入区在被深色选中的状态下可通过数值键进行输入,也可以用 · 键移动输入参数区内的光标「 」。
   输入完成后按下Enter键。
- ②参数输入区设定完成后、按下Enter键的时候、
   ③月份就被深色选中。
   以下以此类推, ⑦参数输入区全部设定完成后, 按下Enter③確定被深色选中。
   设定参数没问题的话、按下Enter键、就完成設定。
   设定有问题、要移动到其他设定项的情况下、在按Enter键之前可通过▲·▼键在各个设定项目间移动。

# (要点1)

设定项目上有光标时,可通过▲·▼· · 键分别移动到各个要设 定的项目处。

# (要点**2**)

参数设定区被深色选中的情况下**按下** 或 键,参数输入区内就 会出现光标「丨」,通过 · 键可将其移动。

# (要点3)

参数输入区被光标选中的时候、 · 键可移动的情况下,▲键为 Back Space、▼键是Delete。

1

(参数输入区是选择方式的不合适。)

# 8-2. 显示设定

本仪表有4种显示模式。现在被设定的显示模式是「12CH」,根据需求可设定其他模式。

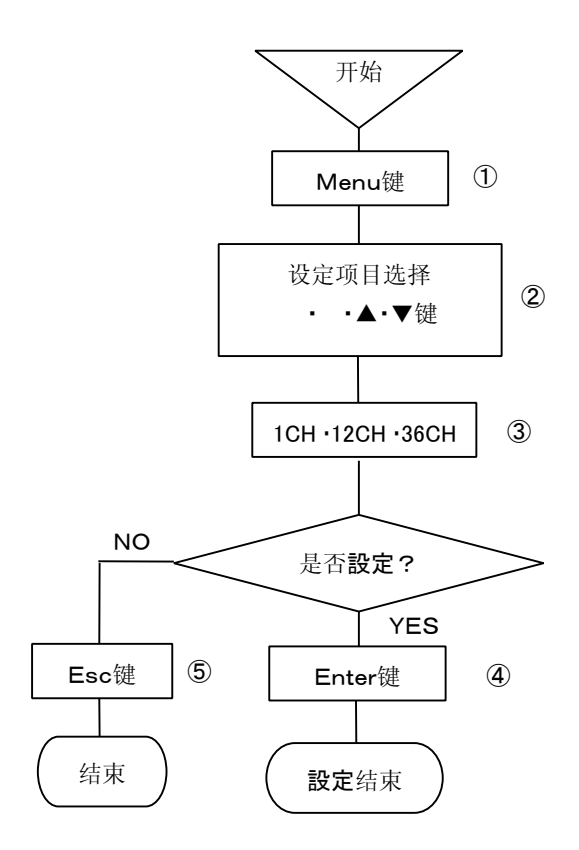

 按下Menu键、进入设定显示模式。 窗口打开,显示出设定项目一览。
 通过 ・ ・▲・▼键来移动光标,选定需要设定的项目。
 31CH・12CH・36CH其中的哪个都可以选择。
 ④选择后按下Enter键,确定想设定的显示模式。 每个显示模式来可选择固定显示和逐个显示。

(每按下Func1键都会在AUTO:逐次/CONST:固定之间切换。) ⑤中止设定的时候、每按下Esc键、就会返回到上个画面。

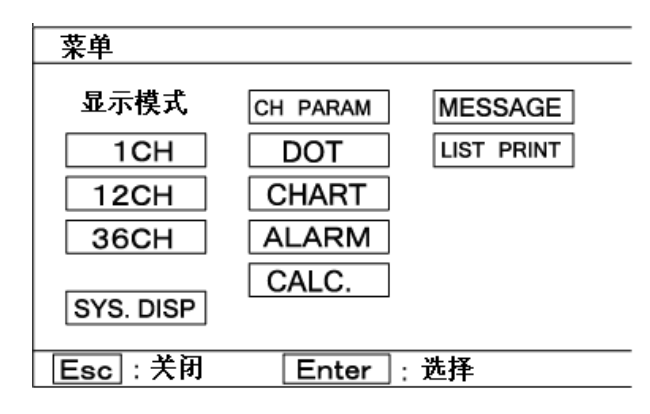

显示种类一览

| ۰. |   |           |                  |
|----|---|-----------|------------------|
|    | 1 | 1CH       | 1 <b>点固定</b> 显示  |
|    | 2 | 1CH       | 1 <b>点逐次</b> 显示  |
|    | 3 | 12CH      | 12 <b>点固定</b> 显示 |
|    | 4 | 12CH      | 12 <b>点逐次</b> 显示 |
|    | 5 | 1•12•36CH | <b>全点固定</b> 显示   |
|    | 6 | 1•12•36CH | <b>全点逐次</b> 显示   |

显示形态(Mode)

| Tag  | 通道号+量程+ <b>測定</b> 数据+标记         |
|------|---------------------------------|
| Unit | 通道号+量程+ <b>測定</b> 数据+ <b>単位</b> |
|      |                                 |

# (注意1)

进行跳跃指定的时候、跳跃指定通道的数据不能被显示。

# (注意2)

数据显示的更新周期是1秒。输入读取周期是固定为0. 1秒。数据显示更新周期和输入读取周期不同步。

# (注意3)

逐次显示模式也可通过 · ·▲·▼键进行**步進·逆步進**。 (注意4)

关掉电源后仍会保持1点固定显示模式,但显示的是被 设定好量程的最小通道号的数据。 詳細情况请参考8-13.「DISPLAY」设定。

※)设定1CH显示

「通道数+TAG+**測定**数据+量程+**単位」**是一种显示方式。 ※ )设定 SYS.DISP 显示

1

显示本仪表的系统情况。显示内容参照2-2頁。

# 8-3. 通道参数的设定「CH PARAM.」

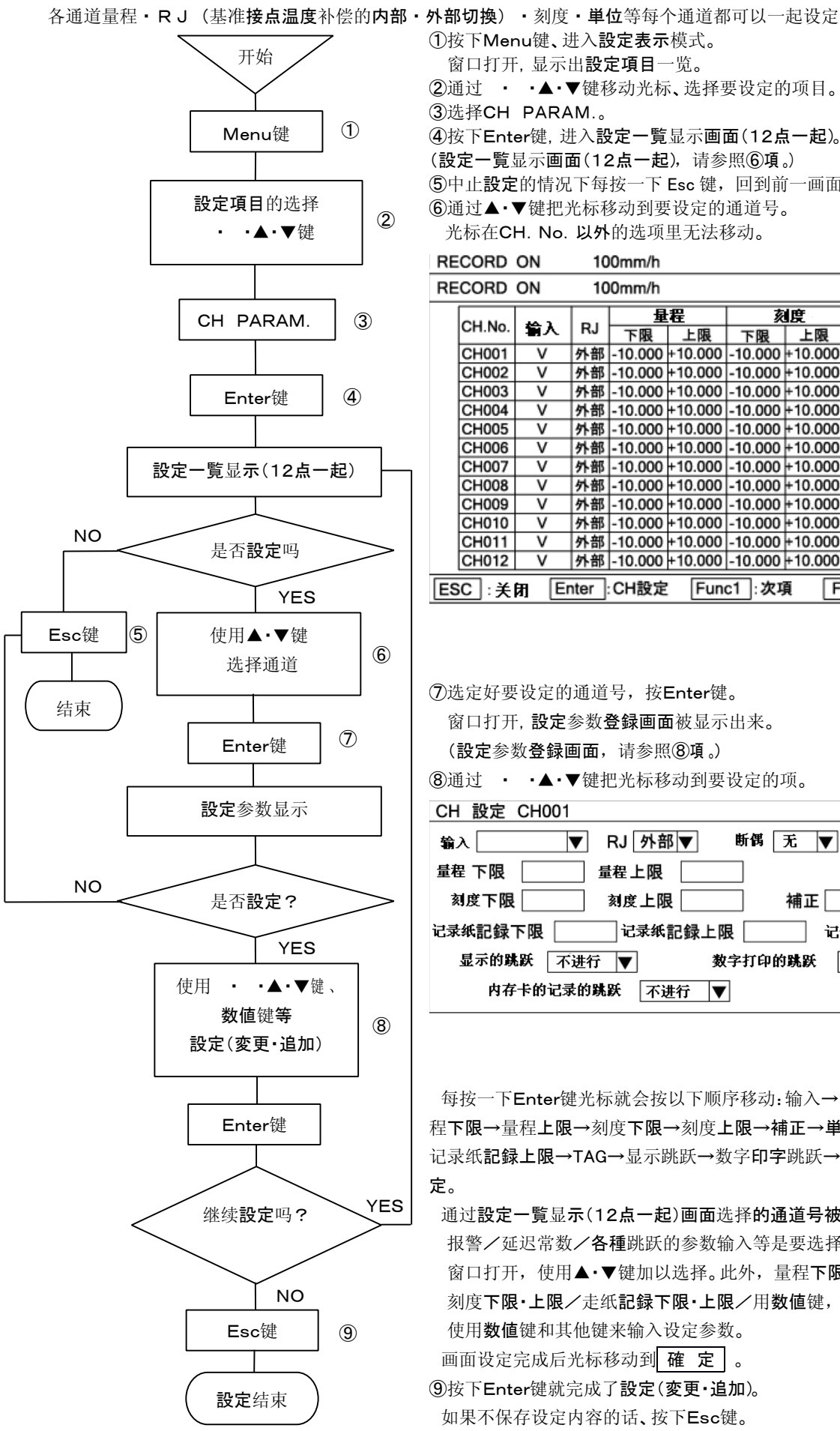

|                                                                     | ,.                                                                                                    |                                                                                                    | <u>1</u>                                                                                                    |                                                                                                    |                                                                                                    |                                                                                                    | 0                                                                                                    |                          |                                 |                                                                       |
|---------------------------------------------------------------------|----------------------------------------------------------------------------------------------------|----------------------------------------------------------------------------------------------------|----------------------------------------------------------------------------------------------------|----------------------------------------------------------------------------------------------------|----------------------------------------------------------------------------------------------------|----------------------------------------------------------------------------------------------------|----------------------------------------------------------------------------------------------------|--------------------------|---------------------------------|-----------------------------------------------------------------------|
| ①按下Menu键、进入設定表示模式。                                                  |                                                                                                    |                                                                                                    |                                                                                                    |                                                                                                    |                                                                                                    |                                                                                                    |                                                                                                    |                          |                                 |                                                                       |
| 窗口打                                                                 | 窗口打开,显示出 <b>設定項目</b> 一览。                                                                                                    |                                                                                                    |                                                                                                    |                                                                                                    |                                                                                                    |                                                                                                    |                                                                                                    |                          |                                 |                                                                       |
| 2通过                                                                 | ②通过 · ·▲·▼键移动光标、洗择要设定的项目。                                                                                                    |                                                                                                    |                                                                                                    |                                                                                                    |                                                                                                    |                                                                                                    |                                                                                                    |                          |                                 |                                                                       |
| ③洗择C                                                                | H PAR                                                                                                    | AM.                                                                                                    |                                                                                                    |                                                                                                    |                                                                                                    |                                                                                                    |                                                                                                    |                          |                                 |                                                                       |
| <ul><li>④按下F</li></ul>                                              | oter键                                                                                                    | 井入 製                                                                                                    | 定一暫                                                                                                    | 显示面                                                                                                    | <b>五(1 2 년</b>                                                                                                    | 5記)                                                                                                    |                                                                                                    |                          |                                 |                                                                       |
|                                                                     | 的<br>100 定,)<br>15日 云 面                                                                                                    | ⊥/、D)<br>盂/1/                                                                                                    | 、<br>た 見<br>の 占 <u>一</u> 拒                                                                                                    | 11 法会                                                                                                    | ·昭⑥頂                                                                                                    |                                                                                                    |                                                                                                    |                          |                                 |                                                                       |
|                                                                     | 見业小回                                                                                                    | Щ\Ⅰ₄<br>┐┯╧                                                                                                    |                                                                                                    | 2, 旧 <i>剑</i>                                                                                                    |                                                                                                    | 。)<br>                                                                                                    |                                                                                                    |                          |                                 |                                                                       |
| 5甲止設                                                                | <b>正</b> 的情步                                                                                                    | 七下母                                                                                                    | 按一下                                                                                                    | Esc 键,                                                                                                    | 四到則                                                                                                    | 」一画面                                                                                                    | 0                                                                                                    |                          |                                 |                                                                       |
| ⑥通过▲                                                                | ・▼键把                                                                                                    | 光标積                                                                                                    | 多动到要                                                                                                    | 長设定的                                                                                                    | 通道号。                                                                                                    | C                                                                                                    |                                                                                                    |                          |                                 |                                                                       |
| 光标在                                                                 | CH. No                                                                                                    | .以外                                                                                                    | 的选项                                                                                                    | 里无法和                                                                                                    | 多动。                                                                                                    |                                                                                                    |                                                                                                    |                          |                                 |                                                                       |
| RECOR                                                               | D ON                                                                                                    | 10                                                                                                    | )0mm/h                                                                                                    |                                                                                                    |                                                                                                    |                                                                                                    | 200                                                                                                    | 5/06/                    | 14 10:                          | 33:28                                                                 |
| RECOR                                                               | D ON                                                                                                    | 10                                                                                                    | 00mm/h                                                                                                    |                                                                                                    |                                                                                                    |                                                                                                    | 200                                                                                                    | 5/06/                    | 14 10:                          | 33:28                                                                 |
|                                                                     |                                                                                                    | T                                                                                                    | Б                                                                                                    | :00                                                                                                    | +                                                                                                    | si min                                                                                                    |                                                                                                    |                          | -                               |                                                                       |
|                                                                     |                                                                                                    |                                                                                                    | I 18                                                                                                    |                                                                                                    | I %                                                                                                    |                                                                                                    | I                                                                                                    |                          |                                 | I I                                                                   |
| CH.N                                                                | ○                                                                                                    | RJ                                                                                                    | 下限                                                                                                    | 上限                                                                                                    | <u></u>                                                                                                    | 3度<br>上限                                                                                                    | 単位                                                                                                    | 断偶                       | 補正                              | 滤波                                                                    |
| CH.N<br>CH00                                                        | o. <b>输入</b><br>1 V                                                                                                    | RJ<br>外部                                                                                                    | <u>里</u><br>下限<br>-10.000                                                                                                    | 4 <u>年</u><br>上限<br>+10.000                                                                                                    | <u>冬</u><br>下限<br>-10.000                                                                                                    | 度<br>上限<br>+10.000                                                                                                    | 単位<br>V                                                                                                    | 断偶<br>无                  | 補正弱                             | 滤波<br>无                                                               |
| CH.N<br>CHOC<br>CHOC                                                | o. 輸入<br>11 V<br>12 V                                                                                                    | RJ<br>外部<br>外部                                                                                                    | <u>単</u> 下限<br>-10.000<br>-10.000                                                                                                | 生展<br>+10.000<br>+10.000                                                                                                    | <u> </u>                                                                                                    | <u>度</u><br>上限<br>+10.000<br>+10.000                                                                                                    | 単位<br>V<br>V                                                                                                    | 断偶<br>无<br>无             | 補正<br>弱<br>弱                    | 滤波<br><u>无</u><br>无                                                   |
| CH.N<br>CHOC<br>CHOC<br>CHOC                                        | o. 輸入<br>11 V<br>12 V<br>13 V                                                                                                    | RJ<br>外部<br>外部<br>外部                                                                                                    | <u>単</u> 下限<br>-10.000<br>-10.000<br>-10.000                                                                                     | 任<br>上限<br>+10.000<br>+10.000<br>+10.000                                                                                                    | <u></u><br>下限<br>-10.000<br>-10.000<br>-10.000                                                                                                    | 度<br>上限<br>+10.000<br>+10.000<br>+10.000                                                                                                    | 単位<br>V<br>V<br>V                                                                                                    | <b>断偶</b><br>无<br>无<br>无 | 補正<br>弱<br>弱                    | 滤波<br><u>无</u><br>无<br>无                                              |
| CH.N<br>CHOC<br>CHOC<br>CHOC<br>CHOC                                | o. 輸入<br>11 V<br>12 V<br>13 V<br>14 V                                                                                                    | RJ<br>外部<br>外部<br>外部<br>外部                                                                                                    | <u>平限</u><br>-10.000<br>-10.000<br>-10.000<br>-10.000                                                                            | ·任王<br>上限<br>+10.000<br>+10.000<br>+10.000<br>+10.000                                                                                                    | <u></u><br>下限<br>-10.000<br>-10.000<br>-10.000<br>-10.000                                                                                                    | <u>上限</u><br>+10.000<br>+10.000<br>+10.000<br>+10.000                                                                                                    | 単位<br>V<br>V<br>V<br>V                                                                                                    | <b>断偶</b><br>无无无无无无      | 補正<br>弱<br>弱<br>弱               | 滤波<br>无<br>无<br>无<br>无<br>无<br>无<br>无                                 |
| CH.N<br>CHOC<br>CHOC<br>CHOC<br>CHOC<br>CHOC                        | 0. 輸入<br>11 V<br>12 V<br>13 V<br>14 V<br>15 V                                                                                                    | RJ<br>外部<br>外部<br>外部<br>外部<br>外部                                                                                                    | 下限<br>-10.000<br>-10.000<br>-10.000<br>-10.000<br>-10.000                                                                        | +10.000<br>+10.000<br>+10.000<br>+10.000<br>+10.000<br>+10.000                                                                                                    | <u></u><br>下限<br>-10.000<br>-10.000<br>-10.000<br>-10.000                                                                                                    | 上限<br>+10.000<br>+10.000<br>+10.000<br>+10.000<br>+10.000                                                                                                    | 単位<br>V<br>V<br>V<br>V                                                                                                    | 断 无无无无无                  | 補<br>正<br>弱<br>弱<br>弱<br>弱<br>弱 | <b>滤波</b><br>无<br>无<br>无<br>无<br>无<br>无<br>无<br>无<br>无<br>无<br>无<br>无 |
| CH.N<br>CHOC<br>CHOC<br>CHOC<br>CHOC<br>CHOC<br>CHOC                | o. 輸入<br>11 V<br>12 V<br>13 V<br>14 V<br>15 V<br>16 V                                                                                                    | RJ       外部       外部部       外部部       外部       外部       外部       外部       外部       外部                                                                                                    | <u>単</u><br>下限<br>-10.000<br>-10.000<br>-10.000<br>-10.000<br>-10.000                                                            | 上限<br>+10.000<br>+10.000<br>+10.000<br>+10.000<br>+10.000<br>+10.000                                                                                                    | <u>※</u><br>下限<br>-10.000<br>-10.000<br>-10.000<br>-10.000<br>-10.000                                                                                                    | <u>上限</u><br>+10.000<br>+10.000<br>+10.000<br>+10.000<br>+10.000<br>+10.000                                                                                                    | 単位<br>V<br>V<br>V<br>V<br>V<br>V                                                                                           | 断 无无无无无                  | 補<br>弱<br>弱<br>弱<br>弱<br>弱<br>弱 | <b>波</b> 无无无无无                                                        |
| CH.N<br>CHOC<br>CHOC<br>CHOC<br>CHOC<br>CHOC<br>CHOC<br>CHOC        | o. 輸入<br>11 V<br>12 V<br>13 V<br>14 V<br>15 V<br>16 V<br>7 V                                                                                                    | RJ         外部           外部部         外部部           外部部         外部部           外部部         外部部           外部部         外部部           外部部         外部           外部         外部           外部         外部                                                                                                    | 下限<br>-10.000<br>-10.000<br>-10.000<br>-10.000<br>-10.000<br>-10.000<br>-10.000                                                  | EEE<br>上限<br>+10.000<br>+10.000<br>+10.000<br>+10.000<br>+10.000<br>+10.000<br>+10.000                                                                                                    | <u>*</u> 下限<br>-10.000<br>-10.000<br>-10.000<br>-10.000<br>-10.000<br>-10.000<br>-10.000                                                                                  | <u>上限</u><br>+10.000<br>+10.000<br>+10.000<br>+10.000<br>+10.000<br>+10.000<br>+10.000                                                                                                    | 単位<br>V<br>V<br>V<br>V<br>V<br>V<br>V                                                                                      | 断偶 无无无无无无无               | 補                               | 波 无无无无无无                                                              |
|                                                                     | o. 輸入<br>11 V<br>22 V<br>33 V<br>44 V<br>55 V<br>16 V<br>77 V<br>18 V                                                                                                    | RJ           外部           外部           外部           外部           外部           外部           外部           外部           外部           外部           外部           外部           外部           外部           外部           外部           外部           外部                                                                                                    | 下限<br>-10.000<br>-10.000<br>-10.000<br>-10.000<br>-10.000<br>-10.000<br>-10.000<br>-10.000                                       | 生産<br>上限<br>+10.000<br>+10.000<br>+10.000<br>+10.000<br>+10.000<br>+10.000<br>+10.000                                                                                                    | <u></u><br>下限<br>-10.000<br>-10.000<br>-10.000<br>-10.000<br>-10.000<br>-10.000<br>-10.000                                                                                | <u>上限</u><br>+10.000<br>+10.000<br>+10.000<br>+10.000<br>+10.000<br>+10.000<br>+10.000<br>+10.000                                                                                                    | 単位<br>V<br>V<br>V<br>V<br>V<br>V<br>V<br>V<br>V<br>V                                                                       | 断得 无无无无无无无               | 補頭弱弱弱弱弱弱弱弱弱弱弱                   | 波 无无无无无无无                                                             |
| CH.N<br>CHOC<br>CHOC<br>CHOC<br>CHOC<br>CHOC<br>CHOC<br>CHOC<br>CHO | o. 輸入<br>11 V<br>22 V<br>33 V<br>44 V<br>55 V<br>16 V<br>17 V<br>18 V<br>19 V                                                                                                    | RJ         外部           外部部部         外部部           外部部         外部部           外部部         外部部           外部部         外部           外部部         外部           外部         外部           外部         外部           小         外部                                                                                                    | 下限<br>-10.000<br>-10.000<br>-10.000<br>-10.000<br>-10.000<br>-10.000<br>-10.000<br>-10.000<br>-10.000                            | te<br>上限<br>+10.000<br>+10.000<br>+10.000<br>+10.000<br>+10.000<br>+10.000<br>+10.000<br>+10.000                                                                                                    | <u></u><br>下限<br>-10.000<br>-10.000<br>-10.000<br>-10.000<br>-10.000<br>-10.000<br>-10.000<br>-10.000                                                                     | <u>また</u><br>上限<br>+10.000<br>+10.000<br>+10.000<br>+10.000<br>+10.000<br>+10.000<br>+10.000<br>+10.000<br>+10.000                                                                                                    | 単位<br>V<br>V<br>V<br>V<br>V<br>V<br>V<br>V<br>V<br>V<br>V<br>V<br>V                                                        | 断 无无无无无无无无               | 補弱弱弱弱弱弱弱弱弱弱                     | 波 无无无无无无无无                                                            |
| CH.N<br>CH00<br>CH00<br>CH00<br>CH00<br>CH00<br>CH00<br>CH00<br>CH0 | o. 輸入<br>11 V<br>22 V<br>33 V<br>44 V<br>55 V<br>66 V<br>77 V<br>88 V<br>99 V<br>00 V                                                                                                    | RJ         外部           外部部部         外部           外部部         外部部           外部部         外部部           外部部         外部           外部部         外部           外部         外部           外部         外部           外部         外部                                                                                                    | 下限<br>-10.000<br>-10.000<br>-10.000<br>-10.000<br>-10.000<br>-10.000<br>-10.000<br>-10.000<br>-10.000<br>-10.000                 | te<br>上限<br>+10.000<br>+10.000<br>+10.000<br>+10.000<br>+10.000<br>+10.000<br>+10.000<br>+10.000<br>+10.000                                                                                                    | <u>*</u> 下限<br>-10.000<br>-10.000<br>-10.000<br>-10.000<br>-10.000<br>-10.000<br>-10.000<br>-10.000<br>-10.000                                                            | また<br>生限<br>+10.000<br>+10.000<br>+10.000<br>+10.000<br>+10.000<br>+10.000<br>+10.000<br>+10.000<br>+10.000<br>+10.000                                                                                                    | 単位<br>V<br>V<br>V<br>V<br>V<br>V<br>V<br>V<br>V<br>V<br>V<br>V<br>V<br>V                                                   | 断 无无无无无无无无无              | 補弱弱弱弱弱弱弱弱弱弱弱弱                   | 波 无无无无无无无无无无                                                          |
| CH.N<br>CH00<br>CH00<br>CH00<br>CH00<br>CH00<br>CH00<br>CH00<br>CH0 | o. 輸入<br>11 V<br>22 V<br>33 V<br>44 V<br>55 V<br>66 V<br>77 V<br>88 V<br>99 V<br>00 V<br>1 V                                                                                                    | RJ         外部           外部部         外部部           外部部         外部部           外部部         外部部           外部部         外部部           外部部         外部部           外部部         外部部           外部部         外部部           外部部         外部                                                                                                    | ー<br>下限<br>-10.000<br>-10.000<br>-10.000<br>-10.000<br>-10.000<br>-10.000<br>-10.000<br>-10.000<br>-10.000                       | rec<br>上限<br>+10.000<br>+10.000<br>+10.000<br>+10.000<br>+10.000<br>+10.000<br>+10.000<br>+10.000<br>+10.000<br>+10.000                                                                                                    | <u></u><br>下限<br>-10.000<br>-10.000<br>-10.000<br>-10.000<br>-10.000<br>-10.000<br>-10.000<br>-10.000<br>-10.000<br>-10.000                                               | <u>上限</u><br>+10.000<br>+10.000<br>+10.000<br>+10.000<br>+10.000<br>+10.000<br>+10.000<br>+10.000<br>+10.000<br>+10.000                                                                                                    | 単位<br>V<br>V<br>V<br>V<br>V<br>V<br>V<br>V<br>V<br>V<br>V<br>V<br>V<br>V<br>V                                              | 断 无无无无无无无无无无无            | 補 弱弱弱弱弱弱弱弱弱弱弱弱弱弱                | ***************************************                               |
| CH.N<br>CH00<br>CH00<br>CH00<br>CH00<br>CH00<br>CH00<br>CH00<br>CH0 | o. 輸入<br>11 V<br>22 V<br>33 V<br>44 V<br>55 V<br>66 V<br>77 V<br>88 V<br>99 V<br>00 V<br>11 V<br>22 V                                                                                                    | RJ         外部           外部部         外部部           外部部         外部部           外部部         外部部           外部部         外部部           外部部         外外           外部部         外部部           外部部         外部部           外外         外外           外部         外外           外部         外外           外部         外外           外部         外           小         外 | ■<br>下限<br>-10.000<br>-10.000<br>-10.000<br>-10.000<br>-10.000<br>-10.000<br>-10.000<br>-10.000<br>-10.000<br>-10.000<br>-10.000 | 年<br>上限<br>+10.000<br>+10.000<br>+10.000<br>+10.000<br>+10.000<br>+10.000<br>+10.000<br>+10.000<br>+10.000<br>+10.000<br>+10.000<br>+10.000                                                                                                    | <u></u><br>下限<br>-10.000<br>-10.000<br>-10.000<br>-10.000<br>-10.000<br>-10.000<br>-10.000<br>-10.000<br>-10.000<br>-10.000<br>-10.000                                    | また<br>生限<br>*10.000<br>*10.000<br>*10.000<br>*10.000<br>*10.000<br>*10.000<br>*10.000<br>*10.000<br>*10.000<br>*10.000<br>*10.000<br>*10.000                                                                                                    | 単位<br>V<br>V<br>V<br>V<br>V<br>V<br>V<br>V<br>V<br>V<br>V<br>V<br>V<br>V<br>V<br>V<br>V                                    | 断 无无无无无无无无无无无无           | 補 弱弱弱弱弱弱弱弱弱弱弱弱弱弱                | 波 无无无无无无无无无无无无                                                        |
| CH.N<br>CHOC<br>CHOC<br>CHOC<br>CHOC<br>CHOC<br>CHOC<br>CHOC<br>CHO | <ul> <li>●</li> <li>●</li> <li>●<td>RJ<br/>外部部<br/>外部部<br/>外部部<br/>外部部<br/>外部部<br/>外部部<br/>外部部<br/>外部部<br/>外部部<br/>外部</td><td></td><td>在<br/>上限<br/>+10.000<br/>+10.000<br/>+10</td><td>* 下限<br/>-10.000<br/>-10.000<br/>-10.000<br/>-10.000<br/>-10.000<br/>-10.000<br/>-10.000<br/>-10.000<br/>-10.000<br/>-10.000<br/>-10.000<br/>-10.000<br/>-10.000<br/>-10.000<br/>-10.000</td><td><u>また</u><br/>・上限<br/>・10.000<br/>・10.0000<br/>・10.0000<br/>・10.0000<br/>・10.0000<br/>・10.0000<br/>・10.0000<br/>・1</td><td>単位<br/>V<br/>V<br/>V<br/>V<br/>V<br/>V<br/>V<br/>V<br/>V<br/>V<br/>V<br/>U<br/>U<br/>U<br/>U<br/>U<br/>U<br/>U<br/>U<br/>U<br/>U<br/>U<br/>U<br/>U</td><td>断 无无无无无无无无无无无 复</td><td>補 弱弱弱弱弱弱弱弱弱弱弱</td><td><b>波</b> 无无无无无无无无无无无无无无</td></li></ul> | RJ<br>外部部<br>外部部<br>外部部<br>外部部<br>外部部<br>外部部<br>外部部<br>外部部<br>外部部<br>外部                                                                                                    |                                                                                                    | 在<br>上限<br>+10.000<br>+10.000<br>+10 | * 下限<br>-10.000<br>-10.000<br>-10.000<br>-10.000<br>-10.000<br>-10.000<br>-10.000<br>-10.000<br>-10.000<br>-10.000<br>-10.000<br>-10.000<br>-10.000<br>-10.000<br>-10.000 | <u>また</u><br>・上限<br>・10.000<br>・10.0000<br>・10.0000<br>・10.0000<br>・10.0000<br>・10.0000<br>・10.0000<br>・1 | 単位<br>V<br>V<br>V<br>V<br>V<br>V<br>V<br>V<br>V<br>V<br>V<br>U<br>U<br>U<br>U<br>U<br>U<br>U<br>U<br>U<br>U<br>U<br>U<br>U | 断 无无无无无无无无无无无 复          | 補 弱弱弱弱弱弱弱弱弱弱弱                   | <b>波</b> 无无无无无无无无无无无无无无                                               |

⑦洗定好要设定的通道号,按Enter键。

窗口打开,設定参数登録画面被显示出来。

(設定参数登録画面,请参照⑧項。)

⑧通过 • •▲•▼键把光标移动到要设定的项。

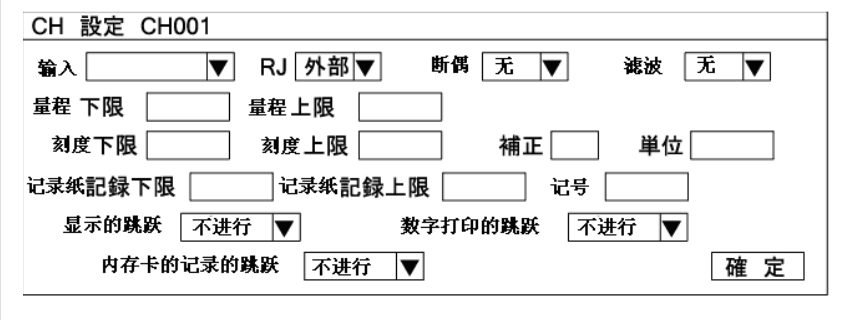

每按一下Enter键光标就会按以下顺序移动:输入→RJ→断偶→延迟常数→量 程下限→量程上限→刻度下限→刻度上限→補正→単位→记录纸記録下限→ 记录纸記録上限→TAG→显示跳跃→数字印字跳跃→记忆卡記録的跳跃→確 定。

通过設定一覧显示(12点一起)画面选择的通道号被固定。其他如输入/RJ/ 报警/延迟常数/各種跳跃的参数输入等是要选择的,

窗口打开,使用▲·▼键加以选择。此外,量程**下限·上限/補正/** 刻度下限·上限/走纸記録下限·上限/用数值键,单位/TAG等要 使用数值键和其他键来输入设定参数。

画面设定完成后光标移动到 確 定 。

⑨按下Enter键就完成了設定(変更·追加)。 如果不保存设定内容的话、按下Esc键。

# ⑩前頁⑥的画面显示的时候按下Func1键,显示如下画面。⑥·⑩画【要点】通道设定的快捷键 面都是用于設定的确认以及把本設定画面内的

### 設定項目复制到其他通道。

| CU No. | Tee   | 2₹      | €記録     |        | 稿紙   |             |          |
|--------|-------|---------|---------|--------|------|-------------|----------|
| CH.NO. | Tag   | 下限      | 上限      | 表示     | 数字 . | PC <b>#</b> | 1        |
| CH001  |       | -10.000 | +10.000 | £      | £    | £           | 1        |
| CH002  |       | -10.000 | +10.000 | £      | £    | £           | 1        |
| CH003  |       | -10.000 | +10.000 | Ŧ.     | £    | £           |          |
| CH004  |       | -10.000 | +10.000 | £      | £    | £           | 1        |
| CH005  |       | -10.000 | +10.000 | £      | £    | £           |          |
| CH006  |       | -10.000 | +10.000 | £      | £    | £           | 1        |
| CH007  |       | -10.000 | +10.000 | £      | £    | £           | 1        |
| CH008  |       | -10.000 | +10.000 | £      | £    | £           | 1        |
| CH009  |       | -10.000 | +10.000 | £      | £    | £           | 1        |
| CH010  |       | -10.000 | +10.000 | £      | £    | £           | 1        |
| CH011  |       | -10.000 | +10.000 | £      | £    | Æ           |          |
| CH012  |       | -10.000 | +10.000 | £      | £    | £           |          |
| SC:关闭  | Enter | CH設定    | Fun     | c1_:前羽 | Į F  | unc2 :      | £≉l      |
|        |       |         |         |        |      |             | 22039-55 |

从⑪画面回到⑥画面需再次按下Func1键。

在这个画面里也可通过▲·▼键把光标移动到要设定的通道号,【**設定例**】 按下Enter键,上一页⑧的画面就能显示出来。

- ①要把通道参数复制到其他通道时,在6或⑩的画面上按下 Func2键即可。
- ⑫用 · ·▲·▼键把光标移动到要复制的项目。

| CH 設定复制               |                |
|-----------------------|----------------|
| レ<br>輸入、RJ、量程 、刻度 、断偶 | ▶ 単位 📄 補正 🕨 滤波 |
| 🗌 TAG 🔄 记录纸記録範囲       |                |
| 🗌 显示跳跃 📄 数字记录跳跃       | 内存卡的记录跳跃       |
| 复制源 1 复制目的            | ~ 复制           |
|                       | 1              |

每按下Enter键就会反复出现「レ」/「」。 要复制的設定項目选择「レ」,不要复制的設定項目选「」。 把光标移动到复制源,按下Enter键。通过数值键输入复制源中想记录纸记録下限 要复制的通道号,按下Enter键。再把光标移动到复制地,再次 按下Enter键。就可在复制地处通过数值键输入通道号。输入通道 数后按下Enter键,光标移动到「~」,再按下Enter键,就可在复 制地处通过数值键输入通道号。 **画面設定**完成后把光标移动到 复制 。

13按下Enter键复制就完成了。

前頁的①-⑥的通道参数的設定可通过快捷键进行。1点显示/12 **点**一起显示**/全点**一起显示的各种显示模式可通过 · ·▲·▼键把 光标移动到想要设定的通道号,按下Enter键。

前頁⑧的画面就会被显示、通过同様的操作可以进行设定。

- 1. 1点显示的情况下,虽然光标没有显示,但按下Enter就可进行通 道设定。
- 2.12点一起显示/全点一起显示的时候、通道数上有光标。用 、 ▲·▼键来移动光标。
- 3. 使用通道参数设定的快捷键的时候、设定画面上没有复制功能。
- 4. 单位设定为「℃」时,把光标移动到单位,按下 Enter 键就可以输 入参数了。設定画面下部的 Shift 可以显示。(参照8-4頁: 8. 键的 切換 )

按下 Shift,并深色选中「A」, Shift 右边那个键按 4 次, 之后输入 C. 并按下键,这样单位的设定就完成了。

「刻度下限」「刻度上限」「記録下限」・ 「记录纸記録上限」的設定時的関係。 「输入」:使用K(-200.0 to 500.0)。 「刻度下限」:设定-200.0。 ·「刻度上限」:設定500.0。

- ·「记录纸記録下限」:設定-100.0。
- ·「记录纸記録上限」:設定300.0。

根据上述設定, 記録範囲可以通过下图反映出来。

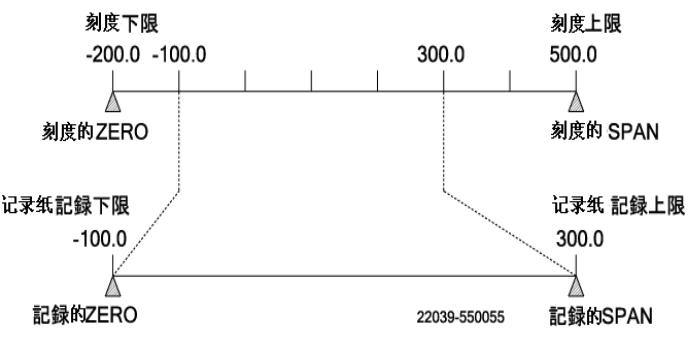

### (注意1)

量程的下限·上限/刻度的下限·上限/记录纸記録的

但是、含有小数点的数值設定的情况下,除去小数点可达到

- 例:±300.00的設定是可能的。
  - 500.00設定的情况下、会显示输入值异常的信息,不接受此设 定。

**単位**以及标记最大可以设定到8位。

(注意2)

通道间的移動可以使用▲·▼键。

进入通道参数設定模式, 1-12通道就会被显示出来。

要移動到13-24通道,光标移動到12通道,按▼键即可。要移到 以后的通道,操作同上。反之,如果是从13-24通道显示的状态移 动到1-12通道时, 只要把光标移动到13通道, 按下▲键即可。

※)通道参数设定里,如果要进行输入種類·刻度,下限·上限等变下限·上限、最大可设定5位。 更可能会对其他设定(**警報的設定值·不感带等**)有一定的影响。(包含负**「一」**的时候**、最大**可设定6位。)

※)模拟記録的记录分辨率不是纸面记录的下限·上限的設定值,而 ±30000。 是依存于刻度的**下限 · 上限**的設定值。

# 1. 動作記録

**動作記録**可在记录纸的任意位置记录周围仪表的动作状态,作为记录系统状态和測定数据之间的相关关系而被使用。 记录纸上最大可以记录 36 个相应的标记。

输入信号是無電圧的接点信号。

| <b>接点</b> 输入 | 数据显示 | 数字 <b>記録</b> | 模拟記録                    | <b>通信</b> 输出 |
|--------------|------|--------------|-------------------------|--------------|
| 開放           | OFF  | OFF          | 指定位置(量程設定)              | 0            |
| 短 路          | ON   | ON           | 满度( <b>右)方向2%</b> (5mm) | 1            |

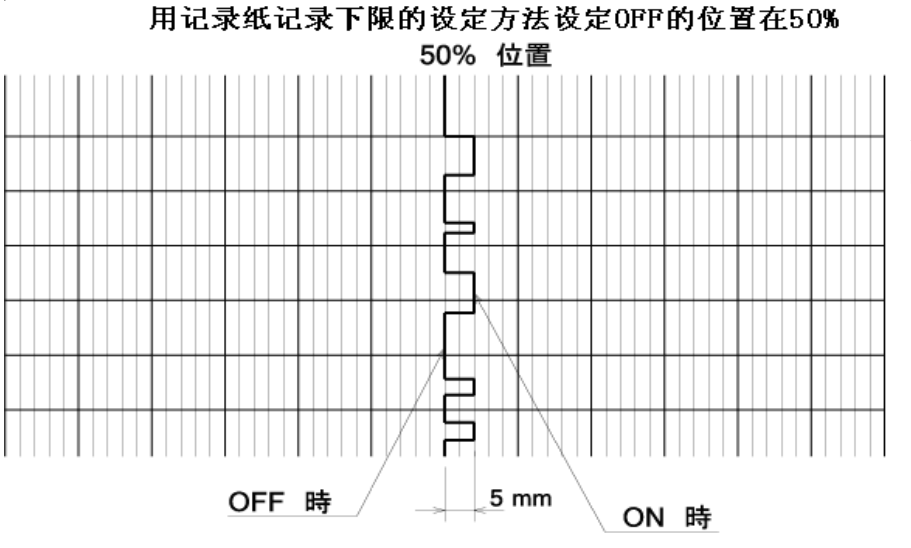

記録位置工場出厂时的设定值是 記録下限「50」「上限52」。

記録下限可以设定成任意值、上限是那 个設定值+2、自動被设定。只是、記録 幅是可以任意变更、和记录纸記録下限 一样、上限值也可以任意设定。 如果记录纸记录的上限值比下限值小 的情况下,、把記録位置ON/OFF逆転 一下即可

1

【注意 使用記録格式并刻度記録的时候、記録位置就是相对各自的区域 SPAN 的百分比。

# 【設定方法】

(1)根据通道参数的设定进行。(I.使用説明書 8-2.「CH PARAM.」)

(2)输入,选择「ON/OFF(1:ON/0:OFF)」。

可能设定的项目、输入·记录纸**記録下限/上限·单位·**TAG·只有显示的跳动·数字印字跳动·记忆卡**記録**的跳动。 其他项目,光标虽然可以移动,但是不能设定。

(3)OFF的記録位置以%单位(1%STEP)設定。

记录纸ZERO侧是0%、SPAN侧是100%。設定、记录纸記録下限·上限的設定参数输入用数值键输入。

設定可能的記録位置範囲是、0 to 99%。(上限的最大是100%)

(4)单位·TAG·SKIP的设定是和通常的输入设定一样的进行。

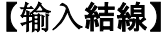

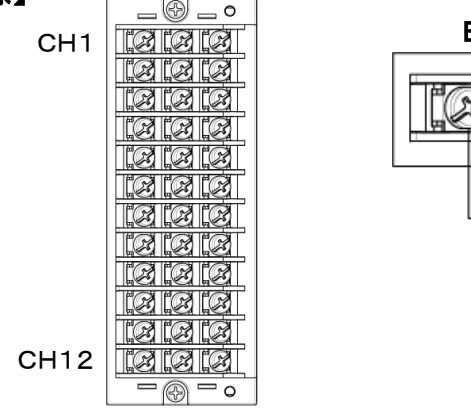

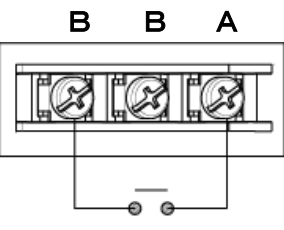

# 2. 数据通信输入

「数据通信输入」是、测定从通信接口上位传输来的数据并同时进行记录和演算。

# 【設定方法】

(1)根据通道参数的设定进行。(I.使用説明書 8-2.「CH PARAM.」)

(2)输入是选择「通信」。

可以设定的项目是、输入·记录纸**記録下限/上限·単位·TAG·**只有显示的 SKIP·数据印字 SKIP·记忆卡**記録** SKIP。 其他项目,光标虽然可以移动,但是不能设定。

(3)进行记录范围的设定变更。

记录纸記録下限·上限的設定参数输入区里、预定的下限:「-3000.0」上限:「3000.0」已被设定好了。根据相应的通信输入值、来变更設定值(包含小数点位置)。

(4)单位·TAG·SKIP的设定是和通常的输入设定一样的进行。

# 【注意1】

数据通信输入設定、是从通道1到通道36为止。

# 【注意2】

虽然进行了通道参数设定,但数据通行输入没接受任何信号的时候,无法进行记录(模拟,数字)。

# 8-4. 打点的設定「DOT」

每个通道、都可以设定 TAG 和打点颜色。打点颜色有 10 种、每个通道都可以任意设定。

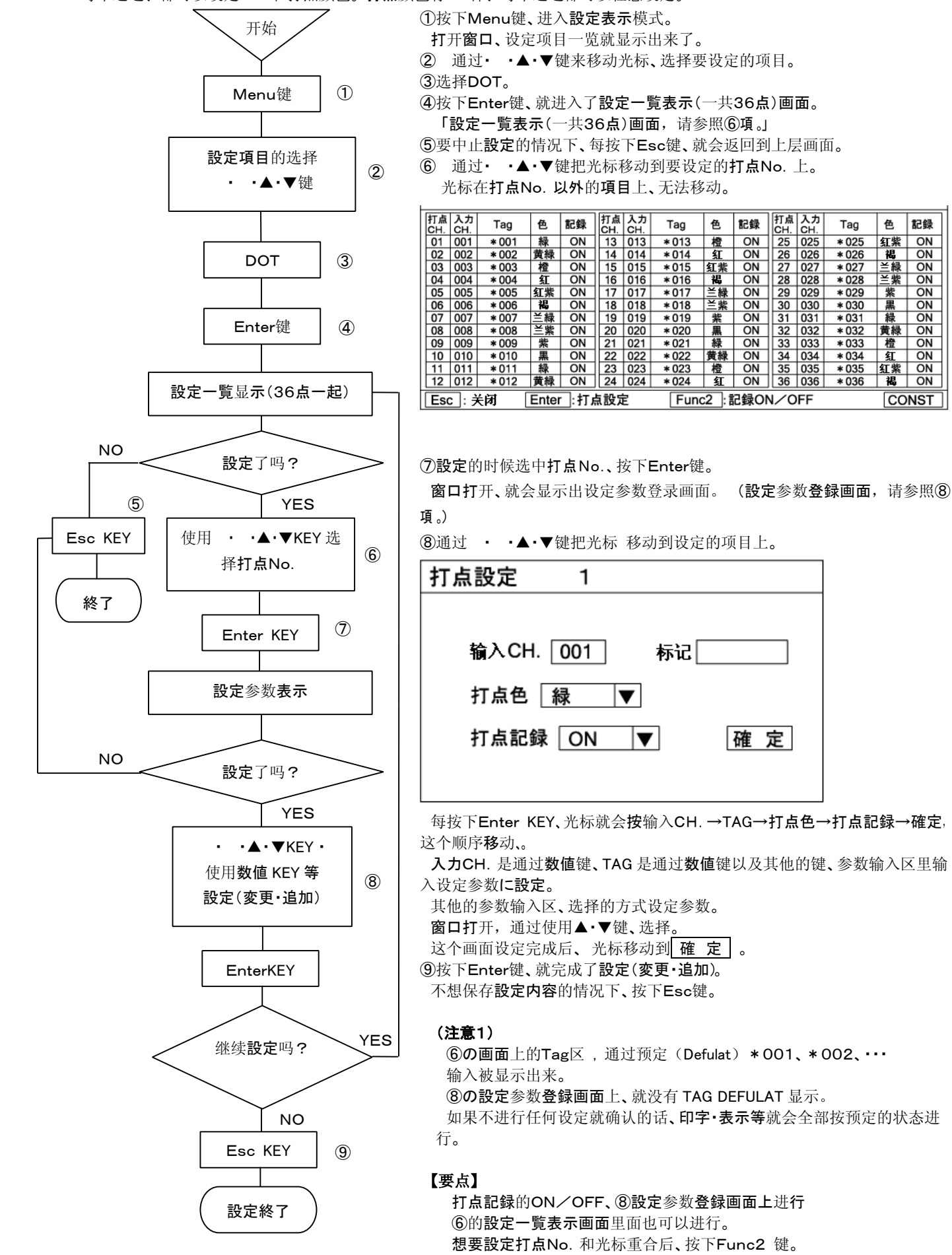

8-12

每按下Func2键、就自动切换ON/OFF。

記録

ON

ON

ON ON

ON

ON

ON

ON ON

CONST

ON

色

红紫

紫里

黄緑 ON ON

橙紅

Tag

\* 025

\* 026

\* 027

\* 028

\* 029

\* 030

\* 031

\* 033

\* 035

\* 036

\* 034

CH. CH. 25 025

26 026 27 027

28 028 29 029

30 030 31 031

# 8-5. 记录纸記録的設定「CHART」

记录纸速度和打点周期是可以設定的。这里可以設定的任意周期是打点打点周期。 那种場合、把打点同期设定成「任意周期」是有必要的。

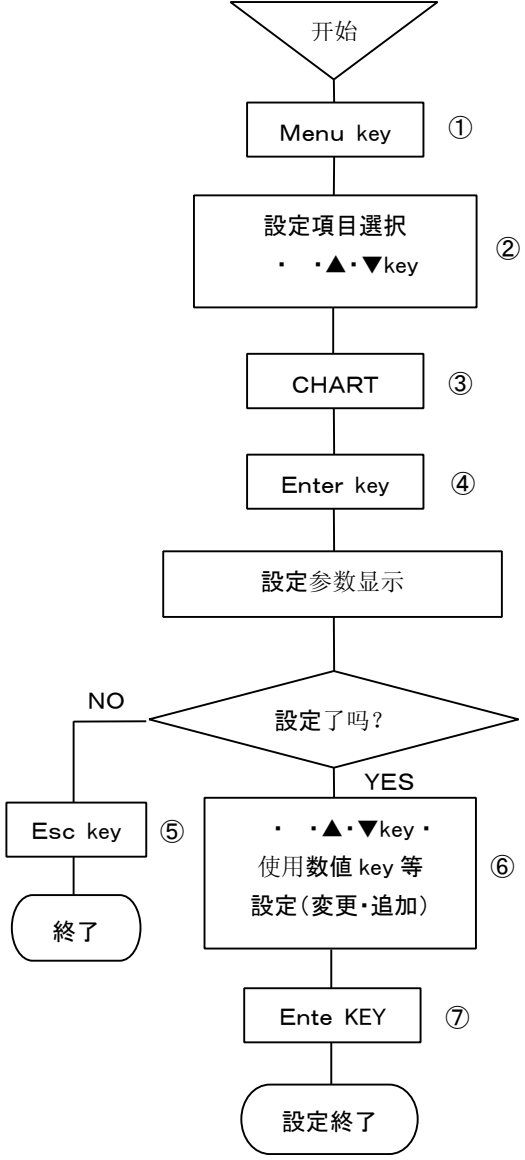

①按下Menu键、进入设定設定表示模块。 打开窗口、設定項目一覧就被显示出来。 ② 利用· ·▲·▼key 移動光标、选择要設定項目。 ③选择CHART。 ④按下Enter key、就进入要设定项目的参数登录模块。 打开窗口、设定参数登录画面就显示出来了。 (关于设定参数登录画面、请参照⑥項。) ⑤要中止设定的时候、每按下Esc KEY、就会返回到前一个画面。 ⑥通过 · ·▲·▼KEY 把光标移动到要设定的项目处。 记录纸記録の設定 走纸 速度 mm/hour 打点的同步 走纸 速度 |▼ 任意的周期 秒 22039-550031 没按下Enter KEY、光标就会按以下顺序移动 走纸速度→打点の同期→

任意的周期→確定。 1. 在 CHART 速度参数输入区、使用数值键、输入设定参数。 但其設定范围是、1mm/h-1500mm/h、在1mm/h単位内可任意设定

# 其速度。

2. 打点的同时的参数输入是、选择設定参数的方式来进行的。 打开窗口、使用 ▲·▼KEY、进行选择。

打点的同时选择、请参照下表。

- 任意的周期的参数输入区都可以通过数值键来进行参数的输入设定。
   設定是在1s-60s的范围内、以1s单位可以任意设定速度。
   但是打点的同时进行走纸速度设定的话是无效的。
- 4. 这个画面設定完成了以后、把光标移动到 確 定。
- ⑦按下Enter键、設定(変更·追加)的操作就完成了。

### 打点的同时

| 走纸 <b>速度</b> |
|--------------|
| 任意的周期        |

設定的同时、请参照以下要注意的事项。

# (注意1)打点的同时(打点周期)

「走纸的速度」、通常是上下(時間軸)方向0.2mm的間隔进行打点(模拟記錄)。 Pinter 是、約1行/3秒进行打点、以240mm/h以上的走纸速度来記錄的话、可以连续模拟記錄。 「任意的周期」是、根据被設定的打点周期来打点。输入変化比较明显的情况下是使用。 输入変化比较緩慢时走纸速度就很慢,就会有记录纸划破的情况。

# (注意2)打点的同时(打点周期)

「走纸速度」走纸速度連動打点的情况下

打点的周期可以任意設定的情况下、打点时刻是对最新数据进行打点。虽说打点周期可以任意设定、但如果走纸的速度变更成很慢的 情况下就会有也不好的情况产生。打点周期以及、任意周期,如果比走纸速度的运动值还要长的情况下、就会有以下不好的情况发生。

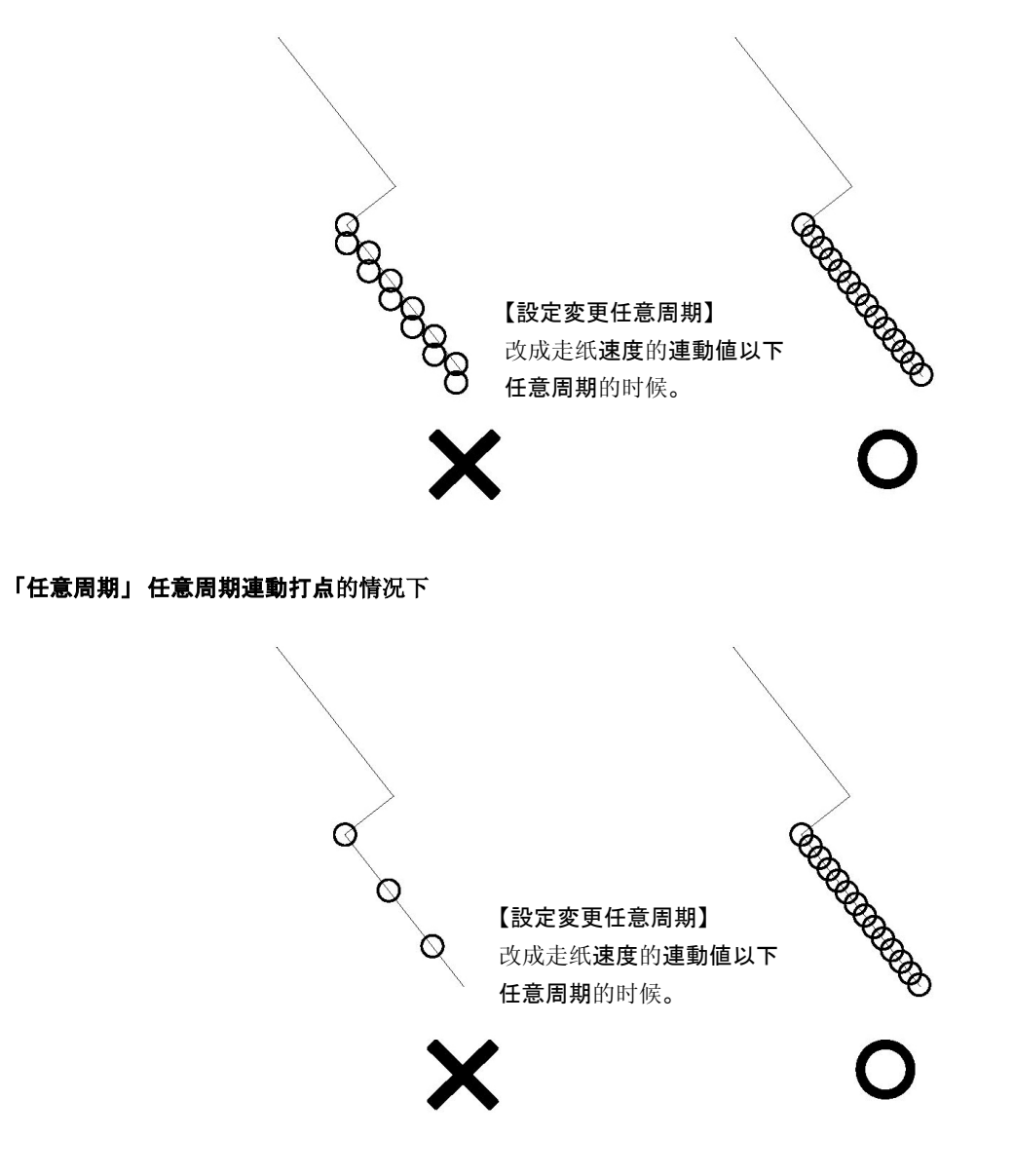

# (**注意3**)关于打点の周期

本仪器的模拟打点周期、基本是時間軸方向每0.2mm打点一次。走纸的速度連動值、如下公式计算出来。

走纸**速度** [mm/h] 起此、如果任意周期比走纸速度連動值短的话、打点的时候、就最新的数据进行打点。

# (注意4)关于任意周期

「打点周期」被设定成任意周期的时候、被设定任意周期的同时、也进行打点。

1行的**打点速度**是、最長3s的情况下。(在ZERO側打点⇔SPAN側的打点 相互往返的情况下) 上述的情况下、任意周期设定成1s的情况下、为了追赶那个周期、将以最快的速度进行打点。

1
## 8-6. 報警的設定「ALARM」

報警設定、在模拟記録範囲的任意点、可设定上限以及下限報警点。 報警点数是、每1通道最多可设定4点、報警的種類(上限以及下限報警)、可任意設定。 ※)对应不同的选件、一台本仪表最大可有36点警报输出。

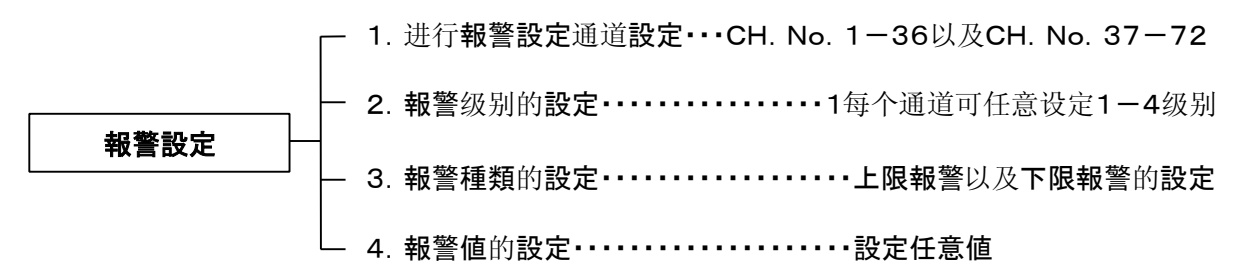

#### 1. 報警発生 解除的表示以及字样

報警発生的时候、显示器部的「ALARM」和発生報警通道数「CH. No.」都会亮灯。通道数「CH. No.」的表示是、発生報警的通道数 「CH. No.」按顺序依次显示.在记录纸的右端打印发生報警的通道、「TAG」、「報警的種類」、「報警级别」、

「報警発生時刻」、以及報警解除時点的「TAG」「報警级別」「報警解除時刻」都会被显示出来。

**発生報警**通道模拟记录就会如下标注出来、発生标志 \_\_\_:赤色最低点/解除标志 \_\_\_:緑色最底点。

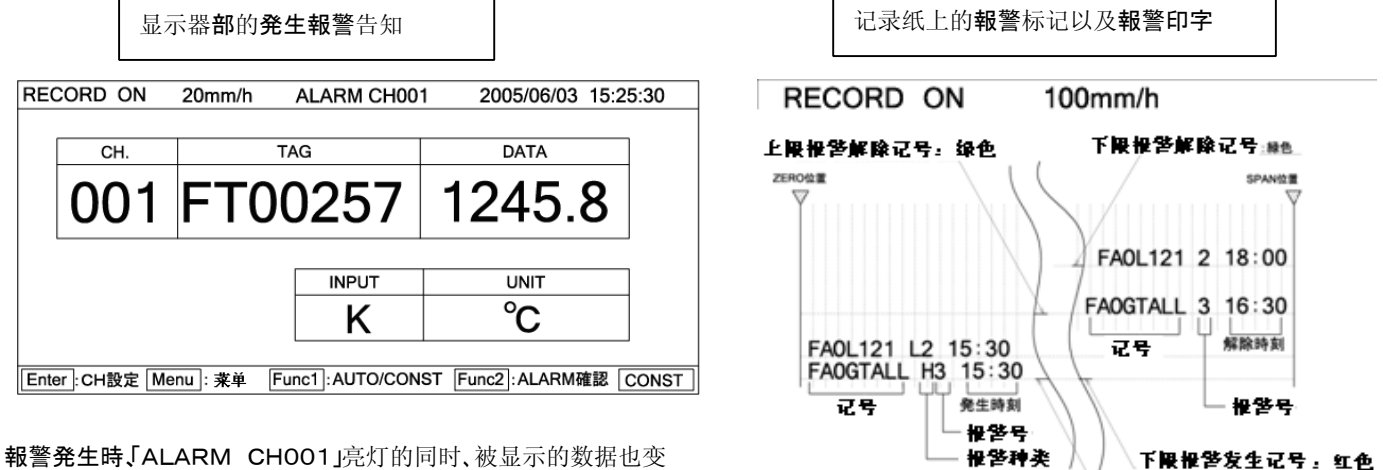

報警発生時、ALARM CH001」亮灯的同时、被显示的数据也到成表示红色。報警被解除的时候显示的颜色又恢复。

#### (注意1)

報警発生·解除印字是和走纸速度是有关系的、请注意以下几点。

①200mm/H以下走纸速度的情况下、報警打字的颜色,発生時是「红」解除時的时候是「緑」。走纸速度超过200mm/H的时候 発生·解除标记除外都是黑色的。

3. 報警的種類

②報警発生·解除时进行打印的情况下、为了避免重叠打印、要确保有打印的空间,重叠的话第二次无法打ん。

#### (注意2)

可以记忆的報警発生·解除印字,最大是120。在这期间、新发生的報警発生·解除印字将不被保存。

#### 2. 報警設定点数

每个通道、可在模拟记录的范围内任意地点设定1-4个警报点。

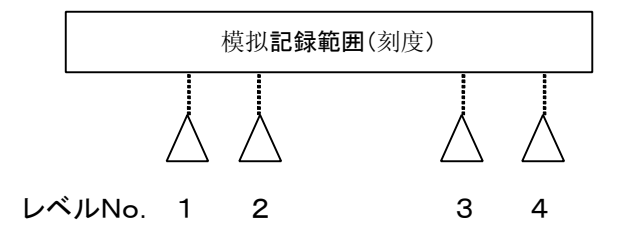

每个通道、上限警報(H)、下限警報(L)を、可任意設定。

上限报警发生记号。红色

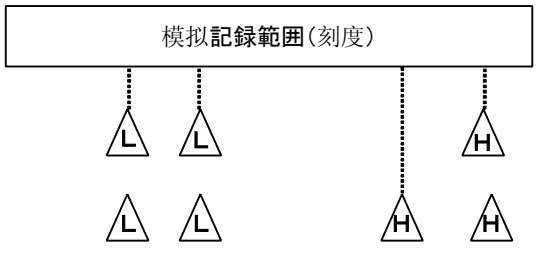

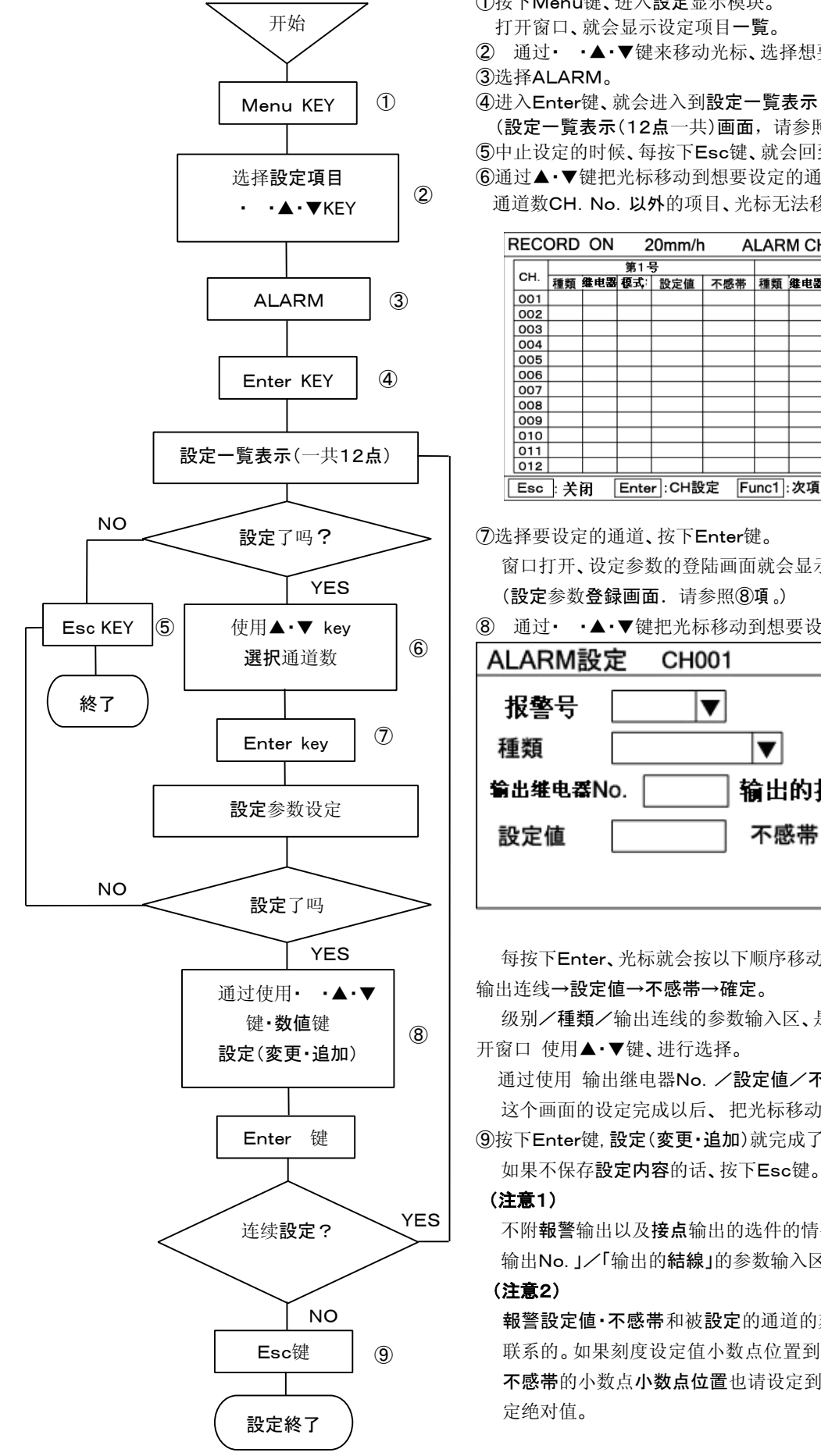

①按下Menu键、进入設定显示模块。 打开窗口、就会显示设定项目一覧。 ② 通过• •▲•▼键来移动光标、选择想要设定的项目。 ③选择ALARM。 ④进入Enter键、就会进入到設定一覧表示(12点一共)画面。 (設定一覧表示(12点一共)画面,请参照⑥項。) ⑤中止设定的时候、每按下Esc键、就会回到上一级菜单。 ⑥通过▲·▼键把光标移动到想要设定的通道数上。 通道数CH. No. 以外的项目、光标无法移动。 RECORD ON 20mm/h ALARM CH001 2005/06/03 15:25:30 
 第1号
 第2号

 CH.
 種類 继电器 模式 计 設定值 不感帯 種類 继电器 模式 設定值 不感帯
 Func1:次項 Func2:复制 Enter : CH設定 Esc : 关闭 CONST 22039-550050 ⑦选择要设定的通道、按下Enter键。 窗口打开、设定参数的登陆画面就会显示出来。 (設定参数登録画面.请参照8項。) ⑧ 通过· ·▲·▼键把光标移动到想要设定的项目。 ALARM設定 CH001 报警号 ▼ 输出维电器No. 输出的接线 V 不感帯 確定

每按下Enter、光标就会按以下顺序移动:级别→**種類**→输出继电器No. → 输出连线→設定值→不感带→確定。

级别/種類/输出连线的参数输入区、是通过选择设定参数的方式设定。打 开窗口 使用▲·▼键、进行选择。

通过使用 输出继电器No. /設定値/不感帯は数値键、输入设定参数。 这个画面的设定完成以后、把光标移动到 確定 位置。

⑨按下Enter键, 設定(変更·追加)就完成了。

不附報警输出以及接点输出的选件的情况下、继电器

输出No. J/「输出的結線」的参数输入区里、光标是移动不了的。

**報警設定值·不感带**和被設定的通道的刻度设定值的小数点位置是有密切 联系的。如果刻度设定值小数点位置到了第2位的情况下,警報的設定值· 不感带的小数点小数点位置也请设定到第2位が第2位。还有、不感带是设 定绝对值。

### ⑩前頁中⑥的画面显示的时候按下Func1键、下面的画面就 会显示出来。⑥・⑩の画面中設定的確認以及、将本設定画

面内的設定項目复制到其他通道的时候可以使用。

| F   | RECORD ON 20mm/h ALARM CH001 2005/06/03 15:25:30 |      |      |      |        |      |      |     |     |       |     |       |
|-----|--------------------------------------------------|------|------|------|--------|------|------|-----|-----|-------|-----|-------|
| Γ   |                                                  | 第3号  |      |      |        |      | 第4号  |     |     |       |     |       |
| CH. |                                                  | 種類   | 继电器  | 模式   | 設定値    | 不感帯  | 種類   | 继电器 | 模式  | 設定値   | 不感帯 |       |
|     | 001                                              |      |      |      |        |      |      |     |     |       |     |       |
|     | 002                                              |      |      |      |        |      |      |     |     |       |     |       |
|     | 003                                              |      |      |      |        |      |      |     |     |       |     |       |
|     | 004                                              |      |      |      |        |      |      |     |     |       |     |       |
|     | 005                                              |      |      |      |        |      |      |     |     |       |     |       |
|     | 006                                              |      |      |      |        |      |      |     |     |       |     |       |
|     | 007                                              |      |      |      |        |      |      |     |     |       |     |       |
|     | 008                                              |      |      |      |        |      |      |     |     |       |     |       |
|     | 009                                              |      |      |      |        |      |      |     |     |       |     |       |
|     | 010                                              |      |      |      |        |      |      |     |     |       |     |       |
|     | 011                                              |      |      |      |        |      |      |     |     |       |     |       |
|     | 012                                              |      |      |      |        |      |      |     |     |       |     |       |
| [   | Esc                                              | ];关i | F] [ | Ente | r :CH設 | 定 Fu | Inc1 | :次項 | Fur | nc2:复 | 制   | CONST |

从⑩画面返回到⑥画面的时候、再度按下Func1。

在这个画面里通过▼键把光标移动到想要设定的项目,按下NG)使用• ·▲·▼键、把光标移动到想要确认的通道数, nter键、就会显示出前頁⑧的画面。

⑪把報警設定复制到其他通道的时候、都是在⑥以及⑩的 画面中、按下Func2键。

① 通过· ·▲·▼键把光标移动到想要复制的项目里。

| ALARM設定复制                   |  |  |  |
|-----------------------------|--|--|--|
| ▶ 报警号1 ▶ 报警号2 ▶ 报警号3 ▶ 报警号4 |  |  |  |
|                             |  |  |  |

每按下Enter键就会反复「レ」/「」。

在想要复制的设定项目里选择「レ」、在不要复制的设定项目里 选择「」。

把光标移动到 "复制源"、按下Enter键。

把想要复制的的通道数通过数值键输入、

按下Enter键、把光标移动到"复制目的"的位置。

道数。"复制目的"的通道数输入后、按下Enter光标就移动到

「~」,再按下Enter键、就可以在"复制目的"里通过数值键输入 通道数。

这个画面里設定完成后、把光标和 复制 重合。 13按下Enter键、就完成复制了。

### 【要点】

复制 ALARM 設定的时候各个级别都包含进去了、包括那个级 别设定報警種類·設定值(報警値)。

## 5. 警報確認

有无警報発生、通常是通过数据显示画面来识别的 報警種類·级别等的確認、是通过以下方法进行的。

(1)通常的数据显示是按下Func2键。

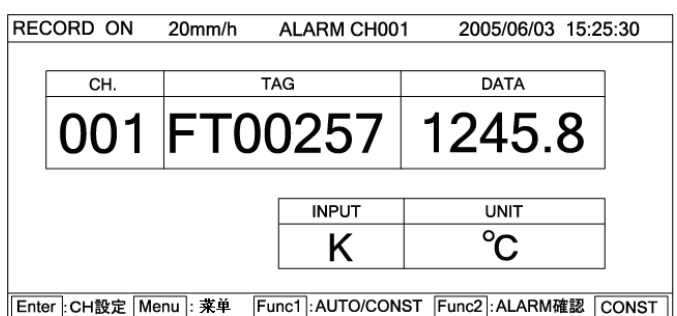

光标不能移动到通道数以外的地方。

| RECO | 20mm/h |      |      |     |      | 20 | 05/0 | 6/03           | 15:2  | 25:30 |      |     |
|------|--------|------|------|-----|------|----|------|----------------|-------|-------|------|-----|
|      |        |      |      |     |      |    |      |                |       |       |      |     |
| 発生   | D      |      | 报警   | 警号  |      |    | 発生   | <b>D.4T</b> .4 |       | 报     | 톨号   |     |
| CH   | DATA   | 1    | 2    | 3   | 4    |    | CH   | DATA           | 1     | 2     | 3    | 4   |
| 001  | 1250.3 | L    | L    | н   | н    |    | 007  | 1250.3         | L     | L     | Н    | н   |
| 002  | 110.5  |      | L    | н   |      |    | 008  | 110.5          |       | L     | н    |     |
| 003  | 125.8  |      | н    | н   | н    |    | 009  | 125.8          |       | н     | н    | н   |
| 004  | 1000.3 | L    | L    | н   | Н    |    | 010  | 1000.3         | L     | L     | н    | Н   |
| 005  | 10.005 | L    | L    | L   |      |    | 011  | 10.005         | L     | L     | L    |     |
| 006  | 180.35 | L    | L    | н   | н    |    | 012  | 180.35         | L     | L     | н    | н   |
| H: 上 | 限報警    | L:下B | 艮報嘗  | K.  |      |    |      | 200            | 5/06/ | 03 1  | 5:30 | :30 |
| Esc  | 关闭     | E    | nter | ALA | RM設定 | Ê  | Fund | 1:更新           |       |       | С    | ONS |

这个報警確認画面、可以从他の画面、按下Func2键而显示出

来 、按着Func2键的时候就一直显示。

**画面右下**里显示的时间就是、按Func2键的是时间。如果要更新时 间并确认的话、请按Func1键。按下Func1键的时间可进行報警確認。

要返回到通常的数据画面的时候、按下Esc键。

另外、从本画面可进行報警設定的変更。

把光标移动到想变更的通道成员那里、按下Enter。前頁⑧の画面就 再按下Enter键、就可以在"复制目的"里通过数值键输入通被显示出来、按同样的顺序进行设定。

### 8-7. 差記録的設定「CALC.」

差記録的設定有两中:①把A通道和B通道2个通道的数据差、在C通道里进行演算记录。 ②D通道的数据和某种基准值的差在E通道里进行差演算記録。 (LE5100特有的功能。LE5200は=是通过演算構築进行的。)

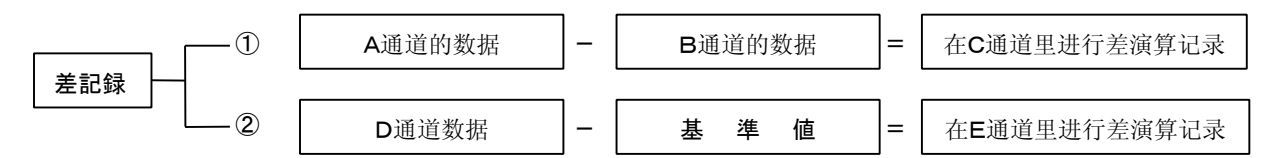

#### 1. CH. No. 的设定

通道A・B以及D、分别从CH. No. 1-36中任意设定。 **差演算記録**的通道C以及E、在CH. No. 37-72中任意设定。

#### 2. 模拟記録範囲的設定

差記録之前请务必进行量程的设定。(参照注意 4) 进行差記録的通道C以及E、是通过数据来记录「差值」。因此、有必要设定模拟记录范围、 設定记录纸記録下限/记录纸記録上限。还要设定単位。 然而、还有必要事先预测好「差值」,然后设定模拟記録範囲、、。

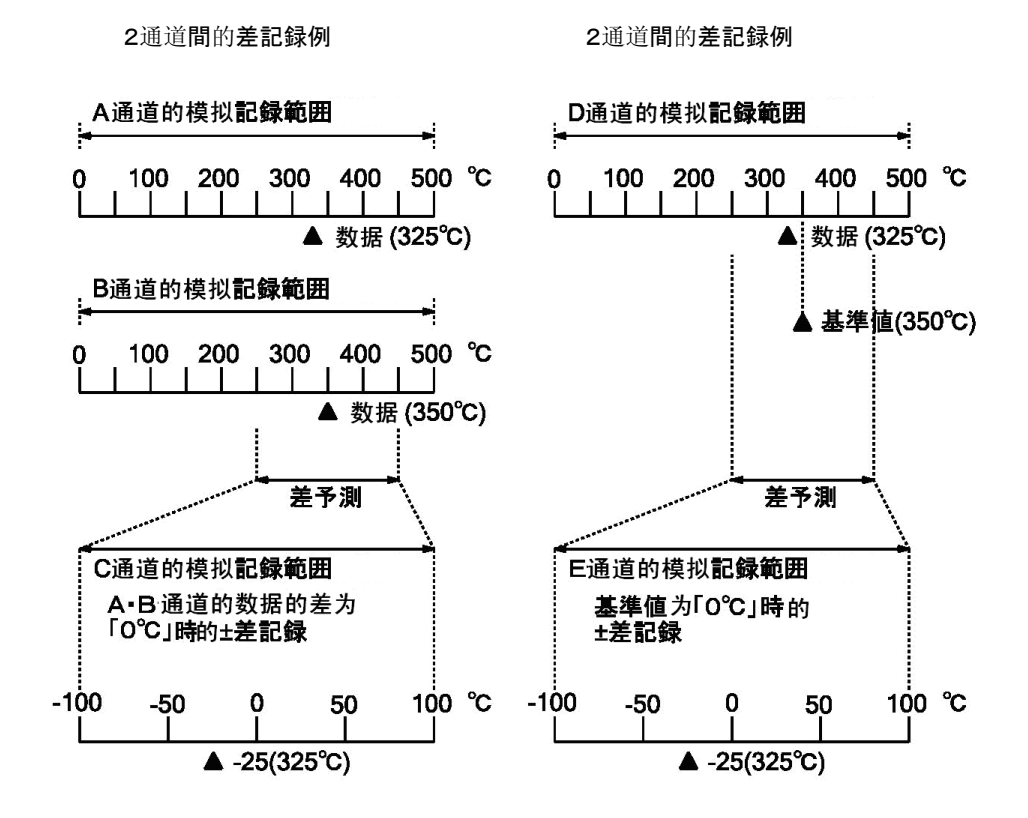

(注意1)

用于记录差演算結果的通道(差演算記録CH.)、使用CH. No. 37-72。

(注意 2)

差演算是、无视单位进行数值演算。

(注意3)

设定**差演算記録**通道模拟記録范围,设定通道参数。

演算通道用的通道参数设定,请参照下页。

通常の进行量程设定的时候、就会显示错误的内容。

#### (注意4)

直流電压输入型、进行刻度設定、输入通道差演算是通过刻度值(実目盛值)来进行。

### **演算**输出通道用的通道参数設定

8-3. 参照通道参数的設定項、指定CH037以后为输出的通道。

光标选择CH037以后、按下Enter键。

下面的窗口打开、設定参数登録画面就被显示出来。

| CH 設定 CH037             |                   |
|-------------------------|-------------------|
| 输入 ▼ RJ 外部 ▼ 断偶 无 ▼ 3   | 該 无 ▼             |
| 量程下限 量程上限               |                   |
| 刻度下限 刻度上限 補正 補正         | 単位                |
| 记录纸記録下限 记录纸記録上限 标记      |                   |
| 显示的跳跃 不进行 ▼ 数字打印的跳跃 不进行 | $\mathbf{\nabla}$ |
| 内存卡记录的跳跃    不进行  ▼      | 確定                |

在这个参数**登録画面**里、可以设定的项目只有;输入**・単位・**记录纸**記録下限・**记录纸**記録上限・TAG・**跳跃显示・ 数字**印字** SKIP・记忆卡**記録**的 SKIP。

其他的项目虽然噶可以移动过去,但是不能设定。

另外、CH037以后的输入設定参数有:「未使用」/「演算」可根据2種類选择。作为演算输出时候的情况下「演算」。

### **演算**输出用通道用的通道参数复制

8-3. 和通道参数的設定同样进行。

| CH 設定复制           |              |
|-------------------|--------------|
| レ 输入、RJ、量程、 刻度、断偶 | レ単位 一補正 レ 救波 |
| 🗌 TAG 🔄 记录纸記録範囲   |              |
| 🗌 显示的跳跃 📄 数字记录的跳跃 | 内存卡记录的跳跃     |
| 复制源 1 复制目的 ~      | 复制           |

在通道参数的**設定画面**里按下Func2键、让上面CH設定复制画面显示出来.。 虽说光标医科移动到所有的项目、但是不能进行**補正**・文件**項目的設定**。 そ和其他的操作一样进行设定值的复制。

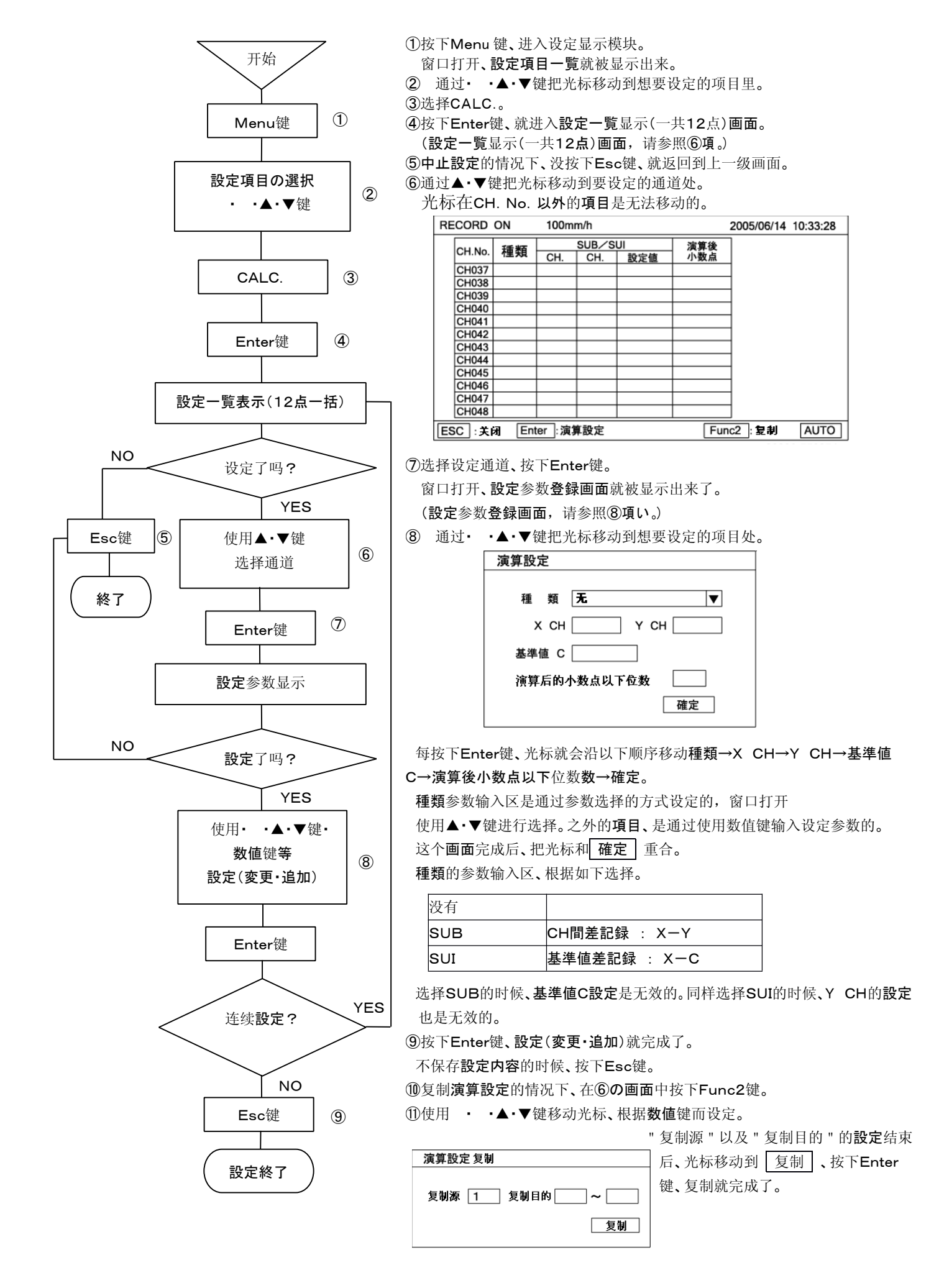

## 8-8. 消息打印的設定「MESSAGE」

簡単な的消息是可以打印出来的.指定通道数的情况下、最大是75个字、没有指定通道数的情况下,最大可以设定到 80个字。但是只限于键盘上有的文字。

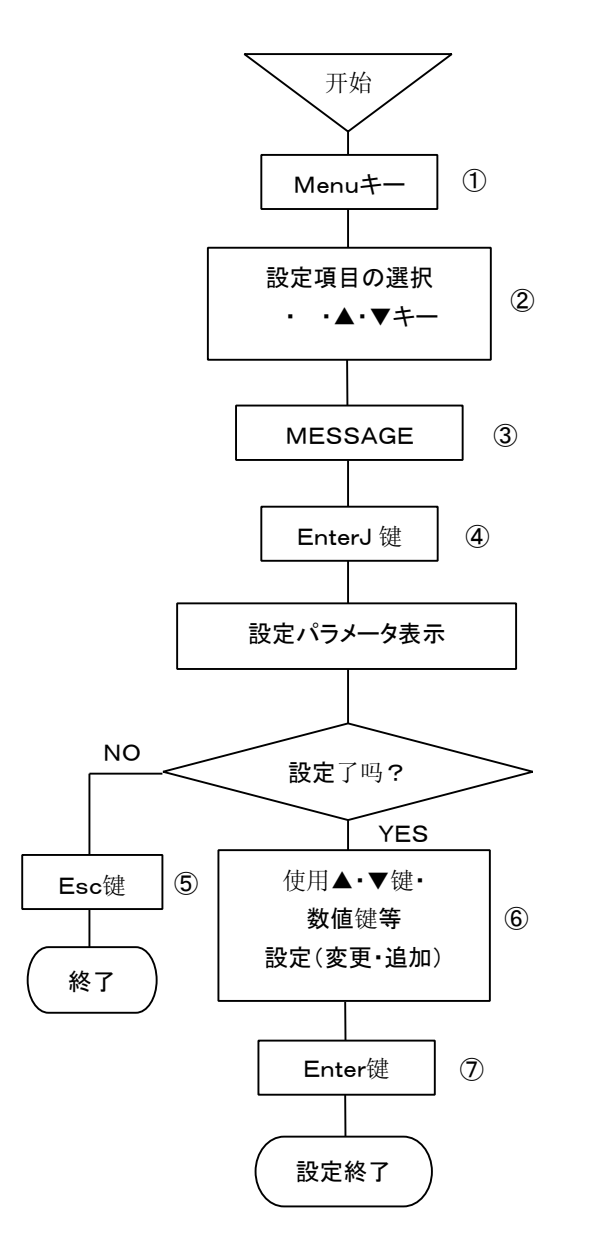

①按下Menu键、进入设定显示模块。

打开窗口**、設定項目一覧**就被显示出来。

②通过 • •▲•▼键移动光标、选定要设定的项目。

③选择MESSAGE。

④按下Enter键、就进入了想要设定的项目的参数登陆模块。 窗口打开、設定参数登録画面就被显示出来了。
(設定参数登録画面、请参照⑥項。)

**改化**参数**豆球回阻、**同参照**0**項。

⑤中止設定的情况下、每按下Esc键、就会返回到上级画面。

| ⑥通过▲·▼键把光标移动到想要设定的项目 | 处。 |
|----------------------|----|
|----------------------|----|

| 信息印字 | 2 |    |
|------|---|----|
|      |   |    |
| 输入CH |   |    |
| 信息   |   |    |
|      |   | 印字 |

每按下Enter键、光标就会按下面的是顺序移动:输入CH→消息→印字。 入力CHの参数输入区域是、通过数值键输入任意的通道数。

消息的参数输入区域、使用键盘上配置好的键直接输入。参数的输入区域、 根据输入数、沿**横方向**滚动进行。

这个画面設定完成后、把光标和 印字 键重合。

⑦按下Enter键、設定(変更·追加)就完成了、就可以进行消息的打印了。

### 消息打印示例

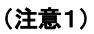

没有指定通道数的情况下,输入CH的参数输入区域是空**欄**。

### (注意2)

指定通道的情况下:最大可设定75个字。 没有指定通道数的情况下:最大可设定80个字。

### (注意3)

可以输入的文字、仅仅限于键盘上配置好的文字。

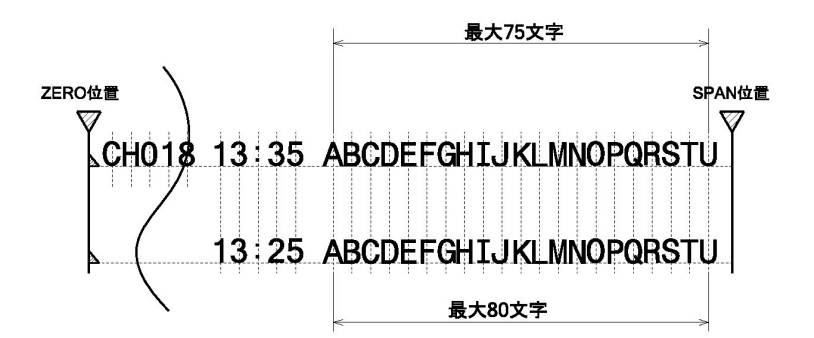

## 8-9. 列表打印的設定「LIST PRINT」

在确认**設定内容**的时候**使用**。

列表打印是、被設定設定項目全部打印的全部设定项目列表打印和仅打印指定设定项目的指定列表项目打印。

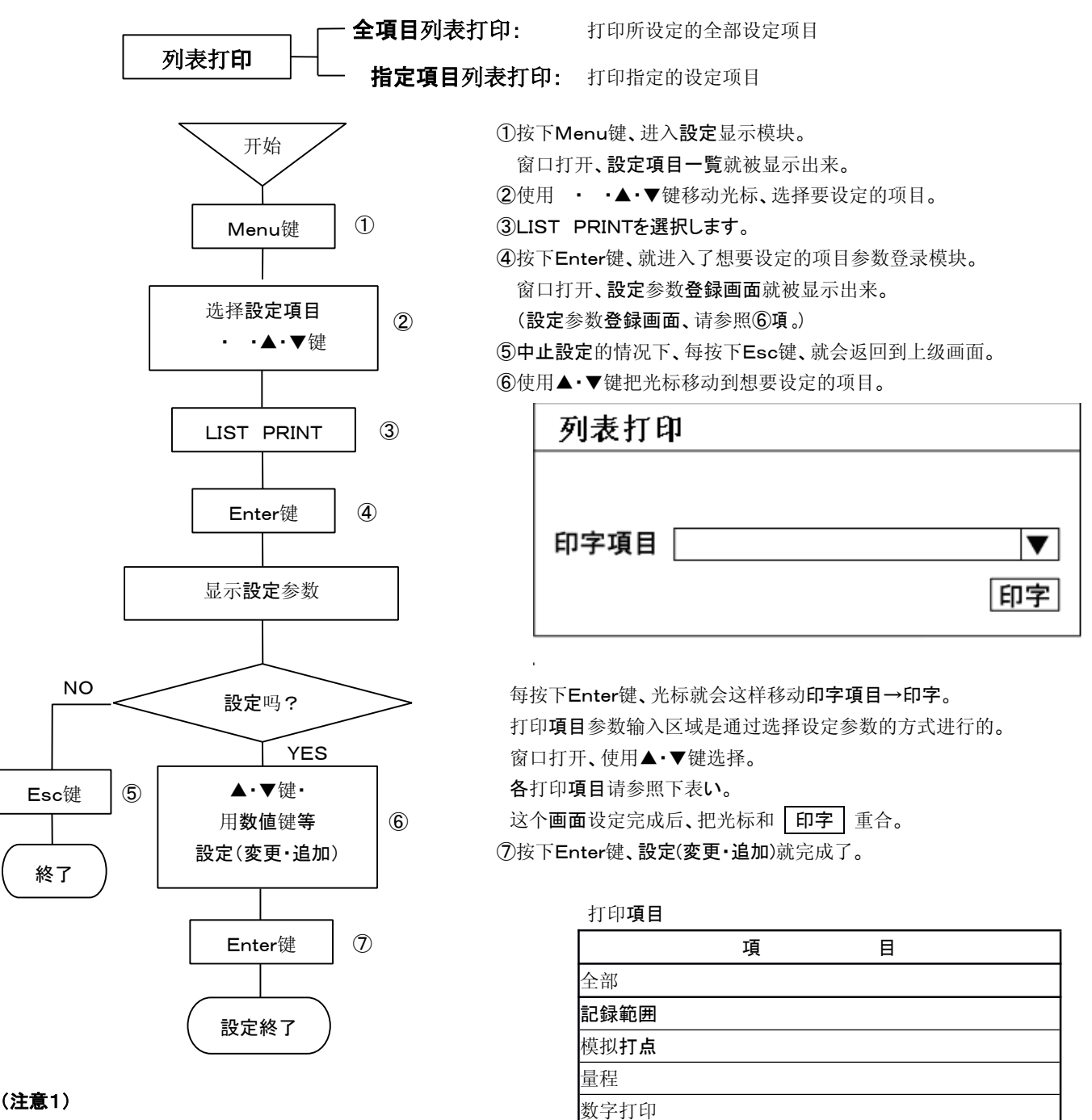

清单打印中断的情况下、把记录的状态调到OFF, 然后再把

状态恢复到ON。

在打印中打印行的时候終了的情况下、清单打印就中断。 清单打印在中断的情况下、清单打印就不能再继续(再開) 、就要从最初开始的地方从新打印。

## (注意2)

清单打印中是不能进行**設定変更的。但是、**可以进行設**定確**認。

「記録範囲」是被选择记录的格式设定。

「量程」是包含刻度、·TAG·単位。

走纸速度

## 8-10. 数据间隔記録的設定「DATA INT.」

本仪表可以进行全通道的数据测定、以及在希望時刻和希望的间隔時間进行数字打印。

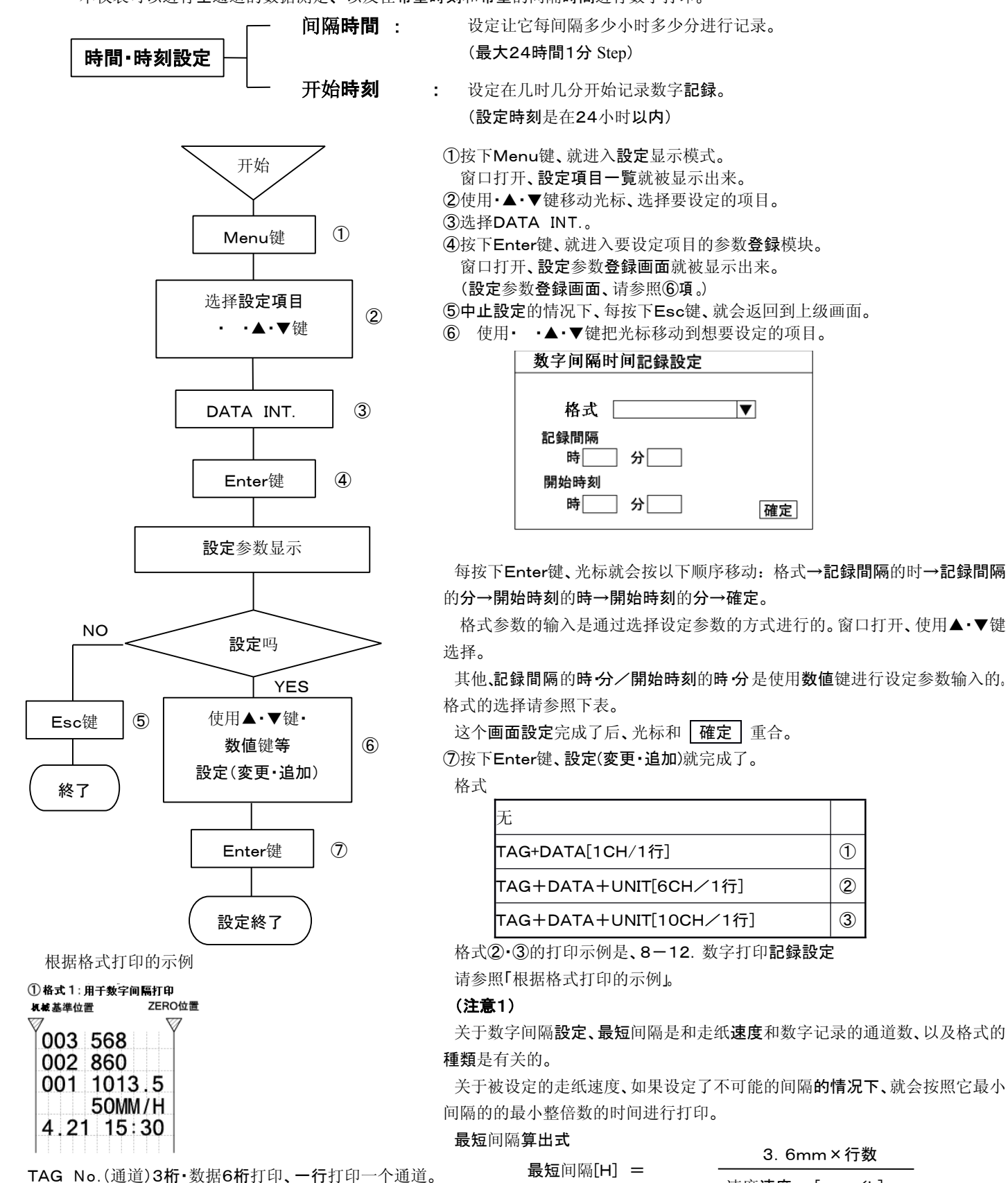

速度**速度** [mm/h]

1

2

3

格式①: 行数=通道数+2行

- 格式②: 最小行数2行、6通道/行
- 格式③: 最小行数2行、10通道/行

格式设定成「无」的情况下、即使到了时间也不会打印。

通道里跳过的情况下、各行頭詰

## 8-11. 采集記録的設定「LOGGING」

本仪表可对所有通道的测定数据在希望的时刻,以及希望的时间间隔进行数字记录。 然而、采集記録中は、不能进行模拟記録。

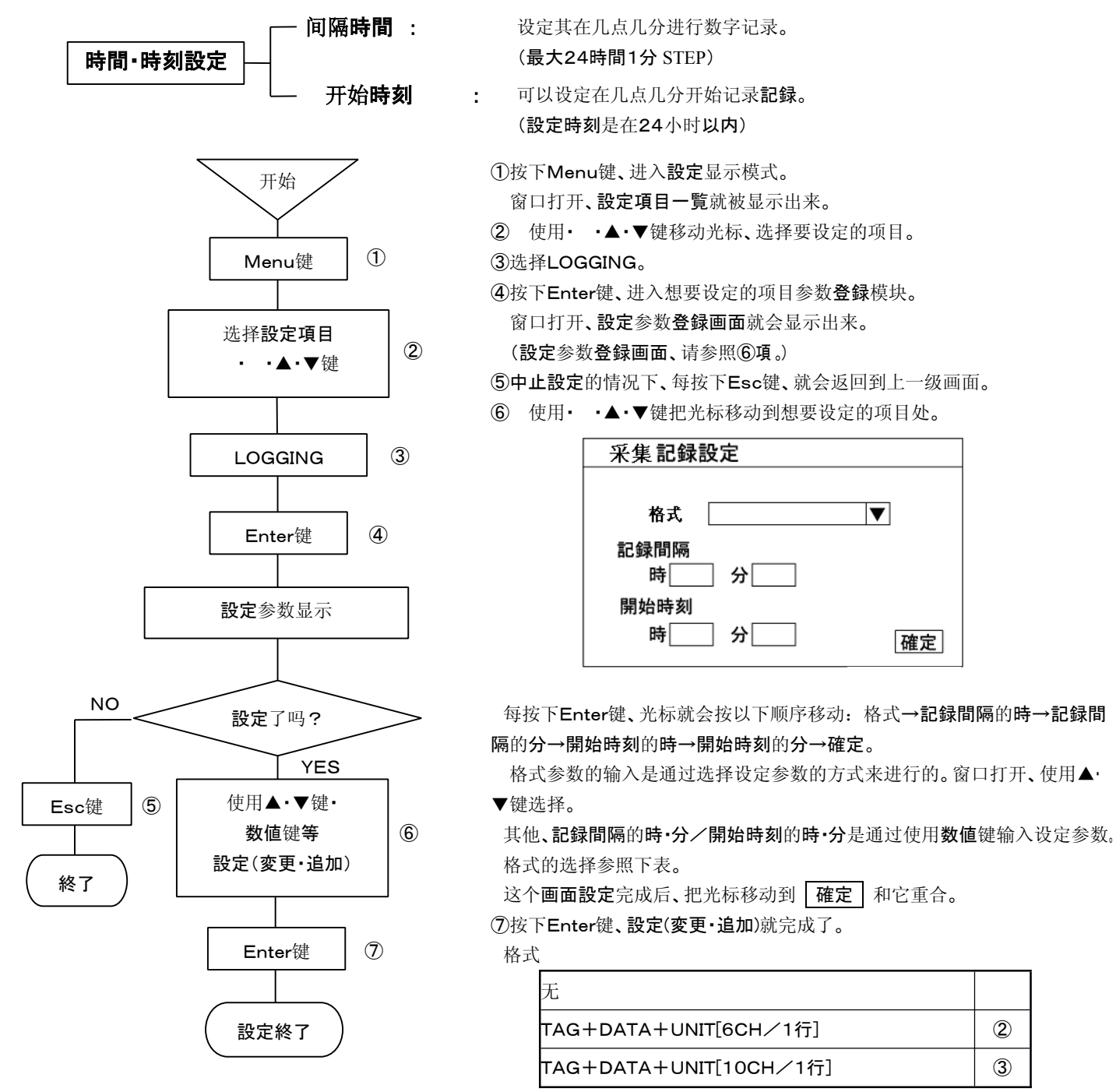

### (注意1)

采集記録中、不能进行模拟記録。

所以即使现在设定,走纸速度的设定值也是无效的。

### (注意2)

采集記録的格式有②和③2種類。

#### (注意3)

采集記録中、显示器里会显示LOGGING的标志。

※)解除采集記録的时候、在上面⑥的画面中、选择格式「无」按下Enter键、在 **設定終了的時点,采集記録就完成了。但是、**在打印中的情况下,在那个时点 要求的话、就要到打印结束后了。

▼

確定

2

3

#### 【要点】

格式设定成「无」的情况下、即使到了指定的时间也不能开始采集记录。

格式②・③の的打印示例是、8-12,数字打印记录设定

请参照「根据格式打印示例」。

## 8-12. 数据打印記録的設定「DATA PRINT」

我们预备了2種数据打印格式、根据用途设定用途。

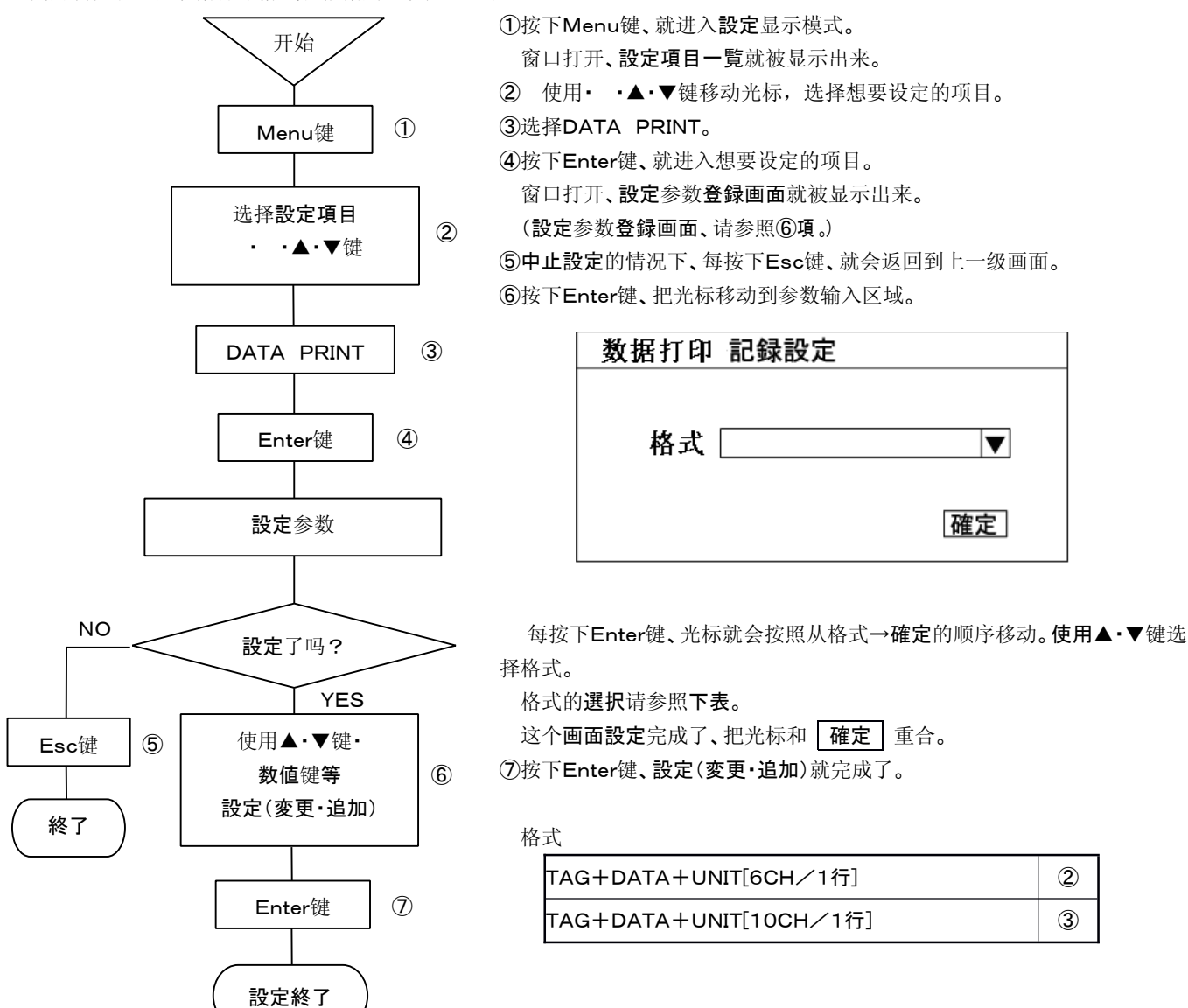

#### 根据格式打印的示例

#### ②格式2:用于数据打印·数字间隔打印·采集記録

| 机械 基準位置  | ZERO位置                 |     | SPAN位置 |
|----------|------------------------|-----|--------|
| <b>7</b> | 🖞                      |     | Y      |
|          | 013 860KG/MM2          |     |        |
|          | 001 1013.5MV           |     |        |
| 50MM     | /H BAGL 1213.8KG/MM2   | 024 |        |
| 4.21 15: | 30 BAVK-APLL 1013.5MM2 | 012 |        |
|          |                        |     |        |

TAG No.最大8位·数据最大7位·単位最大8位印字(但最大18位)、一行打印 6通道。通道中有问酬时. 拿向各行的左边

#### ③格式3:用于数餐灯印・数字间隔灯印・采集記録

| 机械基準位置   | ZERO位置         |       | SPAN位置     |
|----------|----------------|-------|------------|
| <b>V</b> |                |       |            |
| 501      | M/H 013 860    | 014   | 024 88 3   |
| 4.21 15  | 5:30 001 1013. | 5 002 | 012 1217.5 |

----

TAG No.(通道号)3位•打印6位数据、一行打印10通道。 通道中有问册时,靠向各行的左边

## 8-13. 有关显示的設定「DISPLAY」

可进行显示的**種類·更新周期·**以及它的显示亮度、、記録紙照明的设定。

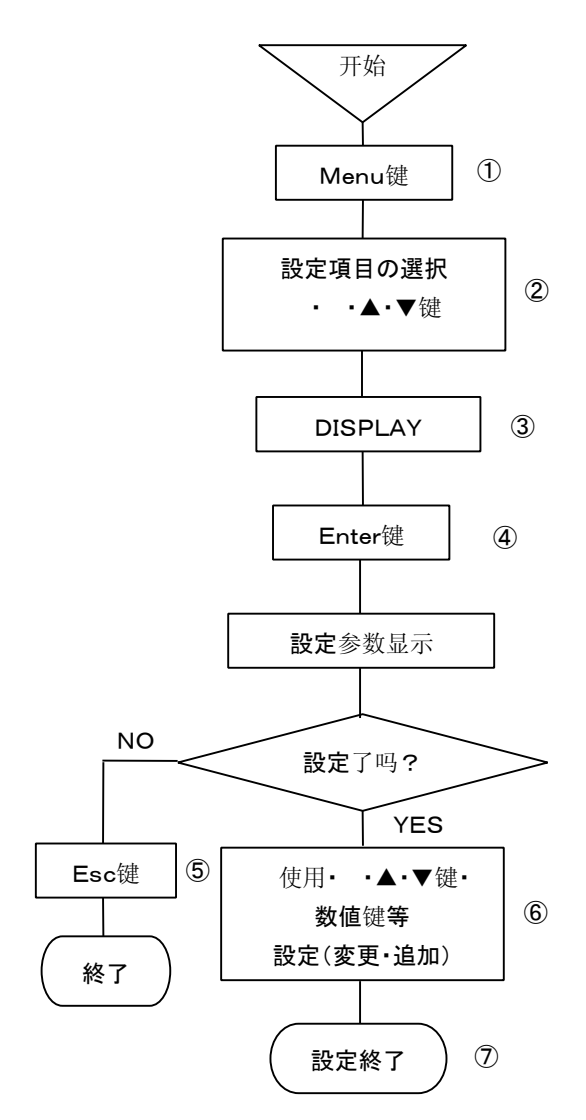

①按下Menu键、进入設定显示模式。

窗口打开、設定項目一覧就被显示出来。

② 使用· ·▲·▼键移动光标、选择想要设定的项目。

③选择DISPLAY。

④按下Enter键、就进入想要设定項目的参数登録模式。 窗口打开、設定参数登録画面就被显示出来。

(**設定**参数**登録画面**,请参照⑥項。)

⑤中止設定的情况下、每按下Esc键、就会返回到上一级画面。

| 关于显示的設定                               |
|---------------------------------------|
| Unit/Tag <b>▼</b>                     |
| CH更新周期(AUTO時に有効)                      |
| 1CH 🛛 🔽 12CH 🔍 36CH 🖳 💌               |
| 記録照明     ▼   表示輝度     ▼               |
| 照明OFF 延迟     ▼ 表示OFF 延迟     ▼      確定 |
|                                       |

每按下Enter键、光标就会按下面的顺序移动:Unit/Tag→CH更新周期 1 CH→12CH→36CH→記録紙照明→显示亮度→照明OFF定时→

显示OFF定时**→確定**。

全部的参数输入都是通过选择设定参数的方式来完成的。

这个画面的設定完成后、把光标和 確定 重合。

⑦按下Enter键、設定(変更·追加)就完成了。

### 显示**形態(Mode)**

| Tag  | 通道数+量程+ <b>測定</b> 数据+TAG |
|------|--------------------------|
| Unit | 通道数+量程+ <b>測定</b> 数据+単位  |

※)设定成1CH显示的情况下、

「通道数+TAG+**測定**数据+量程+単位」

的一种显示形态种类。

#### (注意1)

显示通道的**更新周期は、最短**是1秒。

### (注意2)

記録紙照明也包含OFF、有5段階可以調節。 点灯的时候请1-4个级别。

#### (注意3)

显示亮度有4段階可以調節。

点灯的时候请设定1-4个级别。

### (注意4)

照明OFF定时/显示OFF定时

、包含"没有"、有5段階可以設定。

在进行定时操作的时候、请任意选择1・2・3・5・10・30

#### 分的其中一个。

然而、要再点灯的时候、请按下「Esc」键。

8-26

⑥ 使用· ·▲·▼键把光标移动到想要设定的项目处。

## 8-14. 通信接口的設定「ENG.」

本仪表利用另售「PASS」、可以通过个人电脑对各种参数进行设定·**変更**。电脑和本仪表、通过USB进行通信连接。这种情况下、 就有必要设定USB地址。USB识别地址的設定は、按以下顺序进行。

(**工場**出厂设定是、「1」。

另外、通信接口(USB)是在底盘前面下部、使用的时候先把门打开然后再连接。(请参照2-2. 仪表的前面部

### 1. 本仪表的地址設定

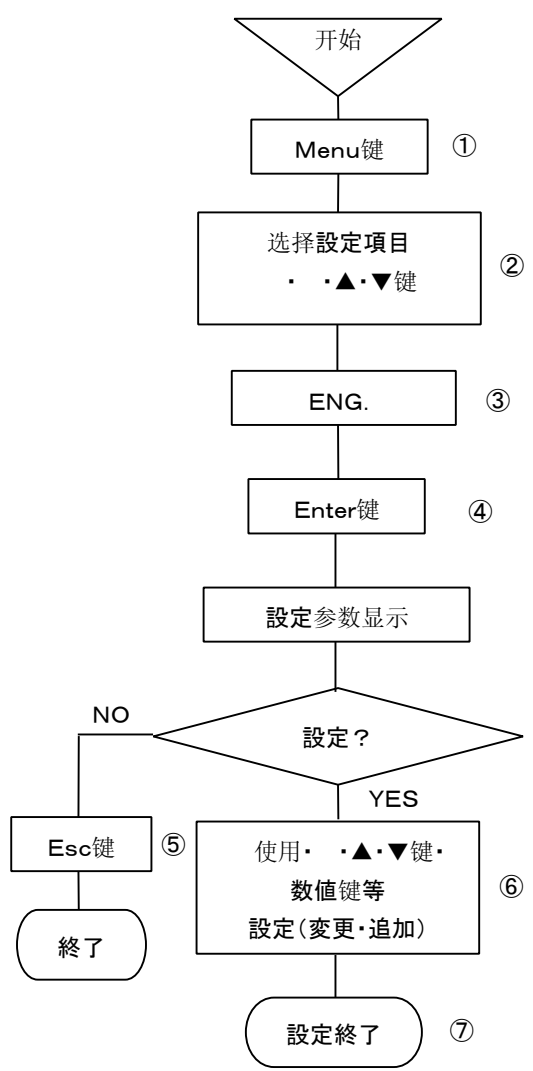

①按下Menu键、进入设定显示模式。

打开窗口**、設定項目一覧**就显示了出来。

② 使用· ·▲·▼键移动光标、选择要设定的项目。

③选择ENG.。

④按下Enter键、就进入了想要设定项目的参数登録模块。 打开窗口、設定参数登録画面就被显示出来。

(設定参数登録画面,请参考⑥項。)

⑤中止設定的情况下、每按下Esc键、就会返回到上一级画面。⑥使用 · ·▲·▼键把把光标移动到想要设定的项目。

| 工程接口設定        |    |
|---------------|----|
| 니CD 汨 미 #h bb |    |
| COD Mainer    |    |
|               | 確定 |

每按下Enter键、光标就会从USB识别地址移动到→確定。 这个参数输入是通过选择设定参数来完成的。 地址可以从1-5中任意选择。

1

这个画面設定完成后、把光标移动到 確定。

⑦按下Enter键、本仪表的設定(変更·追加)就完成了。

## 8-15 日期时间的設定「DATE/TIME」

本仪表可以显示、年・月・日・時・分 表、内置计时表。現在時刻是工厂出厂设定的时间、根据需要可以任意设定时刻。

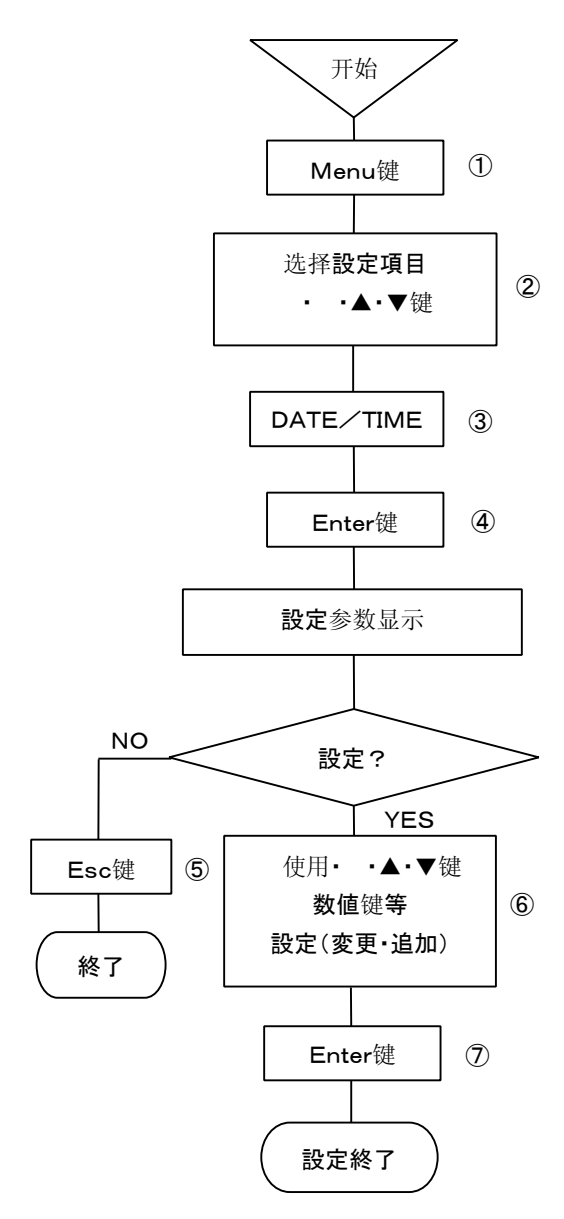

| ①按下  | Menu键、        | 进入设定显           | 显示模  | 式。    |          |                                        |
|------|---------------|-----------------|------|-------|----------|----------------------------------------|
| 窗口打  | 丁开 <b>、設定</b> | <b>」</b> 項目的一覧  | 笔就被  | 显示出来。 | <b>)</b> |                                        |
| ② 通道 | 过• •▲         | • <b>▼</b> 叫移动注 | 光标、ì | 先择要设定 | 官的项      | <b>∃</b> ∘                             |
| ③选择  | DATE          | ſIME。           |      |       |          |                                        |
| ④按下  | Enter键、       | 进入要设定           | ē项目I | 的设定模式 | 弌。       |                                        |
| 窗口打  | 丁开 <b>、設定</b> | 参数登録画           | 回面就  | 被显示出法 | 来。       |                                        |
| (設定  | 参数 <b>登録</b>  | 画面、请参           | 照⑥項  | ( 。)  |          |                                        |
| ⑤中止  | 設定的情          | 况下、每按           | ⊺Esc | 键、就会词 | 反回到      | 前一个画面。                                 |
| ⑥通过  | •••           | • <b>▼</b> 键把光棒 | 示一到  | 想要设定  | 的项目      | 0                                      |
|      | 日時的           | 設定              |      |       |          |                                        |
|      |               |                 |      |       |          |                                        |
|      | 西暦            |                 | 月    |       | 日        |                                        |
|      | 時 [           |                 | 分    |       | 秒        |                                        |
|      |               |                 |      |       | 6        | 11 11 11 11 11 11 11 11 11 11 11 11 11 |

#### 22039-550026

每按下Enter键、光标就会按这个顺序移动:**西暦→月→日→時→分→秒→確** 定。

所有的项目参数输入都可以通过数值键输入设定参数。 这个**画面的設定**完成了后、光标移动到 確 定 。

⑦按下Enter键、設定(変更·追加)就完成了。

(注意1)

時・分的参数输入是下面的2行数值 通过数值键进行输入。 時(Hour)的输入00-23 分(Minute)的输入00-59

(注意2)阳历的话请在4行输入。

## 8-16 系统的設定「SYSTEM1」

本仪表装备有对系统的設定禁止・許可等設定機能。输入密码后、可以进行如下操作:禁止对通过键盘的设定・清除记忆卡(工場 出荷状態)・打点位置(ZERO・SPAN)・输入修正許可/禁止。

由于错误操作、本仪表可恢复到正常的状态、敬请使用。

※)本仪表的密码是【3571】。

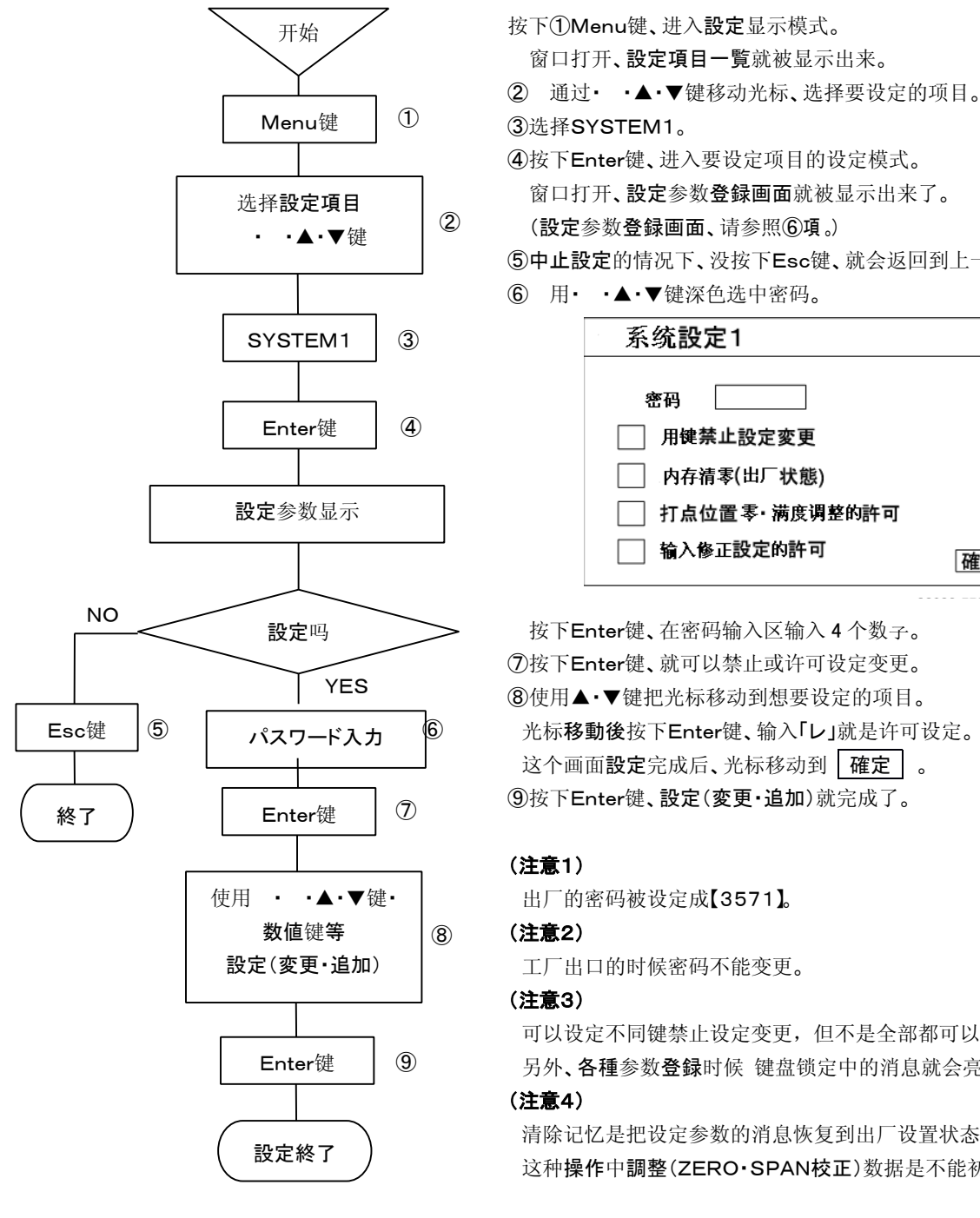

窗口打开、設定参数登録画面就被显示出来了。 ⑤中止設定的情况下、没按下Esc键、就会返回到上一级画面。 打点位置零·满度调整的許可 確定

按下Enter键、在密码输入区输入 4 个数子。 ⑦按下Enter键、就可以禁止或许可设定变更。 ⑧使用▲·▼键把光标移动到想要设定的项目。 光标移動後按下Enter键、输入「レ」就是许可设定。 这个画面設定完成后、光标移动到 確定 。

可以设定不同键禁止设定变更,但不是全部都可以接受的。 另外、各種参数登録时候 键盘锁定中的消息就会亮灯。

清除记忆是把设定参数的消息恢复到出厂设置状态。 这种操作中調整(ZERO·SPAN校正)数据是不能初始化。

# 9. 調整機能

本仪表的調整機能有3種。根据不同的現象、请做比较的調整。 所有的調整都是软件上的**処理、**硬件機械上的調整是没有的。

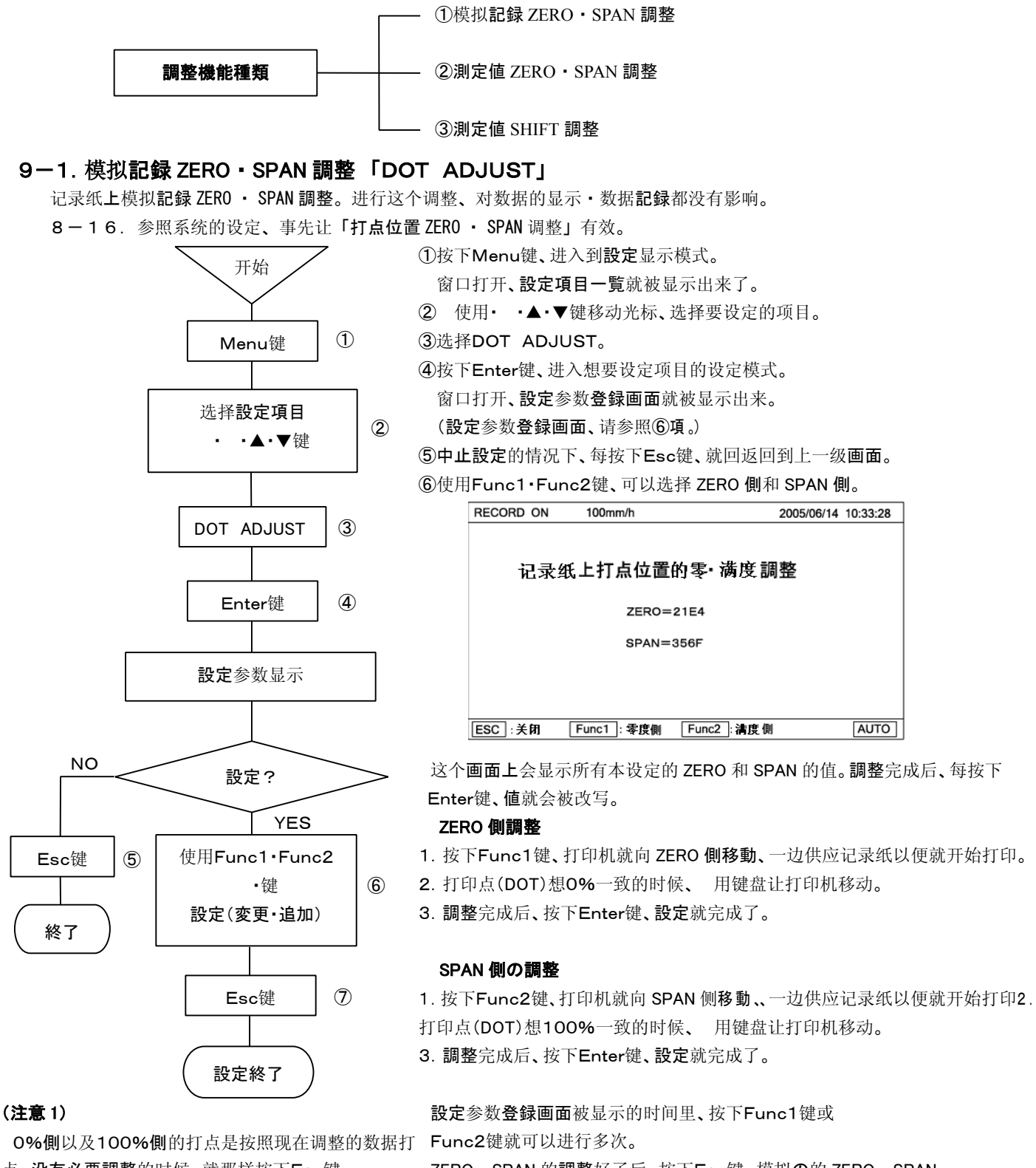

点。**没有必要調整**的时候、就那样按下Esc键。 ZERO· (**注意2**) 調整就

对0%側进行調整、不对100%側进行調整的情况下 、0%側調整完成的时候、按下Esc键。ZERO・SPAN 可以独立进行調整。 ZERO・SPAN 的調整好了后、按下Esc键、模拟の的 ZERO・SPAN 調整就完成了。

### 9-2. 測定値 ZERO・SPAN 調整 「INPUT ADJ.」

校正刻度时、由于周囲環境、年份変化等、在精度外的情况也有。每个通道、对于量程的設定进行数据显示·数字記録的 ZERO· SPAN 调整。

8-16.参照系统的設定、预先使「输入補正設定許可」有効。

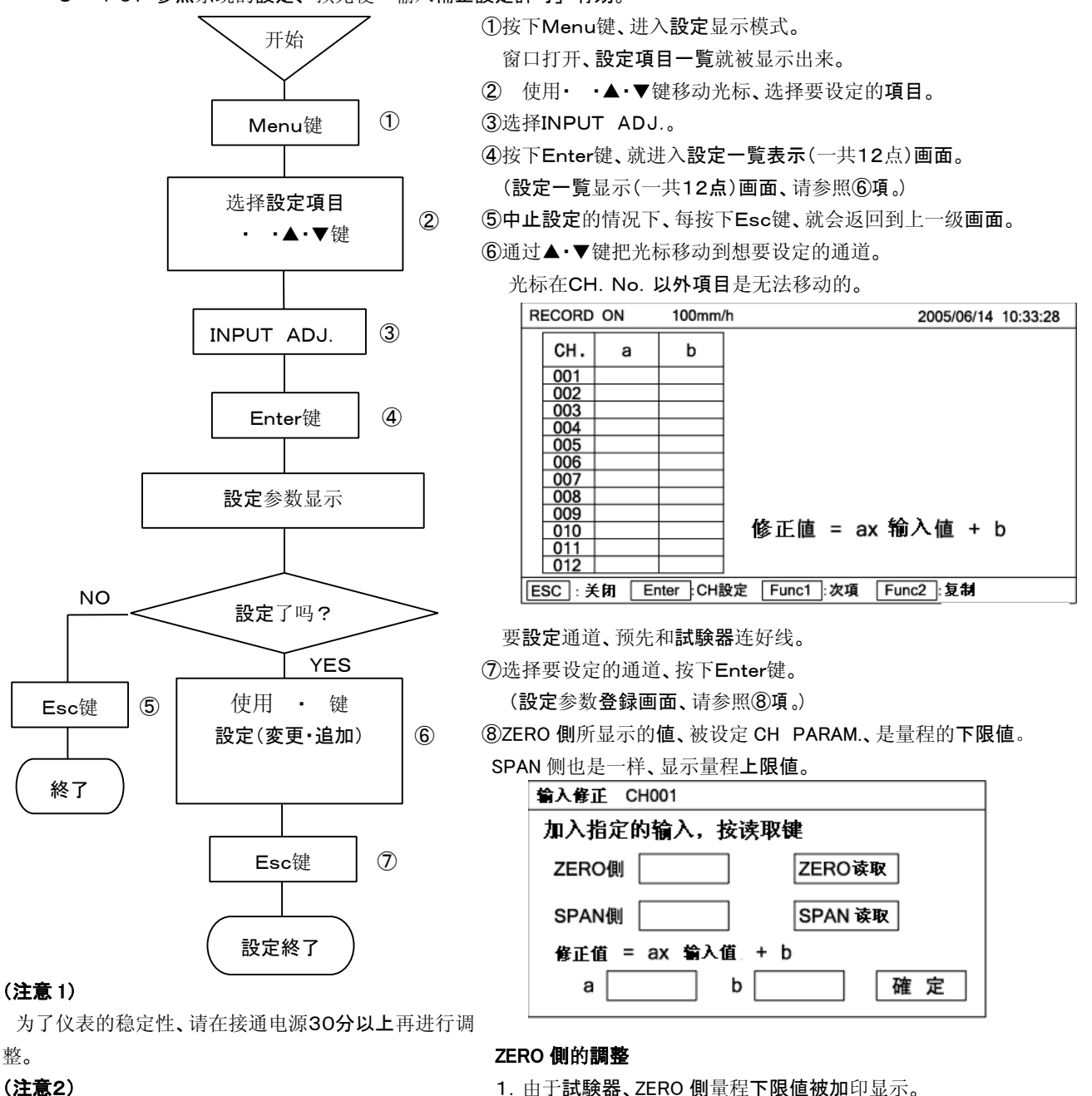

(注意2)

有风的情况下、端子温度就会有変動、特別是在热电偶 2. 确认光标在「ZERO 读取」上、按下 Enter 键。 输入的情况下特、请安装端子盖。 SPAN 側的調整

### (注意3)

模拟記錄有漂移的情况下、请调整下模拟記録的 ZERO · SPAN。

#### (注意4)

没有設定通道的时候、不能选择。

#### (注意5)

測定值 ZERO·SPAN 調整以后、変更量程,、再度変更⑨这个画面設定終了后、把光标移动到 確定 并和他重合。 到以前的量程的情况下、已经调整的值就被清除了、恢复⑩按下Enter键、設定(変更:追加)就完成了。 到出厂时候的**校正值**。

#### 9 - 31

1. 由于試験器、SPAN 側量程上限值被加印显示。

ZERO · SPAN 读取終了后、補正値「a」「b」就自動展開。

※)预先知道a(傾)和b(切片)的情况下、可以通过数值键直接输入。

2. 确认光标在「SPAN 读取」上、按下 Enter 键。

## 9-3. 測定值的 SHIFT 調整

数据显示・数字記録 SHIFT(平行移動)量的調整。传感器・输入変換器等修正分散的情况下使用。 每个通道都可以調整。有2种設定、请参照下面的内容。

1. 通道参数設定「CH PARAM.」中設定補正値。

**詳細**请参照8-3項。

| CH 設定 CH001               |
|---------------------------|
| 输入 RJ 外部 ▼ 断偶 无 ▼ 滤波 无 ▼  |
| 量程下限 量程上限                 |
| 刻度下限 刻度上限 補正 単位           |
| 记录纸記録下限 记录纸記録上限 标记        |
| 显示的跳跃 不进行 ▼ 数字打印的跳跃 不进行 ▼ |
| 内存卡记录的跳跃 不进行 ▼ 確 定        |

把上图的設定参数**登録画面**显示出来、「修**正**」的参数输入区里通过数值键输入修正值。 把光标和 確定 重合、按下 Enter 键、登録就完成了。

2. 在測定值 ZERO · SPAN 調整「INPUT ADJ.」中设定補正值。

詳細请参照9-2項。

| 输入修正 CH001       |
|------------------|
| 加入指定的输入,按下读取键    |
| ZERO側 ZERO读取     |
| SPAN側 SPAN读取     |
| 修正值 = ax 输入值 + b |
| a b 確 定          |

显示出左图**設定登録画面、「a」**参数输入区使用数值键输入「1」, 「b」参数输入区输入修正**值**。

1

光标移动到 確 定 、按下 Enter 键、登録就完成了。

#### (注意1)

通道参数設定中、修正値被設定的情况下、在測定值 ZERO·SPAN 調整中再度设定修正值的话、修正值就自动被加算。 (注意2)

进行 SHIFT 調整和刻度校正的时候、请注意仅这个部分的 SHIFT 有些漂移。

(注意3)

为了本仪表的稳定性、请在通电30分以上以后、在进行調整。

### (注意4)

没有量程設定的通道是不能进行选择的。

## 9-4. 刻度校正

原则上不同通道是分别校正。虽说是设定的同一量程、但严格来说通道间还是会有误差产生的。

#### 1. 準備

①关掉電源开关、根据输入信号接线。(参照下図)

把本仪表的输入端子连接到想要校正的通道。

**②**装上端子盖。

③打开**電源**开关、选择1点連続显示模式。

④显示想要校正的通道。

⑤通电30分以上之后、进入校正操作。

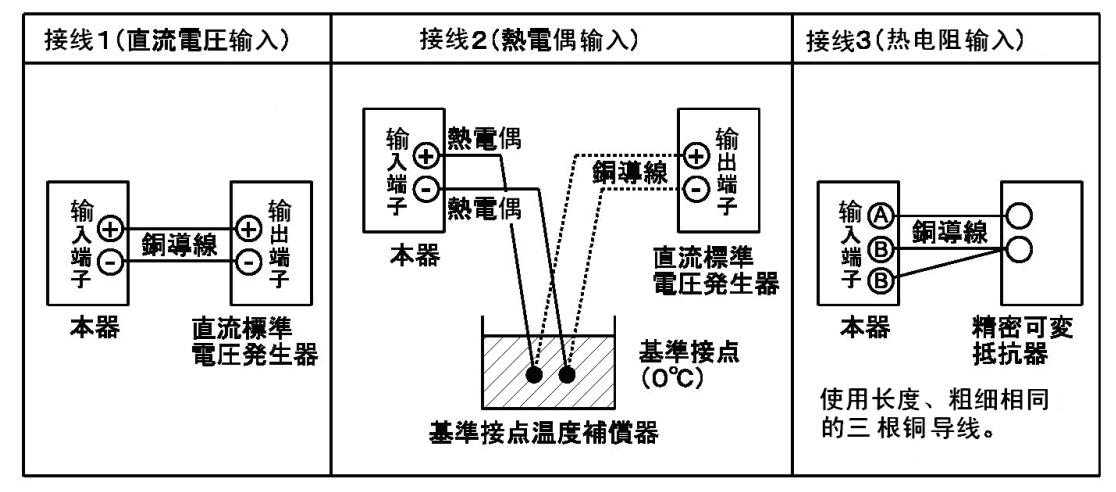

#### (注意1) 試験器的精度

本仪表的**精度**基本上是±0.05%。因此,这个精度范围以上的实验机,请不要使用,那样就没有**校正的**意义了。此外、 还请注意热电偶的**誤差**。

为了确保实验仪表的精度以及稳定性、请注意試験仪表必须的稳定时间。

#### (注意2) 基準接点温度補償器

请确认基準接点温度是不是O℃。使用電子式基準接点温度補償器的情况下、接线等请参照说明书。

另外、请注意補償精度。

#### (注意3) 没有基準接点温度補償器(RJ)的情况下

在熱電偶输入、在「Int」中使用RJ切換的設定情况下、并且没有基準接点温度補償器的时候进行「接线1」。 这种情况下、仅仅在校正中把RJ切換调成「Ext」。而且、这种情况下不能进行基準接点温度補償的誤差校正。

#### 2. 校正方法

①在試驗器(直流標準電圧発生器,以及精密可変抵抗器)想要校正的刻度里设定一定的输入值。
 ②这时、读下数字显示值、确认下误差是不是在所定的精度范围以内。
 ③然后、调到想要校正的通道、同様地操作。
 ④确认模拟指示・打点位置。

(注意1)本仪器规定精度是23℃±2℃。请确保周围环境的安全性。
 (注意2)根据測定值 SHIFT 調整功能、調整的时候、请考虑到那种情况下的漂移。
 (注意3)拿下端子盖子、変更接线的情况下、装好端子盖通电30分以上之后再进行校正操作。

# 10. 故障診断

本仪器器不正常运作的时候、请参照下表进行检查。 检查后还是不好的情况下、请联系购买的公司或离你最近的我公司销售点。

故障診断一覧

| 現象                                               | 检查内容                                                                                                    |  |
|--------------------------------------------------|----------------------------------------------------------------------------------------------------|--|
| (1)虽然打开了 <b>電源</b> 开关,但却没有任何 <b>動</b><br>作。      | ①请确认 <b>電源端子的結線。(4-3-2.項参照</b> )<br>②请确认电源是不是AC100-240V。                                                                         |  |
| (2)移動打印单元的时候、有杂音。                                | ①请确认是否装有色带。(参照5-2.項)<br>②打开门、确认打印单元的移动部是不是有异物、有的话就请取出。                                                                           |  |
| (3虽然有数据显示、 <b>但完全不然記録。</b>                       | ①記録ON状態请确认是不是(间隔显示部REC. ON亮灯)。(. 参照2-3)<br>②请确认是否装 有色带。(参照5-2. 項)<br>③请确认是否装有记录纸以及记录纸是否断掉(显示部里ChartEnd亮灯)。<br>([参照1-5.項][5-1.項]) |  |
| (4)打印单元在移动、但不进打印纸。                               | ① <b>手動</b> 送进记录纸、确认下记录纸能不能流畅里伸缩。<br>②使用 Feed 键、确认下记录纸能不能流畅里运行。<br>(参照2-4.項)                                                     |  |
| (5) <mark>Rec</mark> 键・ Data P 键・<br>Feed 键不起作用。 | 确认下系统 <b>設定</b> 。(参照8-16.項)<br>键锁定的时候,显示器里Key Lock灯亮。                                                                            |  |
| (6)在进行量程社设定的是时候、有没有<br>数据显示表示。以及模拟数字记录的通道。       | 确认下 <b>打点設定。(参照8-4. 項</b> )                                                                                                    |  |
| (7)进正确设定的时候、但确认的时候设定<br>内容却变了。                   | 登陆设定的时候、就会打印出设定变更的标记。确认下记录纸。                                                                                                    |  |
| (8)进行了正确的设定、但回不了通常显示<br>的模式。                     | 如果记录纸上没有 <b>設定変更</b> 标记的情况下、就要考虑下面的情况。<br>·深色选中 <b>設定項目 確定</b> 后、不要按Enter键。                                                      |  |
| (9)进了行采集 <b>記録設定、</b><br>但不能実施采集記録。              | <ul> <li>①設定采集記録、但还没到采集時間。</li> <li>②没有进行正确的設定。(参照8-11.項)</li> <li>③格式选择了「无」(参照8-11.項)</li> </ul>                                |  |
| (10)正常に動作していたが、急に動作<br>不良が発生した。                  | 请进行 <b>設定</b> 参数 <b>初期化</b> 操作。返回到了正常状態后、再进行設定、看下是什么样子。                                                                          |  |

# 11. 保养·检修

①进行**定期的**保养・检查、请经常在最好的状态下使用。 ②保养・检查依照**下表的項目**进行、**必要**的情况下、请更换和补充下**消耗品、**加点油。

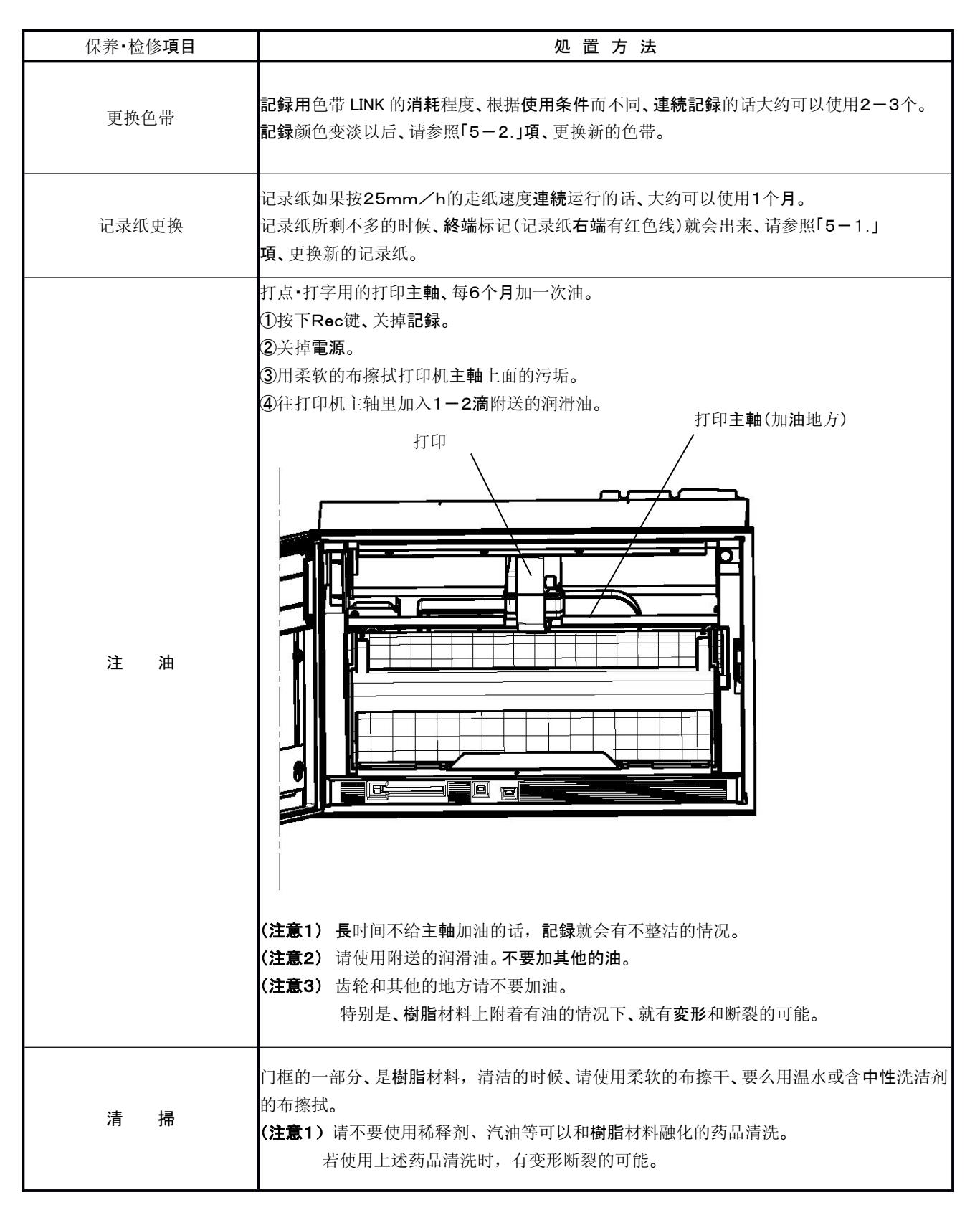

## 11-1. 部品交換周期推算

确保本仪表長时间保持良好的工作状态、、预防万一,建议定期更换零件。

## 警告 关于部品交换

记录纸和色带消耗品以外的零件请客户不要更换。并不仅仅是不能恢复原状、还伴随有危险**危険**。有零件更换意愿的、请委托我 公司进行。

## 1. 使用条件

**部品交換周期、**在下面的**標準状態**下。**如果比標準状態**更恶劣的情况下、就会缩短很多。

| 項目条件等 |             |
|-------|-------------|
| 温度    | 20 to 25°C  |
| 湿度    | 20 to 80%RH |
| 使用時間  | 8時間/日       |
| 腐蚀性气体 | 没有的地方       |

| 項目 |  | 条件等                                                   |
|----|--|-------------------------------------------------------|
| 其他 |  | ①灰尘和 <b>湿気、</b> 油烟没有的地方<br>②振動和冲击没的地方<br>③其他、不影响操作的地方 |

]

### 2. 部品交換周期基准

|        | 部品名                                              | 交換基准 | 备注                 |
|--------|--------------------------------------------------|------|--------------------|
| 機械     | 打印单元                                             | 4-6年 |                    |
|        | 皮带(打印 <b>駆動用</b> )                               | 4-6年 |                    |
|        | 记录纸 <b>駆動機構</b>                                  | 4-8年 |                    |
| 因示     | 色带 <b>駆動機構</b>                                   | 4-8年 |                    |
|        | 各種 MOTOR                                         | 4-6年 |                    |
|        | <b>電源</b> 单元                                     | 4-6年 | <b>周囲温度</b> 在25℃   |
|        | <b>表示</b> 单元                                     | 5年   | <b>周囲温度</b> 在25℃   |
| -<br>- | 設定用键                                             | 4-6年 |                    |
| 電気関係   | 继由恩 <b>(                                    </b> | 7万回  | 抵抗負荷(额定接点容量以下)     |
|        |                                                  | 2万回  | 誘導性負荷(额定接点容量以下)    |
|        | EEPROM                                           | 7年   | 擦写次数10 <b>万次以下</b> |
|        | 锂電池                                              | 7年   |                    |

# 12. **一般**规格

| <b>測定点数</b><br>输入種類                               | <ul> <li>12点・24点・36点 3種</li> <li>満多量程(TC・mV・Pt・接点)</li> <li>熱 電 偶・・・B, S, R, N, K, E, J, T, WRe5-WRe26, W-WRe26, PtRh40-PtRh20 NiMo-Ni, Platinel I, U, L</li> <li>直流電圧・・・±10mV, ±20mV, ±40mV, ±80mV, ±1.25V, ±2.5V, ±5V, ±10V (±10V以上的量程需外接分圧器)</li> <li>直流電流・・・信号电阻(100Ω, 250Ω)外接对应</li> <li>热点阻・・・Pt100, JPt100</li> <li>接点输入・・・从外部駆動(选件)接点输入(输入点数的動作記録)</li> </ul>                                                                                                    |
|---------------------------------------------------|----------------------------------------------------------------------------------------------------|
| 量程·刻度設定<br>额定指示精度<br>測定周期<br>基準点補償精度<br>(O℃以上測定時) | <ul> <li>: 依据前面键操作、输入、種別、範囲等、一共12点可任意設定</li> <li>: 参照測定量程、精度定格、显示分辨率項</li> <li>: 100mSec</li> <li>: K, E, J, T, N, Platinel I ····±0. 5℃以下</li> <li>R, S, NiMo-Ni, WRe5-WRe26, W-WRe26, U, L ····±1℃以下</li> <li>但B, PtRh40-PtRh20除外</li> </ul>                                                                                                    |
| 温度漂移<br>許容信号源抵抗                                   | <ul> <li>: 0.1%FS/10℃</li> <li>: 熱電偶输入(无断偶)・直流電圧入力(20mV以下)</li> <li>: 直流電圧输入(20mV以上)</li> <li>: 热电阻</li> <li>: 400Ω以下</li> <li>: 544</li> <li>: 544</li> <li: 544<="" li=""> <li>: 544</li></li:></ul> |
| 输入 <b>抵抗</b><br>断偶                                | : 直流電圧、熱電偶输入 1MΩ以上<br>: 熱電偶输入以及、热电阻输入、输入信号的断線的判定<br>每个输入、可以选择判定有/无                                                                                                    |
| 最大输入印加電圧<br>最大共模電圧<br>共模制比<br>記録点数<br>記録方式<br>記録色 | <ul> <li>±20V DC, ±6V DC(热电阻输入)</li> <li>30V AC (LVD対応)</li> <li>130dB以上(50・60Hz±0.1%)</li> <li>50dB以上(50・60Hz±0.1%) (仅限于噪音的峰值在基准量程以下的情况。)</li> <li>带状折叠式 全幅 318mm 全長 20m 有効記録幅 250mm</li> <li>输入 ・・・12点, 24点, 36点<br/>演算結果 ・・・36点</li> <li>raster scan 方式 10色 wire dot 記録</li> <li>模拟記録 ・・・每个通道可以任意指定</li></ul>                                                                                                    |
| 记录纸 <b>速度</b><br>記録格式                             | <ul> <li>: 1-1500mm/h (1mm/h每个步骤任意設定)</li> <li>: 模拟記録,模拟記録+数字記録,LOGGING 記録,选择其中的一种</li> <li>(数字記録 : 3種格式 , 数字打印/LONGGING 記録 : 2種格式)</li> <li>跳跃機能 ····模拟記録·数字記録·LOGGING 記録通道间跳跃,可以独立任意指定</li> </ul>                                                                                                    |
| <b>記録周期</b><br>(间隔)                               | <ul> <li>模拟記録 ・・・记录纸速度連動打点和任意周期連動打点,任意選択。</li> <li>数字記録 ・・・任意時分設定(24時間以内)</li> <li>最短间隔・・・记录纸速度連動時間</li> <li>(記録通道数、根据格式而不同)</li> <li>開始時刻・・・任意時刻設定(24時間以内)</li> <li>LOGGING 記録 ・・・任意時分設定(1分-24時間)</li> <li>開始時刻・・・任意時刻設定(24時間以内)</li> </ul>                                                                                                    |

| TAG       : 8文字以内任意設定         報警打印       : TAG(未設定時是通道数),警報種類,発生解除時刻,级别以及模拟記錄的発生·解除标记         (附件选件的时候)       ····································                                                                                                    | 单 <b>位</b>           | :     | 8文字以内任意設定                                                                                                    |  |  |
|----------------------------------------------------------------------------------------------------|----------------------|-------|----------------------------------------------------------------------------------------------------|--|--|
| <ul> <li>報警打印 : TAG(未設定時是通道数),警報種類,発生解除時刻,级別以及模拟記録的発生・解除标记</li> <li>(附件选件的时候)</li> <li>刻度印字 : 最小値,最大値,TAG(未設定時是通道数)</li> <li>清单打印 : 全部設定参数印字,指定参数打印</li> <li>消息打印 : 80文字以内任意設定、時刻也打印 可指定通道(但是、在75文字以內)</li> <li>数据打印 : 根据Data P 键,打印出最新的数据</li> <li>差演算(AT) : 任意通道間的差、和任意設定值的差(仅限LE5100 LE5200是根据其演算構築)</li> <li>显示部 : 640×240像素的彩色显示面板LCD(6.2英次)</li> <li>LED STATUS:警報(ALM) 红色,记忆卡(PC. CARD)緑色,記録ON/OFF(REC. ON)緑色</li> <li>显示内容 : 1点固定显示、以及逐次显示,全点一起显示,12点固定显示、以及逐次显示,可供选择(有仪表 NUMBER 显示:形式 CODE/製造 NUMBER/SOFT 升级版)</li> <li>status锁定键,CHART END,設定判定(格式错误以及设定错误)等</li> <li>LED STATUS …警報発生,记忆卡的操作,記録ON時分别都亮灯</li> <li>跳跃機能 : 可任意設定通道跳跃(記錄跳跃可以独立設定)</li> <li>操作部 : 操作键 …根据対話方式、登録各種設定参数<br/>設定功能键,記錄控制键,字母键,键盘等</li> <li>卡設定機能 : 使用记忆卡(另售)</li> <li>工程專用接口 : 可电脑连接,进行全設定参数設定・管理的USB接口(B型)<br/>操作的是时候、必须要有电脑用的专用工程软件(另售)</li> <li>警報方式(选件) : 個別設定、上限・下限</li> </ul>                                                                                                    | TAG                  | :     | 8文字以内任意設定                                                                                                    |  |  |
| (四日中海市)時)         刻度印字       :       最小値,最大値,TAG(未設定時是通道数)         清单打印       :       全部設定参数印字,指定参数打印         消息打印       :       80文字以内任意設定、時刻也打印       可指定通道(但是、在75文字以内)         数据打印       :       根据Data P       键,打印出最新的数据         差演算(△T)       :       任意通道間的差、和任意設定値的差(仅限LE5100 LE5200是根据其演算構築)         显示部       :       640×240像素的彩色显示面板LCD(6.2英次)         LED STATUS:警報(ALM)红色,记忆卡(PC, CARD)緑色,記録ON/OFF(REC, ON)緑色         显示部       :       640×240像素的彩色显示面板LCD(6.2英次)         LED STATUS:警報(ALM)红色,记忆卡(PC, CARD)緑色,記録ON/OFF(REC, ON)緑色         显示内容       :       1点固定显示、以及逐次显示,全点一起显示、12点固定显示、以及逐次显示,可供选择<br>(有仪表 NUMBER 显示:形式 CODE/製造 NUMBER/SOFT 升级版)         status       ・・・・锁定键,CHART END,設定判定(格式错误以及设定错误)等         LED STATUS ・・・警報発生,记忆卡的操作,記録ON時分別都亮灯         跳跃機能       :       可任意設定通道跳跃(記錄跳跃可以独立設定)         操作部       :       操作键, *····根据对話方式, 登録各種設定参数                                                                                                    | <b>報警打印</b>          | :     | TAG(未設定時是通道数), 警報種類, 発生解除時刻, 级别以及模拟記録的発生·解除标记                                                                                        |  |  |
| ADAPT                                                                                                    | (附件远件的时候) 刻度印字       | ) .   | <b>墨小值 墨大值 TAC(+</b> 設完時具通道数)                                                                                                    |  |  |
| <ul> <li>前上前小</li> <li>主体成少気体的「加少少気体的」の「加少気体的」」</li> <li>前息打印</li> <li>約0文字以内任意設定、時刻也打印</li> <li>可指定通道(但是、在75文字以内)</li> <li>数据打印</li> <li>【根据Data P] 健,打印出最新的数据</li> <li>差演算(△T)</li> <li>任意通道間的差、和任意設定值的差(仅限LE5100 LE5200是根据其演算構築)</li> <li>显示部</li> <li>640×240像素的彩色显示面板LCD(6.2英次)</li> <li>LED STATUS:警報(ALM)红色,记忆卡(PC. CARD)緑色,記録ON/OFF(REC. ON)緑色</li> <li>显示部</li> <li>信40×240像素的彩色显示面板LCD(6.2英次)</li> <li>LED STATUS:警報(ALM)红色,记忆卡(PC. CARD)緑色,記録ON/OFF(REC. ON)緑色</li> <li>显示的容</li> <li>1点固定显示、以及逐次显示,全点一起显示、12点固定显示、以及逐次显示,可供选择<br/>(有仪表 NUMBER 显示:形式 CODE/製造 NUMBER/SOFT 升级版)</li> <li>status</li> <li>・・·锁定键,CHART END,設定判定(格式错误以及设定错误)等</li> <li>LED STATUS ・・·警報発生,记忆卡的操作,記録ON時分別都亮灯</li> <li>跳跃機能</li> <li>可任意設定通道跳跃(記錄跳跃可以独立設定)</li> <li>操作部</li> <li>操作键</li> <li>中根据対話方式、登録各種設定参数</li> <li>設定功能键,記錄控制键,字母键,键盘等</li> <li>卡設定機能</li> <li>使用记忆卡(另售)</li> <li>正程專用接口</li> <li>可电脑连接、进行全設定参数設定・管理的USB接口(B型)</li> <li>操作的是时候、必须要有电脑用的专用工程软件(另售)</li> <li>警報方式(选件)</li> <li>個別設定、上限・下限</li> <li>学物字古式</li> </ul>                                                                                                    | 刻反 <b>印子</b><br>清单打印 | :     | 東江県,東八県,「1031〜1021〜1021〜1021〜1021〜1021〜1021〜1021〜                                                                                    |  |  |
| 数据打印         :         根据Data P         键,打印出最新的数据           差演算(ΔT)         :         任意通道間的差、和任意設定值的差(仅限LE5100 LE5200是根据其演算構築)           显示部         :         640×240像素的彩色显示面板LCD(6.2英次)<br>LED STATUS:警報(ALM)红色,记忆卡(PC. CARD)緑色,記録ON/OFF(REC. ON)緑色           显示的         :         640×240像素的彩色显示面板LCD(6.2英次)<br>LED STATUS:警報(ALM)红色,记忆卡(PC. CARD)緑色,記録ON/OFF(REC. ON)緑色           显示内容         :         1点固定显示、以及逐次显示,全点一起显示、12点固定显示、以及逐次显示,可供选择<br>(有仪表 NUMBER 显示:形式 CODE/製造 NUMBER/SOFT 升级版)<br>status           正式         :         :           显示内容         :         1点固定显示、W式 CODE/製造 NUMBER/SOFT 升级版)<br>status           :         :         :           :         :         :           :         :         :           :         :         :           :         :         :           :         :         :           :         :         :           :         :         :           :         :         :           :         :         :           :         :         :           :         :         :           :         :         :           :         :         :           :         : <td< td=""><td>消息打印</td><td>÷</td><td>80文字以内任意設定、時刻也打印 可指定通道(但是、在75文字以内)</td></td<> | 消息打印                 | ÷     | 80文字以内任意設定、時刻也打印 可指定通道(但是、在75文字以内)                                                                                                   |  |  |
| 差演算(ΔT)       : 任意通道間的差、和任意設定値的差(仅限LE5100 LE5200是根据其演算構築)         显示部       : 640×240像素的彩色显示面板LCD(6.2英次)         LED STATUS:警報(ALM)红色,记忆卡(PC. CARD)緑色,記録ON/OFF(REC. ON)緑色         显示内容       : 1点固定显示、以及逐次显示,全点一起显示,12点固定显示、以及逐次显示,可供选择<br>(有仪表 NUMBER 显示:形式 CODE/製造 NUMBER/SOFT 升级版)         status       ・・・                                                                                                    | 数据打印                 | :     | 根据Data P 键,打印出最新的数据                                                                                                    |  |  |
| 显示部       : 640×240像素的彩色显示面板LCD(6.2英次)         LED STATUS:警報(ALM)红色,记忆卡(PC. CARD)緑色,記録ON/OFF(REC. ON)緑色         显示内容       : 1点固定显示、以及逐次显示,全点一起显示,12点固定显示、以及逐次显示,可供选择<br>(有仪表 NUMBER 显示:形式 CODE/製造 NUMBER/SOFT 升级版)<br>status锁定键,CHART END,設定判定(格式错误以及设定错误)等<br>LED STATUS警報発生,记忆卡的操作,記録ON時分别都亮灯         跳跃機能       : 可任意設定通道跳跃(記録跳跃可以独立設定)         操作部       : 操作键 …根据対話方式、登録各種設定参数<br>設定功能键,記録控制键,字母键,键盘等         卡設定機能       : 使用记忆卡(另售)         工程專用接口       : 可电脑连接、进行全設定参数設定・管理的USB接口(B型)<br>操作的是时候、必须要有电脑用的专用工程软件(另售)         警報方式(选件)       : 個別設定、上限・下限         验定专用       : 個別設定、(值用键操作) 4 ④則                                                                                                    | 差演算(ΔT)              | :     | 任意通道間的差、和任意設定值的差(仅限LE5100 LE5200是根据其演算構築)                                                                                            |  |  |
| 显示内容       : 1点固定显示、以及逐次显示,全点一起显示,12点固定显示、以及逐次显示,可供选择<br>(有仪表 NUMBER 显示:形式 CODE/製造 NUMBER/SOFT 升级版)<br>status ····锁定键,CHART END,設定判定(格式错误以及设定错误)等<br>LED STATUS ····警報発生,记忆卡的操作,記録ON時分别都亮灯         跳跃機能       : 可任意設定通道跳跃(記錄跳跃可以独立設定)         操作部       : 操作键 ····根据对話方式、登録各種設定参数<br>設定功能键,記錄控制键,字母键,键盘等         卡設定機能       : 使用记忆卡(另售)         工程專用接口       : 可电脑连接、进行全設定参数設定・管理的USB接口(B型)<br>操作的是时候、必须要有电脑用的专用工程软件(另售)         警報方式(选件)       : 個別設定、上限・下限         認定方式       : 各点個別認知室(使用健操体的)(4個別 /通道                                                                                                    | 显示 <b>部</b>          | :     | 640×240像素的彩色显示面板LCD(6. 2英次)<br>LED STATUS:警報(ALM)红色,记忆卡(PC. CARD)緑色,記録ON/OFF(REC. ON)緑色                                              |  |  |
| 跳跃機能       : 可任意設定通道跳跃(記録跳跃可以独立設定)         操作部       : 操作键 ···根据対話方式、登録各種設定参数<br>設定功能键,記録控制键,字母键,键盘等         卡設定機能       : 使用记忆卡(另售)         工程專用接口       : 可电脑连接、进行全設定参数設定・管理的USB接口(B型)<br>操作的是时候、必须要有电脑用的专用工程软件(另售)         警報方式(选件)       : 個別設定、上限・下限         シーニオ       : 名古個別認定(使用鍵語板)4份別(通道                                                                                                    | 显示内容                 | :     | 1点固定显示、以及逐次显示,全点一起显示,12点固定显示、以及逐次显示,可供选择<br>(有仪表 NUMBER 显示:形式 CODE/製造 NUMBER/SOFT 升级版)<br>status ····锁定键,CHART END,設定判定(格式错误以及设定错误)等 |  |  |
| 操作部       : 操作键 ····根据対話方式、登録各種設定参数<br>設定功能键,記録控制键,字母键,键盘等         卡設定機能       : 使用记忆卡(另售)         工程專用接口       : 可电脑连接、进行全設定参数設定·管理的USB接口(B型)<br>操作的是时候、必须要有电脑用的专用工程软件(另售)         警報方式(选件)       : 個別設定、上限・下限         シーニー       : 各古個別認定(使用建築作)4級別(通道)                                                                                                    | 跳跃 <b>機能</b>         | :     | 可任意設定通道跳跃(記録跳跃可以独立設定)                                                                                                    |  |  |
| 卡設定機能       : 使用记忆卡(另售)         工程專用接口       : 可电脑连接、进行全設定参数設定・管理的USB接口(B型)         操作的是时候、必须要有电脑用的专用工程软件(另售)         警報方式(选件)       : 個別設定、上限・下限         シーニュ                                                                                                    | 操作部                  | :     | 操作键 ····根据 <b>对話方式、登録各種設定</b> 参数<br>設定功能键 記録控制键 字母键 键盘等                                                                              |  |  |
| 工程専用接口       : 可电脑连接、进行全設定参数設定・管理的USB接口(B型)         操作的是时候、必须要有电脑用的专用工程软件(另售)         警報方式(选件)       : 個別設定、上限・下限         シーニー       シームの         シーニー       シームの                                                                                                    | 卡設定機能                |       | 使用记忆卡(另售)                                                                                                    |  |  |
| 操作的是时候、必须要有电脑用的专用工程软件(另售)         警報方式(选件)       : 個別設定、上限・下限         ::::::::::::::::::::::::::::::::::::                                                                                                    | 工程専用接口               | :     | 可电脑连接、进行全設定参数設定·管理的USB接口(B型)                                                                                                    |  |  |
| 警報方式(选件) : 個別設定、上限・下限                                                                                                    |                      |       | 操作的是时候、必须要有电脑用的专用工程软件(另售)                                                                                                    |  |  |
|                                                                                                    | <b>警報方式</b> (选件)     | :     | 個別設定、上限·下限                                                                                                    |  |  |
| 設定力式 「行振回別設定()使用健保作)4级別グ通道                                                                                                    | 設定方式                 | :     | 各点個別設定(使用键操作)4级别/通道                                                                                                    |  |  |
| 警報表示 · 警報発生時,红色LED STATUS 亮灯                                                                                                    | 警報表示                 | :     | 警報発生時,红色LED STATUS 亮灯                                                                                                    |  |  |
| 警報印字 : 右端的 TAG(未设定是通道数, 警報種類, 発生级别·解除時刻、还有模拟記録时発生·<br>解除 MARK                                                                                                    | 警報印字                 | :     | 右端的 TAG(未设定是通道数, 警報種類, 発生级别·解除時刻、还有模拟記録时発生·<br>解除 MARK                                                                               |  |  |
| 警報出力 : 12点 , 24点 , 36点 的3種 (可指定AND输出, OR输出)<br>接点容量 100V AC 0.5A 电阻負载、240V AC 0.2A 电阻負荷、30V DC 0.3A 电阻負载                                                                                                    | 警報出力                 | :     | 12点, 24点, 36点 的3種(可指定AND输出, OR输出)<br>接点容量 100V AC  0.5A 电阻負载、240V AC  0.2A 电阻負荷、30V DC  0.3A 电阻負载                                    |  |  |
| 電源 : 100V AC-240V AC(50/60Hz)                                                                                                    | <br>電源               | :     | 100V AC-240V AC (50/60Hz)                                                                                                    |  |  |
| 消耗電力 : 約100VA                                                                                                    | 消耗 <b>電力</b>         | :     | 約100VA                                                                                                    |  |  |
| 使用温度範囲 : 0 to 40℃ ※輸送以及保管時 : -25 to 60℃                                                                                                    | 使用温度範囲               | :     | 0 to 40℃ X输送以及保管時 : -25 to 60℃                                                                                                    |  |  |
| 使用湿度範囲 : 20 to 80%RH ※輸送以及保管時 : 5 to 95%RH (但是、不能让它粘有水滴)                                                                                                    | 使用湿度範囲               | :     | 20 to 80%RH ※輸送以及保管時 : 5 to 95%RH (但是、不能让它粘有水滴)                                                                                      |  |  |
| 伊電対策 : 設定値保護 ···EEP ROM<br>時知 ····································                                                                                                    | 停電对策                 | :     | 設定値保護 ···EEP ROM<br>時轴 ····细雲池的迁 可以使用5年以上                                                                                            |  |  |
|                                                                                                    | 编码中阳                 |       |                                                                                                    |  |  |
| 2次端子和保護導体端子間 500V DC 20MA以上                                                                                                    | <b>小C小</b> 林 七 PIL   | •     | 2次端子和保護導体端子間 500V DC 20M $\Omega$ 以上                                                                                                 |  |  |
| 1次端子和2次端子間 500V DC 20MΩ以上                                                                                                    |                      |       | 1次端子和2次端子間 500V DC 20MΩ以上                                                                                                    |  |  |
| 絶縁耐圧 : 1次端子和保護導体端子間 1500V AC 1分間                                                                                                    | 絶縁耐圧                 | :     | 1次端子和保護導体端子間 1500V AC 1分間                                                                                                    |  |  |
| 2次端子和保護導体端子間 500V AC 1分間                                                                                                    |                      | ·     | 2次端子和保護導体端子間 500V AC 1分間                                                                                                    |  |  |
| 1次端子和2次端子間 1500V AC 1分間                                                                                                    |                      |       | 1次端子和2次端子間 1500V AC 1分間                                                                                                    |  |  |
| (注1)1次端子:電源端子、警報输出端子、输出继电器端子                                                                                                    |                      |       | (注1)1次端子:電源端子、警報输出端子、输出继电器端子                                                                                                    |  |  |
| 2次端子:測定输入端子、通信端子、外部駆動端子                                                                                                    |                      |       | 2次端子:測定输入端子、通信端子、外部駆動端子                                                                                                    |  |  |
| (注 2)进行把稼电阻、把稼删上試缺的时候、「次端于以及2次端于,请分别短船后进行<br>加里不 <b>短终</b> 进行 <b>試驗</b> 的话, 有提拔位素的可能                                                                                                    |                      |       | (注 2)进行把移电阻、把移删上试驶的时候、I次场于以及2次场于,请分别超給后进行<br>加里不 <b>钜终</b> 进行 <b>討</b> 路的话。有提坛位表的可能                                                  |  |  |
| 内部照明 · · · · · · · · · · · · · · · · · · ·                                                                                                    | 内部照明                 | :     | 白色LED                                                                                                    |  |  |
| 系统 <b>異常</b> 报警:: 仪表本体异常的时候「Fail」显示以及继电器输出(继电器输出是选件: <b>接点容量</b> AC100V 0.5A 200V 0.2A)                                                                                                    | 系统 <b>異常</b> 报警      | :     | 仪表本体异常的时候「Fail」显示以及继电器输出(继电器输出是选件:接点容量 AC100V 0.5A 200V 0.2A)                                                                        |  |  |
| 检查出 CHART END: 记录纸没有的时候显示「Chart End」以及继电器输出<br>(继电器输出为选件:接点容量 AC100V 0.5A 200V 0.2A)                                                                                                    | 检查出 CHART I          | END : | 记录纸没有的时候显示「Chart End」以及继电器输出<br>(继电器输出为选件: <b>接点容量 AC100V 0.5A 200V 0.2A</b> )                                                       |  |  |
| 键锁定 : 操作功能键(需要输入PassWord)「就显示Key Lock」                                                                                                    | 键锁定                  | :     | 操作功能键(需要输入PassWord)「就显示Key Lock」                                                                                                    |  |  |
| CASE · · · · · · · · 前面门 · · · · 铝锻造(操作部是ABS樹脂), 后面外壳 · · · · 普通鋼板                                                                                                    | CASE                 | :     | 前面门 •••铅锻造(操作部是ABS樹脂) , 后面外壳 •••普通鋼板                                                                                                 |  |  |
| <b>塗装</b> 颜色      :   门•外壳 ••••DIC546  1/2 相当色 , 操作部 ••••DIC549相当色                                                                                                    | <b>塗装</b> 颜色         | :     | 门▪外壳 · • • DIC546 1/2 相当色 , 操作部 · • • DIC549相当色                                                                                      |  |  |
| 安装方法 · · · · · · · · · · · · · · · · · · ·                                                                                                    | 安装方法                 | :     | 面板内嵌安装 姿勢 ···左右水平 , 前傾0° , 後傾15°以内                                                                                                   |  |  |
| 端子 · · · · · · · · · · · · · · · · · · ·                                                                                                    | 端子                   | :     | 输入端子·警報输入端子 ····M3.5 , 其他 ····M4                                                                                                    |  |  |
| 重量 : 約15Kg                                                                                                    | 重量                   | :     | 約15Kg                                                                                                    |  |  |

※輸送以及保管時的时候是在特别潮湿的情况下、需要再进行调试。刻度校正是本说明书9-4.请参照刻度校正。

|   | 输入種類                      | 測定量程                      | <b>基準</b> 量程 | 额定 <b>精度</b>      | 显示分辨率        |
|---|---------------------------|---------------------------|--------------|-------------------|--------------|
|   |                           | -10.0 to 10.0mV           | ±10mV        |                   | 1.001        |
| 直 |                           | -20.0 to 20.0mV           | ±20mV        | _                 | 1 <i>µ</i> V |
|   |                           | -40.0 to 40.0mV           | ±40mV        |                   | 10 ///       |
|   | 流                         | -80.0 to 80.0mV           | ±80mV        |                   | 10μν         |
|   | 雷                         | -1.25 to 1.25V            | ±1.25V       | ±0.05%±∣dgt       | 100 ///      |
|   | 电                         | -2.5 to 2.5V              | ±2.5V        |                   | 100μν        |
|   | 圧                         | -5.0 to 5.0V              | ±5V          |                   | 1m\/         |
|   |                           | -10.0 to 10.0V            | ±10V         |                   | ITTIV        |
|   |                           | -200 to 500°C             | ±20mV        |                   |              |
|   | К                         | -200 to 900°C             | ±40mV        | ー エU. U5% エU. 5 C |              |
|   |                           | -200 to 1370°C            | ±80mV        | ±0.05%±1°C        |              |
|   |                           | -200 to 250°C             | ±20mV        |                   |              |
|   | E                         | -200 to 500°C             | ±40mV        | ±0.05%±0.7C       |              |
|   |                           | $-200$ to $900^{\circ}$ C | ±80mV        | ±0.05%±1°C        |              |
|   |                           | -200 to 350°C             | ±20mV        |                   |              |
|   | J                         | -200 to 700°C             | ±40mV        | ±0.05%±0.7C       |              |
|   |                           | -200 to 1200°C            | ±80mV        | ±0.05%±1°C        |              |
|   | Т                         | $-200$ to $400^{\circ}$ C | ±20mV        | ±0.05%±0.7°C      |              |
| 热 | R                         | 0 to 1760°C               | ±20mV        |                   |              |
|   | S                         | 0 to 1760°C               | ±20mV        | ±0.05%±1°C        |              |
|   | В                         | 0 to 1820°C               | ±20mV        |                   |              |
| 山 |                           | 0°006 at 0                | ±20mV        | +0 1%+0 1°C       | 0.1%         |
| 电 | Ν                         | 0 to 1000°C               | ±40mV        |                   | 0.10         |
|   |                           | 0 to 1300°C               | ±80mV        |                   |              |
|   | W-WRe26                   | 0 to 2315°C               | ±80mV        |                   |              |
| 偶 | WRe5-WRe 26               | 0 to 2315°C               | ±80mV        | ±0.1%±1°C         |              |
|   | PtRh40-PtRh20             | 0 to 1888°C               | ±20mV        |                   |              |
|   | NiMo-Ni                   | −50 to 1310°C             | ±80mV        |                   | _            |
|   |                           | 0 to 500°C                | ±20mV        | ±0. 1%±0. 1°C     |              |
|   | Platinel II               | 0 to 950°C                | ±40mV        | +0_1%+1℃          |              |
|   |                           | 0 to 1395                 | ±80mV        | ±0.1%±10          |              |
|   | U                         | -200 to 350°C             | ±20mV        | _                 |              |
|   |                           | -200 to 600°C             | ±40mV        |                   |              |
|   |                           | -200 to 350°C             | ±20mV        | ±0.05%±1°C        |              |
|   | L                         | -200 to 700°C             | ±40mV        |                   |              |
|   |                           | -200 to 900°C             | ±80mV        |                   |              |
|   |                           | −50 to 50°C               | 50 Ω         |                   | 0.1%         |
|   | P+1 00                    | -100 to 130°C             | 100Ω         | +0.05%+0.3°⊂      |              |
| 热 | P1100                     | -200 to 250°C             | 200Ω         |                   |              |
| 电 |                           | -200 to 550°C             | 300 <i>Ω</i> |                   |              |
| 阻 |                           | -50 to 50°C               | 50 Ω         |                   | 0.10         |
|   | ,I <b>P</b> +1 ∩ 0        | −100 to 130°C             | 100Ω         |                   |              |
|   |                           | -200 to 250°C             | 200Ω         |                   |              |
|   | $-200$ to $550^{\circ}$ C | 300 <i>Ω</i>              |              |                   |              |

(**注意1)室温**的精度是23℃±2℃

(注意3)断偶动作機能是仅仅限于关的时候

(注意2)熱電偶输入、不包含基準点補償精度

(注意4)额定精度、是相对測定量程範囲的百分比

K, E, J, T, R, S, B, N,: IEC584, JIS C1602-1995 W-WRe26, WRe5-WRe26, PtRh40-PtRh20, NiMo-Ni, Platinel II: ASTM Vol. 14. 03 U(Cu-CuNi), L(Fe-CuNi): DIN43710 Pt100 : IEC751, JIS C1604-1997 JPt100 : JIS C1604-1981, JIS C1606-1986

■额定**精度例外**的規格

注)熱電偶输入、是和各基準量程換算精度。

| 输入種類          | 測定量程         | 额定 <b>精度</b>            |
|---------------|--------------|-------------------------|
| K, E, J, T, L | -200 to 0°C  |                         |
| R, S          | 0 to 400°C   |                         |
| В             | 0 to 400°C   | 没有 <b>規定</b>            |
|               | 400 to 800°C | ±0. 15%±1digit          |
| U             | -200 to 0°C  |                         |
| W–WRe26       | 0 to 300°C   |                         |
| PtRh40-PtRh20 | 0 to 300°C   | $\pm 1.5\% \pm 1$ digit |
|               | 300 to 800°C | $\pm 0.8\% \pm 1$ digit |
| NiMo—Ni       | −50 to 100°C | $\pm 0.2\% \pm 1$ digit |

# 13. 选件的规格

| 选件的名称                                        | 选件内容                                                         |  |  |  |  |
|----------------------------------------------|--------------------------------------------------------------|--|--|--|--|
|                                              | 每个通道可以外置1/1000分圧器。依据此、可以测定直流電圧50V以内的输入。                      |  |  |  |  |
|                                              | 分 圧 比 : 1/1000                                               |  |  |  |  |
| <b>分圧器</b> 外置                                | 分圧精度 : ±0.1%                                                 |  |  |  |  |
|                                              | 適用機種 : 全機種                                                   |  |  |  |  |
|                                              | 【注意】断偶保护、不可以和電流输入同时使用。                                       |  |  |  |  |
|                                              | <b>測定電流</b> 输入的时候,可用于每个通道。                                   |  |  |  |  |
|                                              | 输入         受信电阻         输出                                   |  |  |  |  |
|                                              | 4 to 10mA 250Ω 1 to 5V                                       |  |  |  |  |
| <b>電流</b> 输入器外置                              | 10 to 50mA 20Ω 200mV to 1V                                   |  |  |  |  |
|                                              | 电阻 <b>精度</b> : ±0.1%                                         |  |  |  |  |
|                                              | 適用機種 : 全機種                                                   |  |  |  |  |
|                                              | 【注意】不可以和 <b>分圧器</b> 输入一同使用。                                  |  |  |  |  |
| 外部駆動                                         | 记录纸 <b>速度切换(3速+停止)、</b> 数据打印的 <b>起動</b> 依据 <b>外部接点信号</b> 进行。 |  |  |  |  |
|                                              | 模拟記録的格式可以任意指定。但是、不能混合使用。                                     |  |  |  |  |
| 記録格式                                         | ①并列目录 : 記録範囲可以被任意指定划分区域、記録。                                  |  |  |  |  |
|                                              | ②部分圧縮 · 拡大記録 : 可以任意扩大或压缩特定的記録範囲后进行記録。                        |  |  |  |  |
|                                              | ③自動切換量程 : 測定值的記録上限設定值、 还有、超越下限值、切換記録量程进行記録。                  |  |  |  |  |
|                                              | ① 変化率 言報 :                                                   |  |  |  |  |
| ● 変化率• 差警報<br>■                              |                                                              |  |  |  |  |
|                                              |                                                              |  |  |  |  |
|                                              | 可以对下面演算的数据进行 <b>処理、</b> 开对 <b>処理</b> 进行記録·通信输出。处理数据取入定30只。   |  |  |  |  |
| ▶ (次興昇(深八)<br>基本演算 ① 時玄列(任音設定 · 是十24時間) ②通道間 |                                                              |  |  |  |  |
| (演算結果記録)                                     |                                                              |  |  |  |  |
|                                              |                                                              |  |  |  |  |
|                                              |                                                              |  |  |  |  |
| <b>個別報警</b> 输出                               | 12点, 24点, 36点的個別警報输出(OR·AND输出可以选择),是可以附加的。                   |  |  |  |  |
|                                              | 为了和 <b>上位CPU</b> 连接的接口。                                      |  |  |  |  |
|                                              | <機能>                                                         |  |  |  |  |
| <b>通信</b> 接口                                 | ①各種設定 ②数据输出 ③設定情報 ④控制記録 ⑤控制打字                                |  |  |  |  |
|                                              | <種類>                                                         |  |  |  |  |
|                                              | RS-422A/RS485任选一(根据接线切换)+以汰网                                 |  |  |  |  |
| 指定塗装色                                        | 门和外壳是可以根据指定的颜色 <b>塗装。</b>                                    |  |  |  |  |
| JIS RUCK 安装用                                 | JIS RUCK 安装用附属面板。                                            |  |  |  |  |
| 附属面板                                         | 適用機種 : LE5全部機種                                               |  |  |  |  |
| 桌式外壳                                         | 装备有 <b>可傾斜</b> 的支点、橡胶脚、可以搬用的把手的外壳。                           |  |  |  |  |

## 13-1. 外部駆動

不用設定键操作、根据外部接点信号(无電圧接点 : 短絡还是開放)、记录纸速度选择以及、数据打印就可以进行。记录纸速度 可以选择3速以及、停止内的1種。3種记录纸速度的設定是、可以根据本仪表的设定键任意设定、每个记录纸速度的打点的同期模式 是可以设定的。

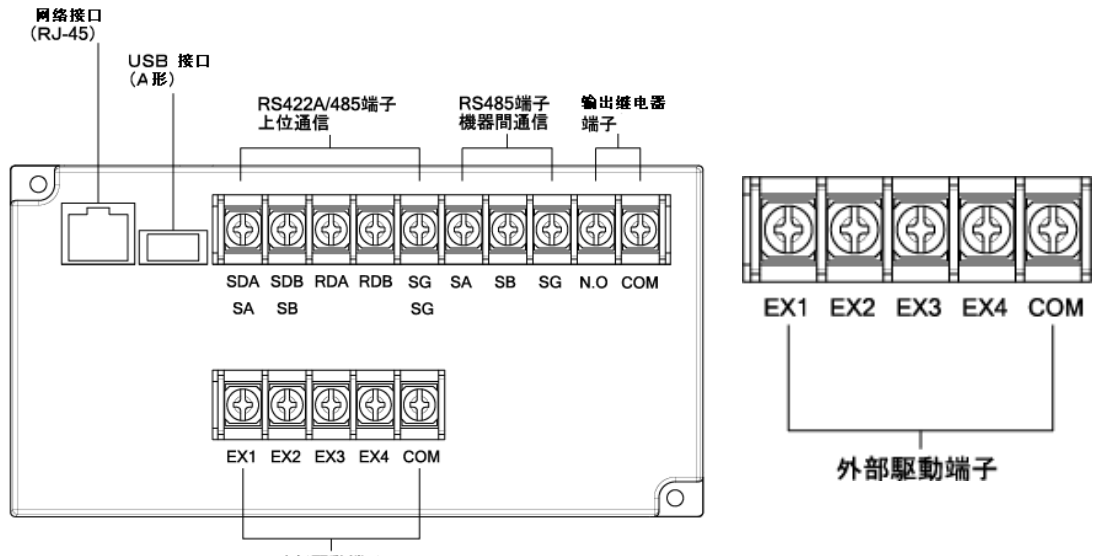

外部駆動端子

## 【動作選択】

### 外部駆動機能和端子間状態

| 内 - 如 田区 市石 北线 会比        | COM-EX口端子間 |        |        |     |                             | ON :短絡 |
|--------------------------|------------|--------|--------|-----|-----------------------------|--------|
| <b>21 司) 鄂区的 1茂 尼</b>    | EX1        | EX2    | EX3    | EX4 | 自 社                         | OFF:開放 |
| 记录纸 <b>速度</b> 1          | OFF        | OFF    | OFF    | OFF | 根据設定键 Rec·Feed 的操作是有效的。     |        |
| 记录纸 <b>速度 2</b>          | ON         | OFF    | OFF    | OFF | 1                           |        |
| 记录纸 <b>速度 3</b> 还有       | OFF        | OFF ON |        | OFF | □选择记忆卡驱动情况下、记录纸的速度就变成3种选择了。 |        |
| 记忆卡驱动                    |            |        |        |     |                             |        |
| <b>記</b> 録的立行和 <b>停止</b> | OFF O      | OFF    | OFF ON | OFF | 根据設定键 Feed 的操作是无效的。         |        |
| 山外的大竹神子工                 |            |        |        |     | EX3:ON状態、記録就变成停止状態了。        |        |
| 数据打印的实行                  | OFF        | OFF    | OFF    | ON  | ON時間要在1秒以上。                 |        |

(注意1)记录纸速度显示是根据外部接点,显示被选择的记录纸的速度。

(注意2)使用操作键,「Rec. OFF」被选择的时候、记录速度的显示就改变了、就是「Rec. OFF」状態。

(注意3)根据外部接点、「停止」被选择的时候、不管键的操作和通信的設定就是「Rec. OFF」状態。

这种状态下、使用键和通信的设定是「Rec. ON」的情况下、进行設定值確認后、就返回到「Rec. ON」の状態 仪表状態是「Rec. OFF」。显示上、「RECORD OFF」就会被蓝色显示出来。

(注意4)数据间隔設定的间隔時間判定、是根据設定時点被选择记录纸的速度来进行的。設定後对于被选择的记录纸速度来 说、被设定的间隔記録往往不可能实现。这种情况下、就会在记录纸的速度内尽可能短的间隔下进行苏剧间隔记录。 (注意5)在实行数据打印的时候、外部駆動端子短絡了、要求进行数据打印的情况下、继续正在实施的数据打印、完成后、再

次实施数据打印。但是、在数据打印实施的期间、虽然数据打印被要求了数次,但继续打印仅仅只有一。

(注意6)COM-EX4の端子間的短絡時間、最低1秒以上是必要。另外、由于開放状態→短絡状態的変化、并实行数据打印、 虽然继续短絡,但也是无法返回到数据打印的。

根据需要的警報点、另外设定几个低的值的报警、其输出值一达到报警点、就切换记录纸的速度。依据此、就可以获得需要报警点前后所测定的详细记录。

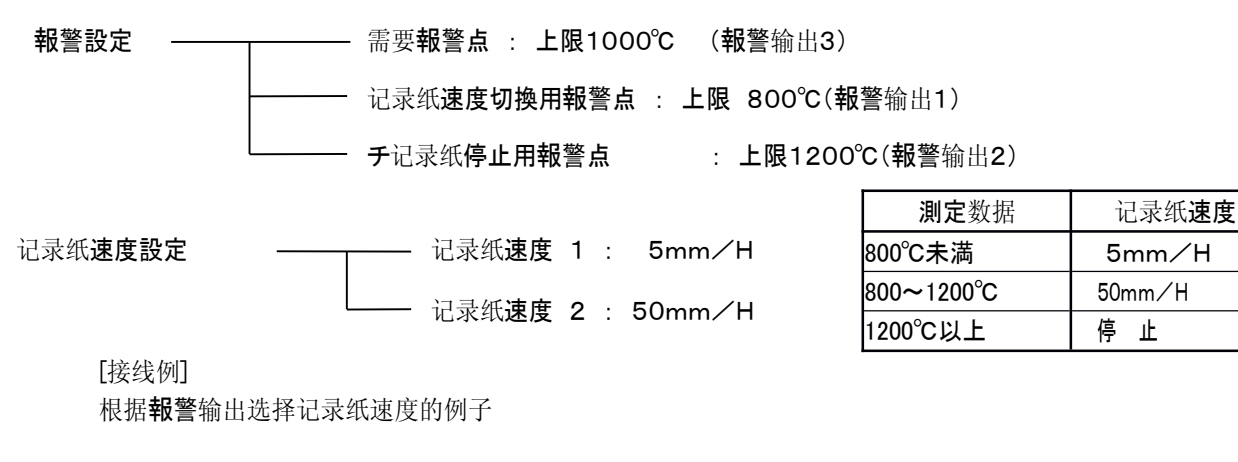

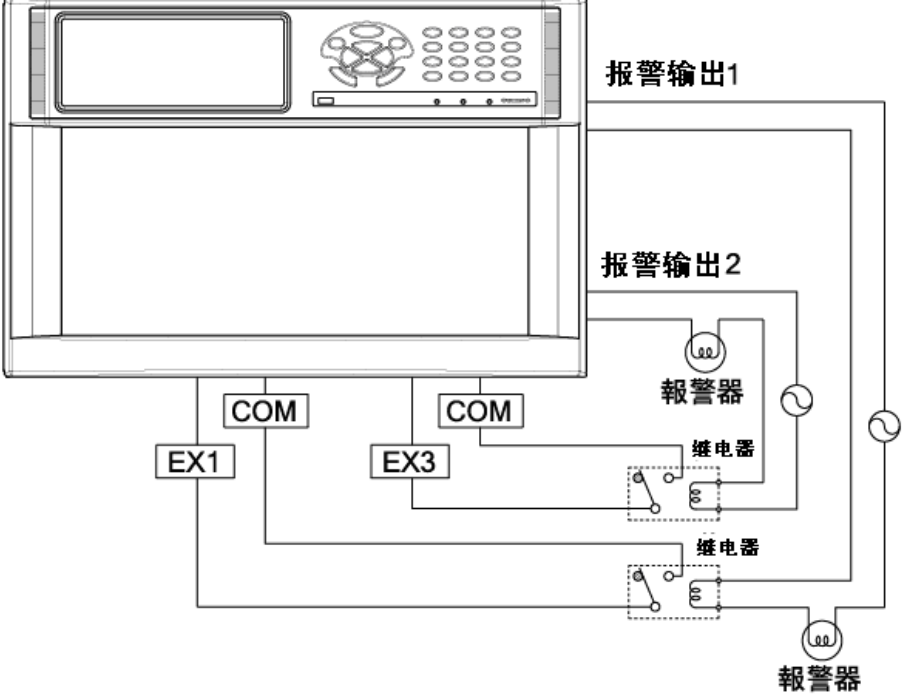

根据上面的例子做下动作说明。

①没有**報警発生**的情况下、记录纸速度是按5mm/H进行记录。

②測定值在800℃以上的时候、報警输出1就就变成「ON」、记录纸的速度就切换成50mm/H。 ③測定值在1200℃以上的时候、報警输出2就变成「ON」、記録就停止。

## 【設定方法】

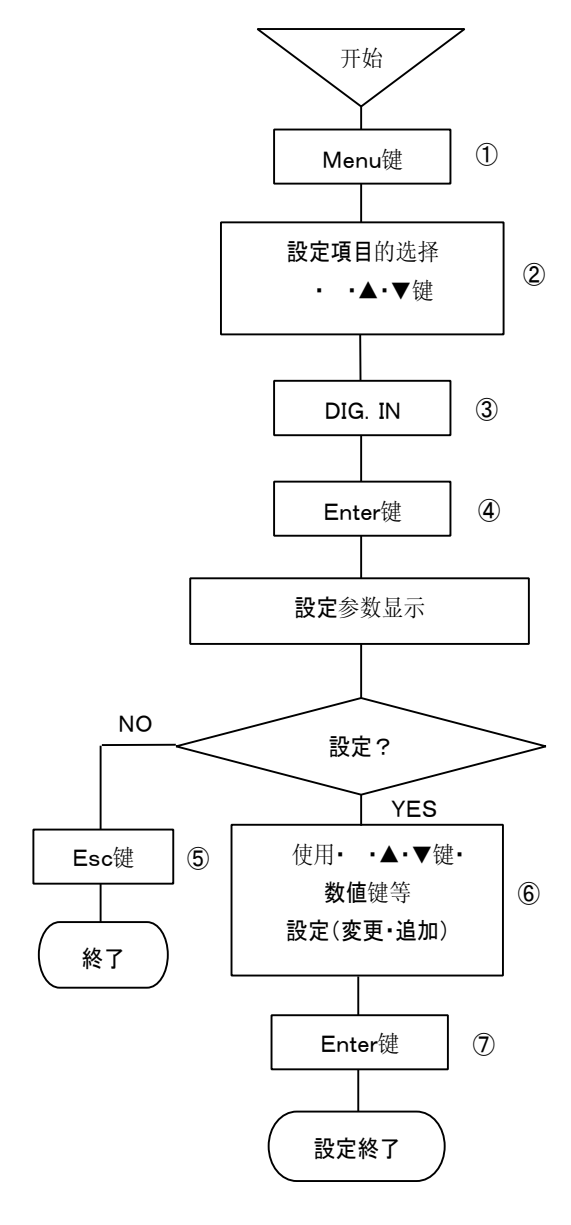

①按下Menu键、进入设定显示模式。 打开窗口、設定項目一覧就被显示出来。
② 用・・▲・▼键移动光标、选择要设定的项目。
③选择DIG. IN。
④按下Enter键、就进入想要設定項目的参数登録模式。 窗口打开、設定参数登録画面就被显示出来。

(設定参数登録画面、请参照⑥項。)

⑤設定中止的情况下、每按下Esc键、就会返回上一级1画面。

⑥ 使用・ ·▲·▼键把光标移动到想要设定的项目处。

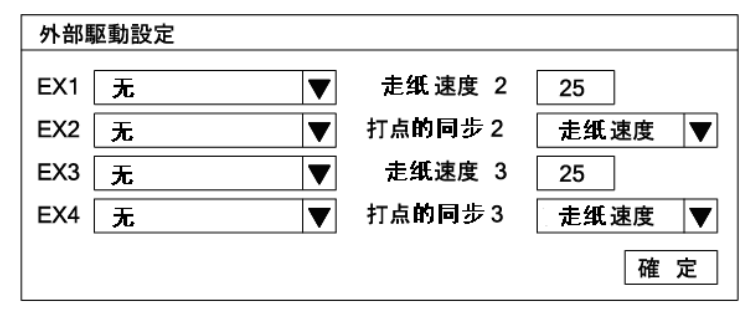

每按下Enter键、光标就会按这个顺序移动EX1→EX2→EX3→EX4→チャート速度 2→打点的同期2→记录纸速度3→打点的同期3→確定、。

1. EX的参数输入区是通过选择设定参数的方式进行的。 窗口打开、使用▲·▼键选择。

EX1~EX4的选择请参照下表。

2. 记录纸速度的参数输入,使用数值键、输入设定参数。

但是、設定是在1mm/h~1500mm/h的范围内以1mm/h为单位设定任意的 速度。(出厂設定是25mm/h。)

3. **打点**的同时参数输入是通过选择设定参数的方式进行的。打开窗口、使用▲·▼键选择。**打点同期的選択**请参照**下表**。

4. 这个画面的設定完成后、把个光标和 確 定 重合。

⑦按下Enter键、設定(変更·追加)就完成了。

EX1~EX4

| (注音 | <b>1</b> ) |  |
|-----|------------|--|
| 、江尼 |            |  |

没有EX1-EX4的选择」的情况下、虽然**外部接点**的 操作可以进行、但各端子被分开的機能動作就不能进行。 (**注意2**)

打点的同时、选择任意周期的情况下、

「记录纸記録的設定」就没有设定任意周期的必要了。 任意周期的設定是、「I.请参照说明书。

任意周期的設定・・・8-5. 记录纸記録的設定

#### (注意3)

在EX2中选择记忆卡驱动的时候、就不能切换到记录纸速 度3。

| EX1             | EX2            | EX3           | EX4     |
|-----------------|----------------|---------------|---------|
| 无               | 无              | 无             | 无       |
| 记寻 <b>纸声度 0</b> | 记录纸 <b>速度3</b> | 记录纸 <b>記録</b> | 粉坭打印    |
| 记求纸述度2          | 记忆卡驱动          | OFF/ON        | 剱1/611以 |

| 打点的同期          |  |
|----------------|--|
| 记录纸的 <b>速度</b> |  |
| 任意的周期          |  |

## 13-2. 報警输出

報警输出点数,我们准备有12点·24点·36点3種類。请确认下规格号。 報警以及報警输出設定·結線等、请参照「I说明书」。

1. 報警以及報警输出的設定・・・8-6. 報警的設定

**報警**输出通道的設定以及、分割如下表所示。下表以外設定是不能进行的,这点请注意。

| 输出 <b>点数</b> | 通道号码 | 输出继电器No. 的 <b>設定</b> |
|--------------|------|----------------------|
| 12点          | 1-12 | 801-812              |
| 24点          | 1-24 | 801-824              |
| 36点          | 1-36 | 801-836              |

**例**.想让**報警**输出端子的通道1输出的情况下、输出继电器No.就设定成「801」。

2. 結線····4-3. 各部的結線 4-3-4. 報警输出端子部

3. FAIL 输出的設定

TAIL 输出、報警输出端子也可以输出。请参照以下設定方法。

## 【設定方法】

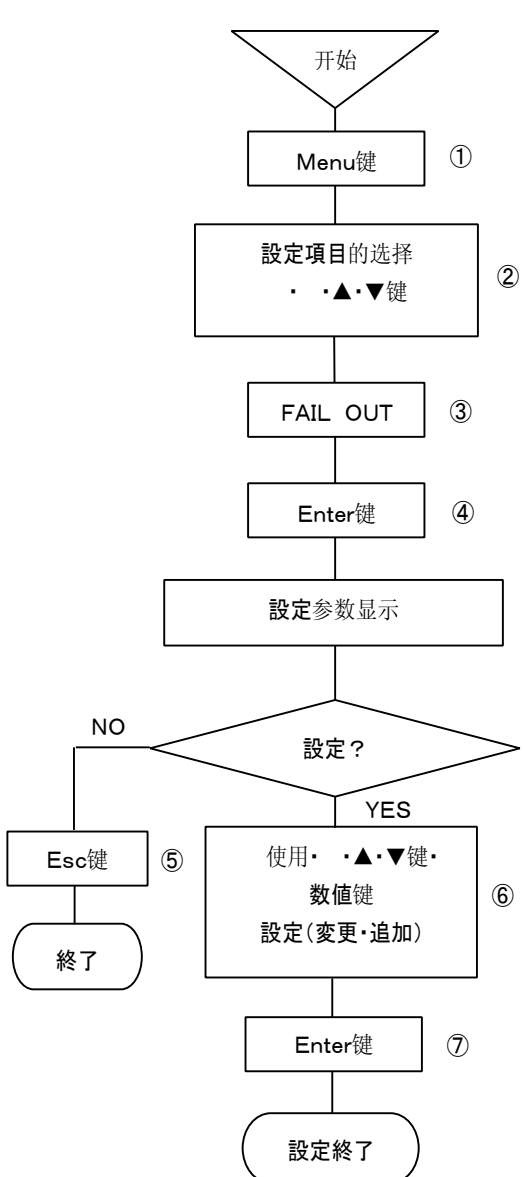

①按下Menu键、进入設定显示模式。

窗口打开、設定項目一覧就被显示出来。

②使用 · ·▲·▼键移动光标、选择要设定的项目。

③选择FAIL OUT。

④按下Enter键、就进入要設定項目的参数登録模式。

窗口打开、設定参数登録画面就被显示出来。

(設定参数登録画面请参照⑥項。)

⑤設定中止的情况下,每按下Esc键、就会返回到上一级1画面。

⑥ 使用· ·▲·▼键把光标移动到想要设定的项目。

| FAIL输出設定            |    |
|---------------------|----|
| <b>输出继电</b> 罾No. 80 | 0  |
|                     | 確定 |

每按下Enter键、光标就会从[输出目的]移动到確定。 [输出目的]参数输入里使用数值键输入设定参数。 但是、設定如下表所示。下表以外的設定是不能进行的。

| 输出 <b>点致</b> | 設定可能的输出继电器No. |
|--------------|---------------|
| 12点          | 801-812       |
| 24点          | 801-824       |
| 36点          | 801-836       |

带有通信I/F的情况下、上表以外的输出继电器No. 设定成800。

这个**画面設定**完成后、光标和 **確**定</u> 重合。 ⑦按下Enter键、設定(変更・追加)就完成了。

#### (注意1)

FAIL 输出点,出厂设定是「800」。

带有通信I/F的时候、FAIL输出时输出继电器No设定成.800、没有通信I/F·有警 報输出的规格的话、参照上表、就有必要在在801-836之间设定任意通道。

## 13-3. 記録格式

选择下面的一种、就可以变更模拟記録的格式。请根据用途选择。

- 自動量程切換記録 应对输入比较大的时候、自動地切换記録量程。 ·部分圧縮/拡大記録 - **E縮·拡大部分的**模拟記録範囲。
- •并**列**刻度記録

- 最大可以把記録範囲成5个区。

#### (注意1)每个通道、個別选择記録格式是不能进行的。

(注意2)本规格说到底是选择模拟记录格式、输入的感度·精度都是依据它的量程而定。

## 【設定方法】

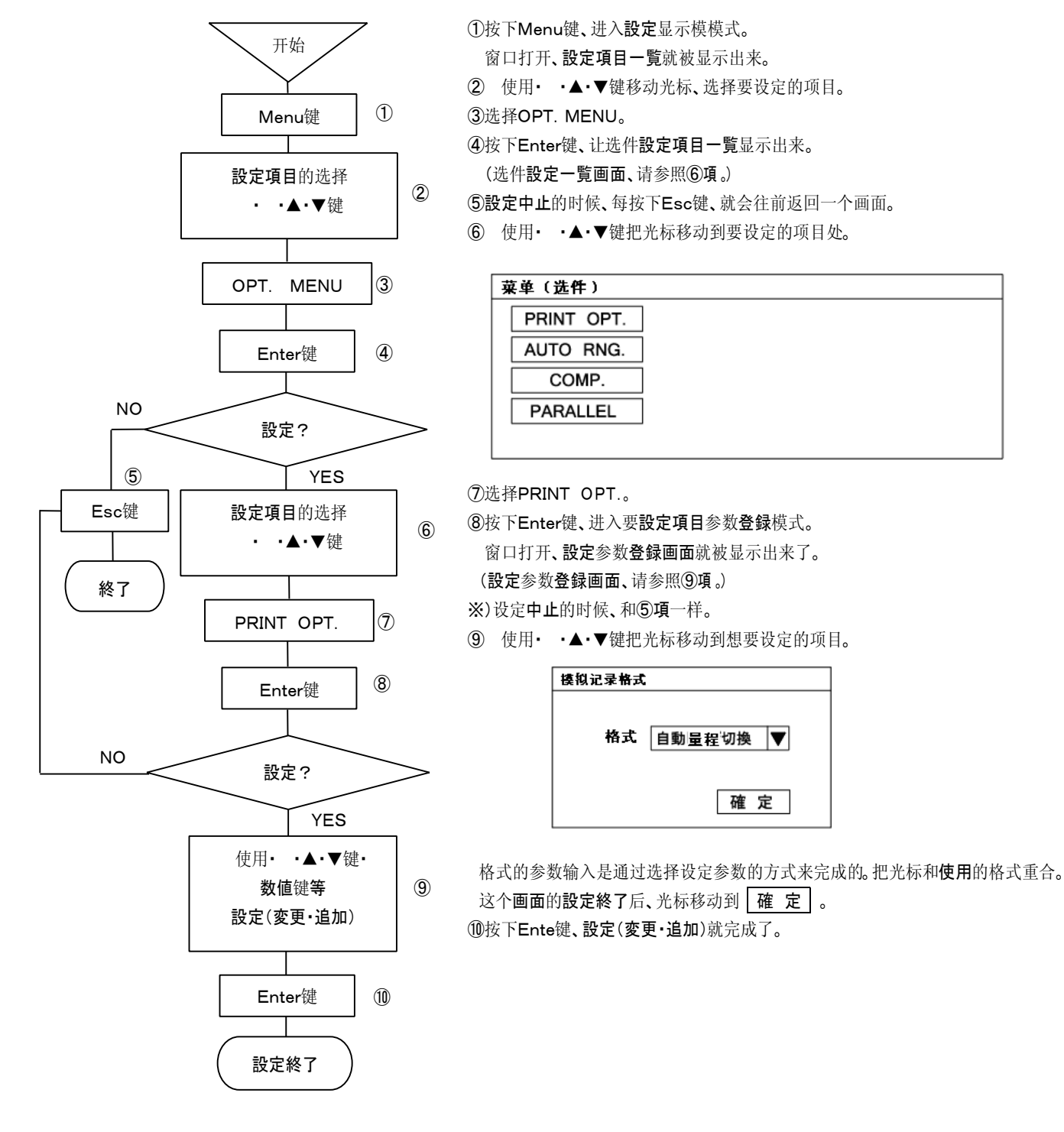

## 13-3-1. 自動量程切換記録

·每个通道可最大设定5个阶段記録量程。

·量程切换是模拟记录追踪各段階的ZERO和 SPAN,当超过O. 5mm的时候、就自动切换到下个量程。

・量程段階号码和各个 SPAN 設定的関係是、第1个 ZERO <第1个 SPAN <第2个 SPAN <第3个 SPAN ···。

## 【設定方法】

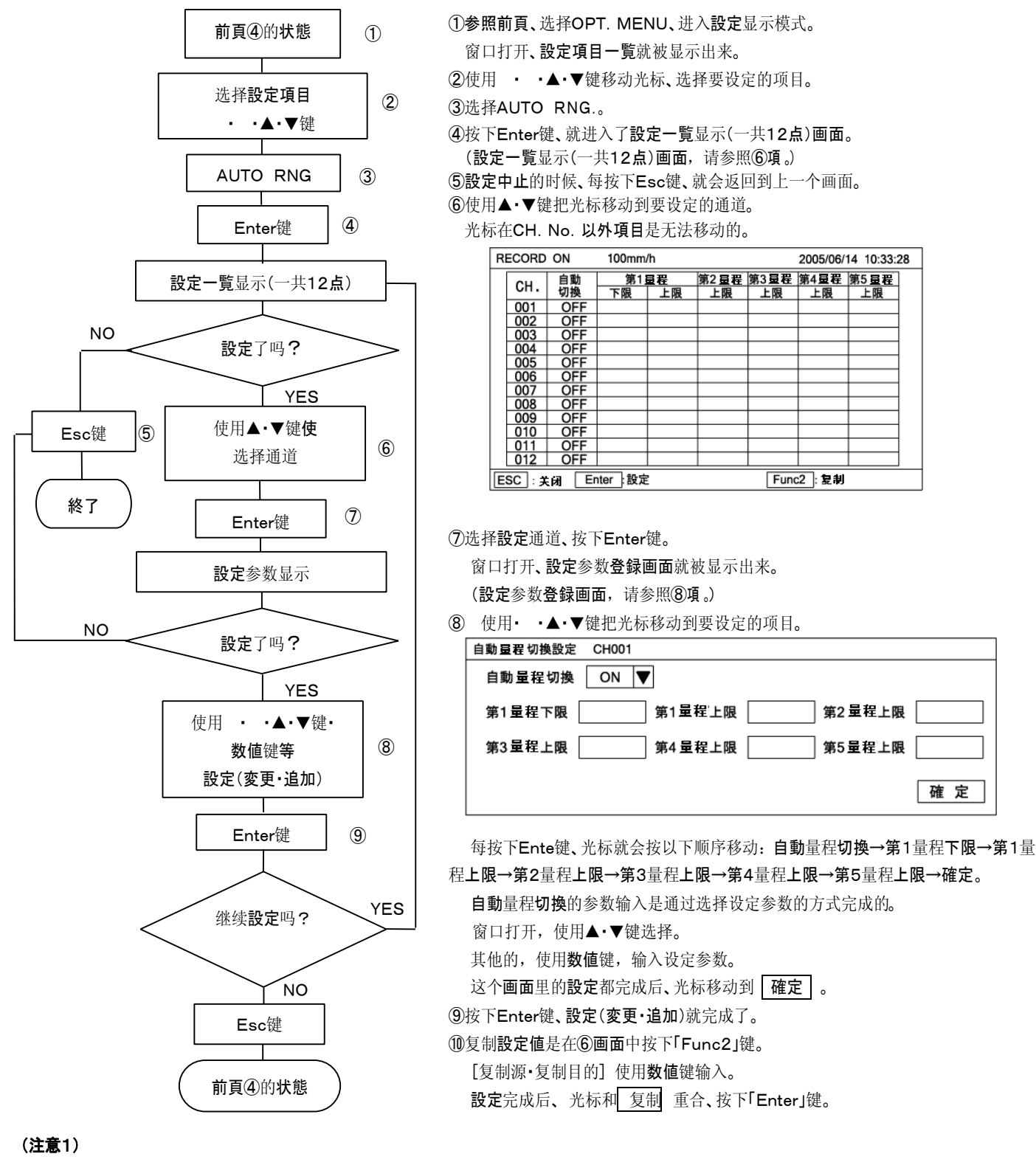

当第1量程下限設定値和第1レ量程上限設定値相同或小些的 是时候、该設定就不被系统接受。以后、第2量程上限、第3量程 上限・・・也是同样的。

## 13-3-2. 部分圧縮·拡大記録

•每个通道都可以设定。

·由于转折点最大可以设定2个、因此可以最大压缩或扩大成3部分。

·可以设定转折点所在位置的百分比、可以设定那个百分比转折点的模拟记录刻度值。

## 【設定方法】

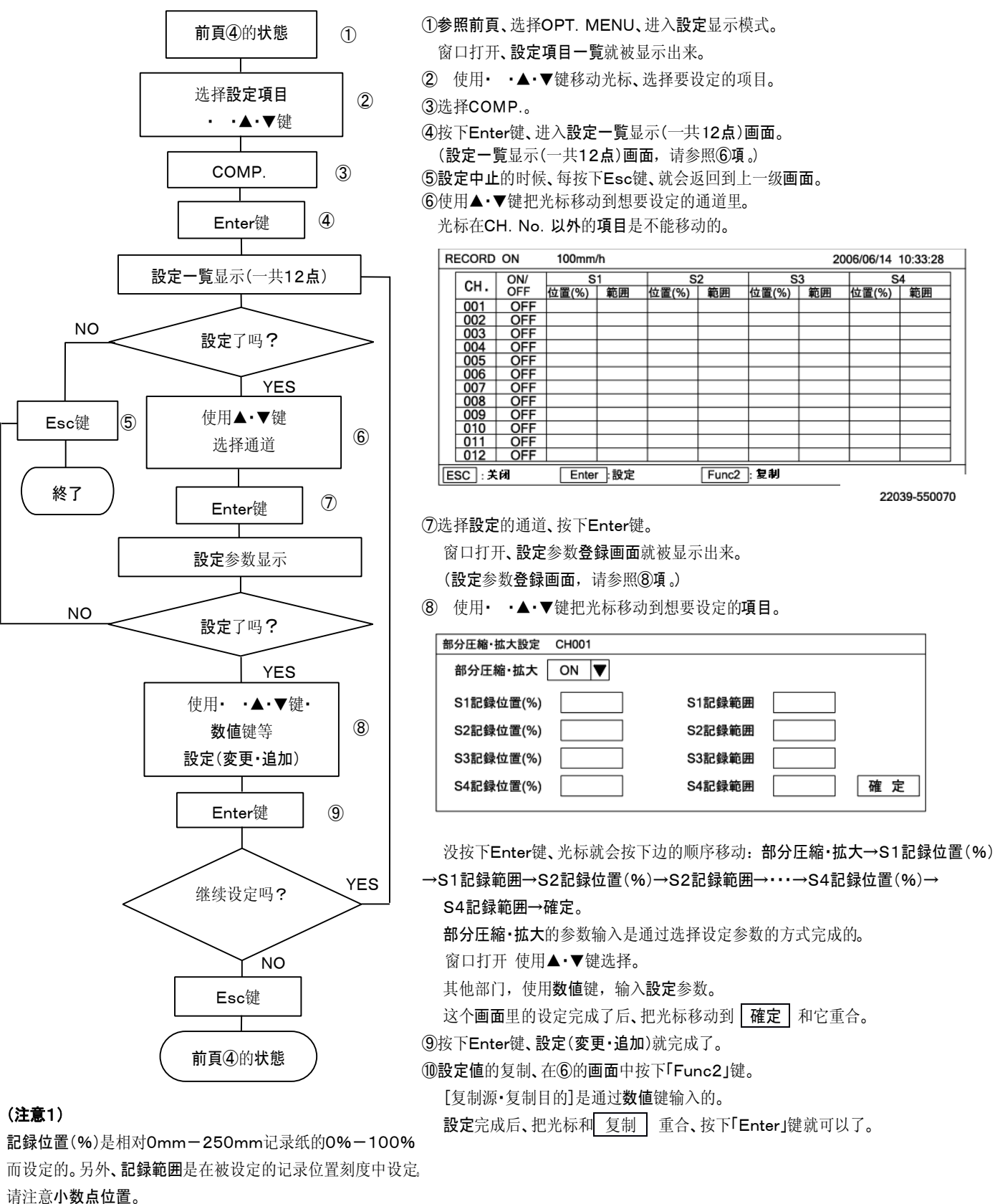

## 13-3-3. 并列刻度記録

•可以把模拟記録範囲平均地分成5(最大)个部分、并对测定值进行分组记录。

·分区数和他的記録範囲,请参照下图。各区的両端是量程设定的模拟记录范围的最小·最大值。

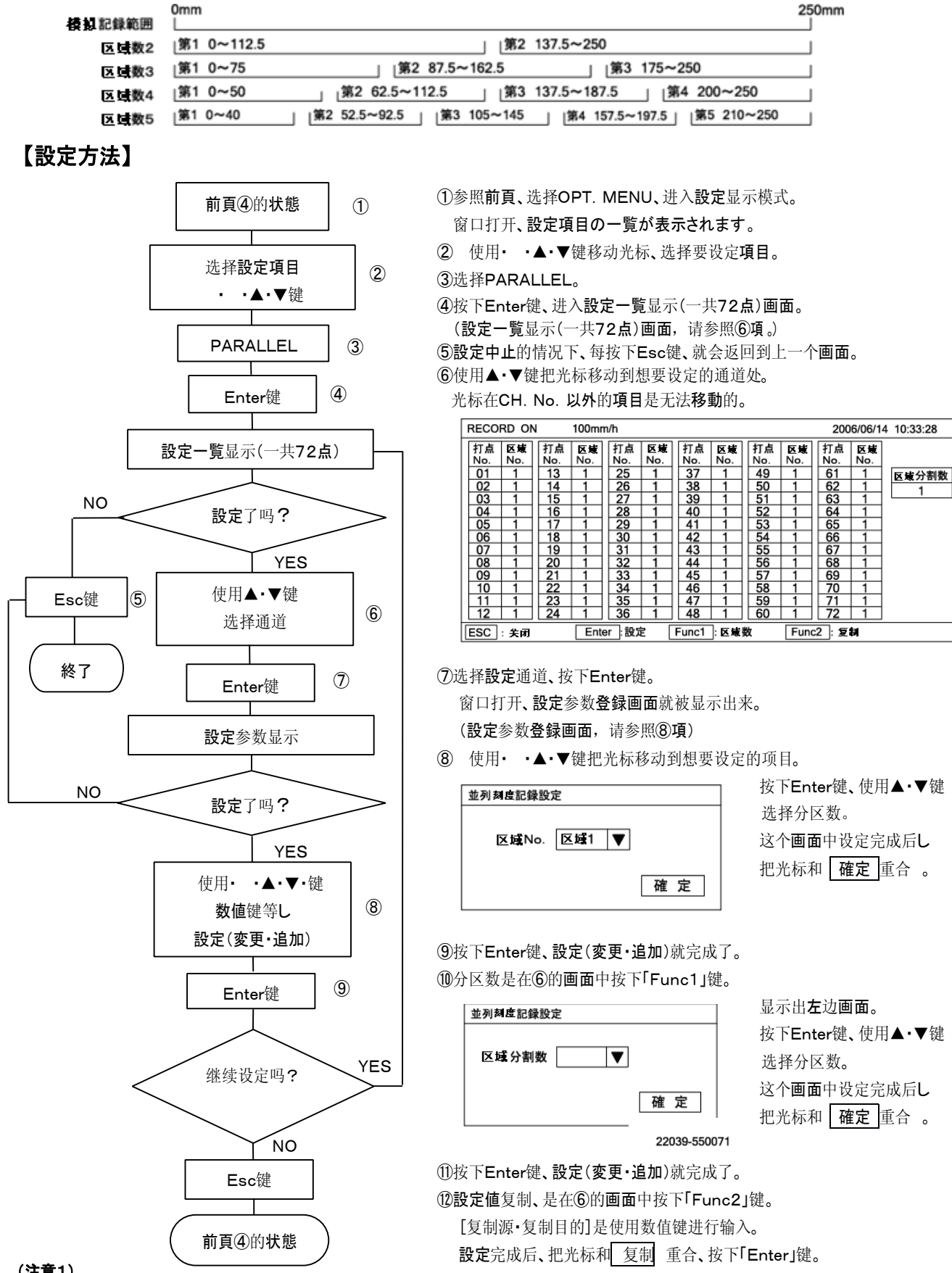

(注意1)

超过分区数的区域以及没有区No的情况下是不能进行模拟记 录的。

## 13-4. 変化率報警・差報警

## 13-4-1. 変化率報警

·当予測測定数据上升或下降的dt(下表参照)変化幅超过報警設定值的时候、就发生報警。

·変化率報警有上升限和下降限2種、上升限·下降限都是、dt的变化幅超过設定值的时候、发生報警。

·dt的設定是在0.1秒-1800.0秒的範囲内、可以以0.1秒为单位任意设定。

·報警判定的间隔是0.1秒进行、変化率報警是需要過去的是数据的。能够记忆的最大数是20。dt设定在2秒以上的情况下、根据下面公式算出的值就是報警判定的间隔时间。

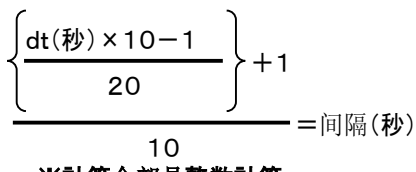

※計算全部是整数計算。

- 報警的設定数是每个通道最大最大4个级别。
- 報警種類是、可以任意设定成上限、下限(標準)
   以及差上限、差下限。

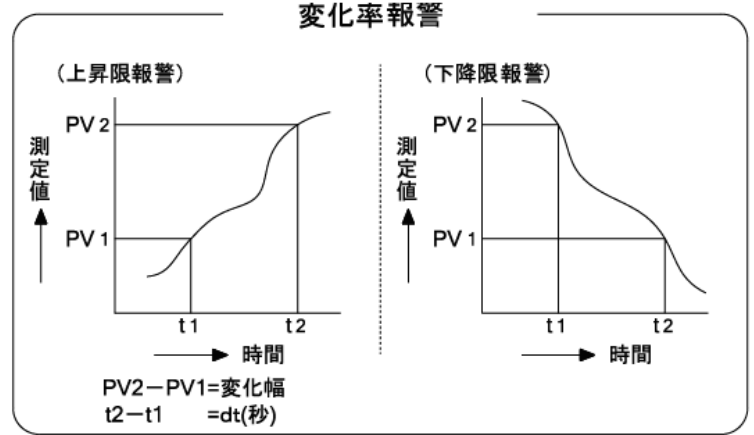

## 【設定方法】

(1)参照報警設定进行。(I.说明书 8-6.「ALARM」)

(2)种类选择「U」或「D」。

(3)dt(秒)是在0.1秒-1800.0秒的範囲内中以0.1秒为単位的任意時間,使用数值键設定。

(4)設定一覧显示(一共12点)画面,请参照下図。

| REC | ORD  | ON     | 2     | 0mm/h    | I A | LARM  | CH00  | 1 2005/06/03 | 15:25:30 |
|-----|------|--------|-------|----------|-----|-------|-------|--------------|----------|
|     |      |        |       | 第1号      |     |       |       |              |          |
| CH. | 種類   | 继电器    | 模式    | 設定値      | 不感帯 | 差CH.  | dt(秒) |              |          |
| 001 |      |        |       |          |     |       |       |              |          |
| 002 |      |        |       |          |     |       |       |              |          |
| 003 |      |        |       |          |     |       |       |              |          |
| 004 |      |        |       |          |     |       |       |              |          |
| 005 |      |        |       |          |     |       |       |              |          |
| 006 |      |        |       |          |     |       |       |              |          |
| 007 |      |        |       |          |     |       |       |              |          |
| 008 |      |        |       |          |     |       |       |              |          |
| 009 |      |        |       |          |     |       |       |              |          |
| 010 |      |        |       |          |     |       |       |              |          |
| 011 |      |        |       |          |     |       |       |              |          |
| 012 |      |        |       |          |     |       |       |              |          |
| Esc | : ¥1 | ज्ञ हि | Enter | ]: ALARI | M設定 | Func1 | 下个号   | Func2:复制     | CONST    |

(5)設定参数登録画面,请参照下図。

| ALARM設 | 定             | CH001 |                   |    |
|--------|---------------|-------|-------------------|----|
| 报警号    |               | ▼     |                   |    |
| 種類     |               |       | $\mathbf{\nabla}$ |    |
| 输出继电器N | <b>lo</b> . [ |       | 输出的接线             |    |
| 設定値    |               |       | 不感帯               |    |
| 差CH.   |               |       | dt(秒)             |    |
|        |               |       |                   | 確定 |

虽然12点一起显示、但级别的显示只能是第1第一级别。

要切换到下个级别时候,按下「Func1」键。每按 以下键、显示的级别几会切换一次。

報警的種類,打开窗口,使用▲・▼键选择。请参照下表。

| 无 |          |
|---|----------|
| Н | 上限報警     |
| L | 下限報警     |
| U | 変化率上昇限報警 |
| D | 変化率下降限報警 |
| В | 差上限報警    |
| S | 差下限報警    |

1

## 【注意1】

对于被选择的报警种类、而在没有设定必要的参数输入区域光标是无法移动的。
·当2个通道输入的差值(絶对值)超过報警設定值的时候、就发生報警。

·差報警有两种:差上限報警和差下限報警。对于差上限来说,输入的差要比報警設定值要大的时候報警才会发生。对于差下限 来说、当输入的差比報警設定值要小很多的时候,報警才会发生。

·報警的設定数是每个通道最大有4级。報警種類有:上限、下限(標準)以及、変化率上昇限、下降限,任意搭配设定

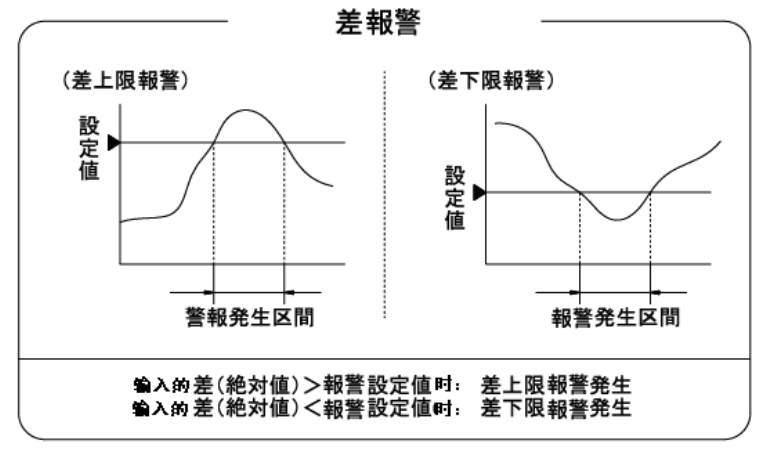

# 【設定方法】

- (1)参照報警設定。(I,说明书 8-6.「ALARM」)
- (2)種類选择「B」或「S」。
- (3)差CH. 是输入求输入差的通道数。其对象是通道1到72。
- (4)設定一覧显示(一共12点)画面,请参照下図。

| REC | ORD   | ON     | 2     | 20mm/h | n A        | LARM  | CH001 | 2005/06/03 | 15:25:30 |
|-----|-------|--------|-------|--------|------------|-------|-------|------------|----------|
|     |       |        |       | 第1报    | <b>5</b> 号 |       |       |            |          |
| CH. | 種類    | 继电器    | 模式    | 設定値    | 不感帯        | 差CH.  | dt(秒) |            |          |
| 001 |       |        |       |        |            |       |       |            |          |
| 002 |       |        |       |        |            |       |       |            |          |
| 003 |       |        |       |        |            |       |       |            |          |
| 004 |       |        |       |        |            |       |       |            |          |
| 005 |       |        |       |        |            |       |       |            |          |
| 006 |       |        |       |        |            |       |       |            |          |
| 007 |       |        |       |        |            |       |       |            |          |
| 008 |       |        |       |        |            |       |       |            |          |
| 009 |       |        |       |        |            |       |       |            |          |
| 010 |       |        |       |        |            |       |       |            |          |
| 011 |       |        |       |        |            |       |       |            |          |
| 012 |       |        |       |        |            |       |       |            |          |
| Esc | ]: 关í | त्र वि | Enter | ALAR   | N設定        | Func1 | 下个号   | Func2:夏制   | CONST    |

(5)設定参数登録画面,请参照下図。

| ALARM設定  | CH001             |
|----------|-------------------|
| 报警号      | $\blacksquare$    |
| 種類       | $\mathbf{\nabla}$ |
| 输出继电器No. | 输出的接线 ▼           |
| 設定値      | 不感帯               |
| 差CH.     | dt(秒)             |
|          | 確定                |

虽然12点一起显示、但是级别的显示只能是第一级别。 切换到下个的时候、请按下「Func1」键。每按下 键的时候、被显示的级别就被切换。

報警的種類,打开窗口,使用▲·▼键选择。请参照**下表**。

| 无 |          |
|---|----------|
| н | 上限警報     |
| L | 下限警報     |
| U | 変化率上昇限警報 |
| D | 変化率下降限警報 |
| В | 差上限警報    |
| S | 差下限警報    |

1

#### 【注意1】

对于被选择的报警种类、而在没有设定必要的参数输入区域光标是无法移动的。

## 13-5. 基本演算

複数通道間的演算、以及特定通道時系列的演算結果,在指定通道记录的功能。

演算的输出通道的数据、是和一般的输入读取通道的数据一样、进行模拟**記録**·数字記録·数据显示、记录的格式,跳跃均可指 定。

(注意)这种機能是LE5100仅有的机能。LE5200是根据演算構築而进行的。 有关演算構築的方面、另外有说明书,请读下(Ⅲ.演算構築編)部分。

| 【演算種類】                           |    |                      |
|----------------------------------|----|----------------------|
| ●通道間                             | :  | 最大、最小、平均、合計          |
| ●時间系列                            | :  | 最大、最小、平均、積算(1分~24時間) |
| 【 <b>演算</b> 输出通道】<br>CH. No. 37~ | 72 |                      |

【演算的输出通道的設定】

CH037以降后入力的設定参数、有「未使用」/「演算」2種類可以选择。作为演算输出的通道,使用的时候、选择「演算」。 另外、也可以复制演算输出通道用的通道参数。

詳細設定、请参照(I. 说明书:8-16·8-17頁)。

# 【設定方法】

### 1. 差演算

- (1)参照差記録的設定进行。(I.说明书 8-7.「CALC.」)
- (2)種類选择「SUB」或「SUI」。
- (3)設定一覧显示(一共12点)画面,请参照下図。 和演算输出通道里被设定的種類无关的项目,不显示。

| RECORD ON  |                            |         | 100mm/h |    |                 | 2005/06/14 10:33:28 |      |      |     |
|------------|----------------------------|---------|---------|----|-----------------|---------------------|------|------|-----|
| OULU IF NT |                            | SUB/SUI |         | JI | MIN/MAX/AVE/SUM | TMIN/TMAX/TAVE/TSUM |      |      | 演算後 |
| CH.NO.     | 俚窺                         | CH.     | CH.     | С  | CH.             | CH.                 | 開始時刻 | 间隔时间 | 小数点 |
| CH037      |                            |         |         |    |                 |                     |      |      |     |
| CH038      |                            |         |         |    |                 |                     |      |      |     |
| CH039      |                            |         |         |    |                 |                     |      |      |     |
| CH040      |                            |         |         |    |                 |                     |      |      |     |
| CH041      |                            |         |         |    |                 |                     |      |      |     |
| CH042      |                            |         |         |    |                 |                     |      |      |     |
| CH043      |                            |         |         |    |                 |                     |      |      |     |
| CH044      |                            |         |         |    |                 |                     |      |      |     |
| CH045      |                            |         |         |    |                 |                     |      |      |     |
| CH046      |                            |         |         |    |                 |                     |      |      |     |
| CH047      |                            |         |         |    |                 |                     |      |      |     |
| CH048      |                            |         |         |    |                 |                     |      |      |     |
| ESC :      | ESC:关闭 Enter:演算設定 Func2:复制 |         |         |    |                 |                     |      |      |     |

#### (4) 設定参数画面,请参照下図。

对于被选择的演算種類、在和设定无关的参数输入区域里、光标是无法移动的。

| 演算設定 CH037                        |    |
|-----------------------------------|----|
| 種 類 无 ▼ 演算後的小数点以下位数 [             |    |
| 差演算<br>X CH 基準値 C                 |    |
| CH間<br>CH 无 ▼ 无 ▼                 |    |
| 時系列<br>  CH   開始時刻   :   间隔时间   : | 確定 |

差記録的演算種類、选择下面之一。

| SUB | CH間差記録 : X-Y |
|-----|--------------|
| SUI | 基準値差記録 : X-C |

1

## 2. 通道間

- (1)参照差記録設定进行。(I.说明书 8-7.「CALC.」)
- (2)種類是选择「MIN」「MAX」「AVE」或、「SUM」。
- (3)設定一覧显示(一共12点)画面,请参照前頁「1. 差演算」。 和演算输出通道里被设定种类无关的项目是不显示的。
- (4)設定参数画面,请参照前頁「1.差演算」。

对于被选择的演算種類、在和设定无关的参数输入区域光标是不能移动的。

通道间的演算種類是选择下面中的任意一个。

| MIN | CH間最小値 |
|-----|--------|
| MAX | CH間最大値 |
| AVE | CH間平均値 |
| SUM | CH間合計値 |

(5)通道間的选择请参照下面。

①「无」:只能选择1通道。

②「/」:通道OO和通道OOの2通道被选择。

③「~」:从通道OO到通道OO的複数通道就被选择。

【例】

选择通道1.2.3.4.5.6.7.8.12的9通道的时候。

| 设定 | 1 | ~ | 8 | / | 12 | c |
|----|---|---|---|---|----|---|
|----|---|---|---|---|----|---|

### 3. 時系列

- (1)参照差記録的設定。(I.说明书 8-7.「CALC.」)
- (2)種類是选择「TMIN」「TMAX」「TAVE」或、「TSUM」。
- (3)設定一覧显示(一共12点)画面,请参照前頁の「1.差演算」。 和演算输出通道里被设定的种类无关的项目,是不显示。

(4)設定参数画面,请参照前頁「1. 差演算」。

对于被选择的演算種類、在和设定没有关系的参数输入区域里,光标是不能移动的。

**時系列**的**演算種類**是在下表中任意选择。

| TMIN | 间隔每最小值         |  |  |  |  |
|------|----------------|--|--|--|--|
| ТМАХ | 间隔 <b>毎最大値</b> |  |  |  |  |
| TAVE | 间隔毎平均値         |  |  |  |  |
| TSUM | 间隔 <b>毎積算値</b> |  |  |  |  |
|      |                |  |  |  |  |

(5)開始時刻以及、间隔,请参照下表。

| ① <b>開始時刻</b> 的設定,从 | 00 : | 00 开始到 | 23 : | 59 之间的分一分钟都可以任意设定 |
|---------------------|------|--------|------|-------------------|
| ②间隔設定 、 从 00        | : 01 | 开始到 24 | : 59 | 之间的分一分钟都可以任意设定。   |

(注意1)演算输出通道的输入种类「未使用」的情况下、虽然进行了演算的詳細設定、但也是无法进行記録・显示。 (注意2)最小值演算的时候、被指定通道数据里有「UNDER FOLLOW」「UNDER RANGE」的时候、最小值就是「UNDER FOLLOW」 或、「UNDER LANGE」、在那之后,その後、如果恢复到正常数据的情况下、就会从演算数据中去掉错误的数据。(最

大值·平均值演算也是一样的。)

(注意3)時系列演算的情况下、被設定開始時刻以前是不记录的。

(注意4)在時系列演算中、出现「PVER」、「UNDER」、「BURNOUT」等的错误数据的时候、和注意2一样处理。

(注意5)在時系列演算中、被设定的開始時刻之后電源被关掉的情况下、这之间的数据将被从演算結果中去掉。

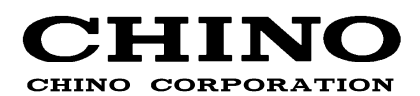

## 上海大华-千野仪表有限公司

#### 上海市宁桥路615号

| 邮编: | 201206 | 网站: | www.dh-chino.com |
|-----|--------|-----|------------------|
|     |        |     |                  |

]

电话: 021-50325111 传真: 021-50326120